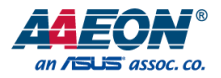

# de next-TGU8

de next Board

User's Manual 1st Ed

Last Updated: October 24, 2022

#### Copyright Notice

This document is copyrighted, 2022. All rights are reserved. The original manufacturer reserves the right to make improvements to the products described in this manual at any time without notice.

No part of this manual may be reproduced, copied, translated, or transmitted in any form or by any means without the prior written permission of the original manufacturer. Information provided in this manual is intended to be accurate and reliable. However, the original manufacturer assumes no responsibility for its use, or for any infringements upon the rights of third parties that may result from its use.

The material in this document is for product information only and is subject to change without notice. While reasonable efforts have been made in the preparation of this document to assure its accuracy, AAEON assumes no liabilities resulting from errors or omissions in this document, or from the use of the information contained herein.

AAEON reserves the right to make changes in the product design without notice to its

users.

All other products' name or trademarks are properties of their respective owners.

- Microsoft Windows is a registered trademark of Microsoft Corp.
- Intel® Core™ is a registered trademark of Intel Corporation
- ITE is a trademark of Integrated Technology Express, Inc.
- IBM, PC/AT, PS/2, and VGA are trademarks of International Business Machines Corporation.
- Linux<sup>®</sup> is the registered trademark of Linus Torvalds in the U.S. and other countries.
- Ubuntu is a registered trademark of Canonical Ltd.

All other product names or trademarks are properties of their respective owners.

#### Packing List

Before setting up your product, please make sure the following items have been shipped:

| Item             | Quantity |
|------------------|----------|
| de next-TGU8     | 1        |
| Copper Stud.M2.5 | 4        |

If any of these items are missing or damaged, please contact your distributor or sales representative immediately.

#### About this Document

This User's Manual contains all the essential information, such as detailed descriptions and explanations on the product's hardware and software features (if any), its specifications, dimensions, jumper/connector settings/definitions, and driver installation instructions (if any), to facilitate users in setting up their product.

Users may refer to the product page at AAEON.com for the latest version of this document.

#### Safety Precautions

Please read the following safety instructions carefully. It is advised that you keep this manual for future references

- 1. All cautions and warnings on the device should be noted.
- 2. Make sure the power source matches the power rating of the device.
- Position the power cord so that people cannot step on it. Do not place anything over the power cord.
- Always completely disconnect the power before working on the system's hardware.
- No connections should be made when the system is powered as a sudden rush of power may damage sensitive electronic components.
- 6. If the device is not to be used for a long time, disconnect it from the power supply to avoid damage by transient over-voltage.
- 7. Always disconnect this device from any AC supply before cleaning.
- 8. While cleaning, use a damp cloth instead of liquid or spray detergents.
- 9. Make sure the device is installed near a power outlet and is easily accessible.
- 10. Keep this device away from humidity.
- 11. Place the device on a solid surface during installation to prevent falls
- 12. Do not cover the openings on the device to ensure optimal heat dissipation.
- 13. Watch out for high temperatures when the system is running.
- 14. Do not touch the heat sink or heat spreader when the system is running
- 15. Never pour any liquid into the openings. This could cause fire or electric shock.
- 16. As most electronic components are sensitive to static electrical charge, be sure to ground yourself to prevent static charge when installing the internal components. Use a grounding wrist strap and contain all electronic components in any static-shielded containers.

- 17. If any of the following situations arises, please the contact our service personnel:
  - i. Damaged power cord or plug
  - ii. Liquid intrusion to the device
  - iii. Exposure to moisture
  - iv. Device is not working as expected or in a manner as described in this manual
  - v. The device is dropped or damaged
  - vi. Any obvious signs of damage displayed on the device

# DO NOT LEAVE THIS DEVICE IN AN UNCONTROLLED ENVIRONMENT WITH TEMPERATURES BEYOND THE DEVICE'S PERMITTED STORAGE TEMPERATURES (SEE CHAPTER 1) TO PREVENT DAMAGE.

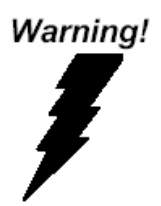

This device complies with Part 15 FCC Rules. Operation is subject to the following two conditions: (1) this device may not cause harmful interference, and (2) this device must accept any interference received including interference that may cause undesired operation.

#### Caution:

There is a danger of explosion if the battery is incorrectly replaced. Replace only with the same or equivalent type recommended by the manufacturer. Dispose of used batteries according to the manufacturer's instructions and your local government's recycling or disposal directives.

#### Attention:

Il y a un risque d'explosion si la batterie est remplacée de façon incorrecte. Ne la remplacer qu'avec le même modèle ou équivalent recommandé par le constructeur. Recycler les batteries usées en accord avec les instructions du fabricant et les directives gouvernementales de recyclage. 产品中有毒有害物质或元素名称及含量

AAEON Main Board/ Daughter Board/ Backplane

|                                                             | 有毒有害物质或元素 |      |      |          |       |        |
|-------------------------------------------------------------|-----------|------|------|----------|-------|--------|
| 部件名称                                                        | 铅         | 汞    | 镉    | 六价铬      | 多溴联苯  | 多溴二苯醚  |
|                                                             | (Pb)      | (Hg) | (Cd) | (Cr(VI)) | (PBB) | (PBDE) |
| 印刷电路板                                                       |           | x x  | 0    | 0        | 0     | 0      |
| 及其电子组件                                                      | x         |      |      |          |       |        |
| 外部信号                                                        |           |      |      |          |       | 0      |
| 连接器及线材                                                      | x         | х    | 0    | 0        | 0     | 0      |
| Э:表示该有毒有害物质在该部件所有均质材料中的含量均在<br>SJ/T 11363-2006 标准规定的限量要求以下。 |           |      |      |          |       |        |
| X:表示该有毒有害物质至少在该部件的某一均质材料中的含量超出<br>SJ/T 11363-2006标准规定的限量要求。 |           |      |      |          |       |        |

备注:此产品所标示之环保使用期限,系指在一般正常使用状况下。

#### Poisonous or Hazardous Substances or Elements in Products

AAEON Main Board/ Daughter Board/ Backplane

|                                                      | Poisonous or Hazardous Substances or Elements |                 |                 |                                    |                                      |                                             |
|------------------------------------------------------|-----------------------------------------------|-----------------|-----------------|------------------------------------|--------------------------------------|---------------------------------------------|
| Component                                            | Lead<br>(Pb)                                  | Mercury<br>(Hg) | Cadmium<br>(Cd) | Hexavalent<br>Chromium<br>(Cr(VI)) | Polybrominated<br>Biphenyls<br>(PBB) | Polybrominated<br>Diphenyl Ethers<br>(PBDE) |
| PCB & Other<br>Components                            | х                                             | Х               | 0               | 0                                  | 0                                    | 0                                           |
| Wires &<br>Connectors<br>for External<br>Connections | Х                                             | х               | 0               | 0                                  | 0                                    | 0                                           |

O: The quantity of poisonous or hazardous substances or elements found in each of the component's parts is below the SJ/T 11363-2006-stipulated requirement.

X: The quantity of poisonous or hazardous substances or elements found in at least one of the component's parts is beyond the SJ/T 11363-2006-stipulated requirement.

Note: The Environment Friendly Use Period as labeled on this product is applicable under normal usage only

# Table of Contents

| Chapte | er 1 - Pro        | duct Specifications          | 1  |  |  |
|--------|-------------------|------------------------------|----|--|--|
| 1.1    | Sp                | Specifications               |    |  |  |
| 1.2    | 1.2 Block Diagram |                              |    |  |  |
| Chapte | er 2 – Ha         | ardware Information          | 6  |  |  |
| 2.1    | 1 Dir             | mensions                     | 7  |  |  |
| 2.2    | 2 Jur             | mpers and Connectors         | 9  |  |  |
| 2.3    | 3 Lis             | t of Connectors              | 10 |  |  |
|        | 2.3.1             | COM, USB 2.0, DIO (JCOM1)    | 11 |  |  |
|        | 2.3.2             | DC In (JDCIN2)               | 13 |  |  |
|        | 2.3.3             | eDP (JEDP1)                  | 13 |  |  |
|        | 2.3.4             | I2C, SMBus (JESPI1)          | 15 |  |  |
|        | 2.3.5             | FAN (JFAN1)                  | 16 |  |  |
|        | 2.3.6             | Front Panel (JFP1)           | 16 |  |  |
| 2.3.7  |                   | HDMI (JHDMI1)                | 17 |  |  |
| 2.3.8  |                   | LAN (JLAN1)                  | 18 |  |  |
|        | 2.3.9             | M.2 2280 M-Key (JM2M1)       | 20 |  |  |
|        | 2.3.10            | PCIe (JPCIE_FPC1)            | 23 |  |  |
|        | 2.3.11            | RTC Battery (JRTC1)          | 25 |  |  |
|        | 2.3.12            | SATA (JSATA1)                | 25 |  |  |
|        | 2.3.13            | SATA Power (JSATAP1)         | 26 |  |  |
|        | 2.3.14            | USB 3.2 (JUSB1)              | 26 |  |  |
| Chapte | er 3 - AM         | /I BIOS Setup                | 28 |  |  |
| 3.1    | 1 Sys             | stem Test and Initialization | 29 |  |  |
| 3.2    | 2 AN              | MI BIOS Setup                |    |  |  |
| 3.3    | 3 Se <sup>-</sup> | tup Submenu: Main            | 31 |  |  |
| 3.4    | 4 Se <sup>-</sup> | tup Submenu: Advanced        |    |  |  |

|   | 3.4.1   | Graphics Configuration                 | 33 |
|---|---------|----------------------------------------|----|
|   | 3.4.2   | CPU Configuration                      | 34 |
|   | 3.4.3   | Memory Configuration                   | 35 |
|   | 3.4.4   | On-Module H/W Monitor                  | 36 |
|   | 3.4.4.1 | Smart Fan Mode Configuration           | 37 |
|   | 3.4.4.2 | Auto RPM Mode                          | 39 |
|   | 3.4.4.3 | 8 Manual Duty Mode                     | 40 |
|   | 3.4.4.4 | Manual RPM Mode                        | 41 |
|   | 3.4.5   | PCH-FW Configuration                   | 42 |
|   | 3.4.5.1 | Firmware Update Configuration          | 43 |
|   | 3.4.6   | Power Management                       | 44 |
|   | 3.4.6.1 | RTC Wake System from S5 (Fixed Time)   | 45 |
|   | 3.4.6.2 | RTC Wake System from S5 (Dynamic Time) | 46 |
|   | 3.4.7   | AAEON BIOS Robot                       | 47 |
| 3 | .5 Setu | p Submenu: System I/O                  | 49 |
|   | 3.5.1   | PCI Express Configuration              | 50 |
|   | 3.5.2   | Storage Configuration                  | 53 |
|   | 3.5.2.1 | NVMe Configuration                     | 54 |
|   | 3.5.3   | HD Audio Configuration                 | 55 |
|   | 3.5.4   | Digital IO Port Configuration          | 56 |
|   | 3.5.5   | Legacy Logical Devices Configuration   | 57 |
|   | 3.5.5.1 | Serial Port 1                          | 58 |
|   | 3.5.5.2 | Serial Port 2                          | 59 |
|   | 3.5.6   | Serial Port Console Redirection        | 60 |
|   | 3.5.6.1 | COM0 Console Redirection Settings      | 61 |
|   | 3.5.6.2 | 2 COM1 Console Redirection Settings    | 63 |
|   | 3.5.6.3 | Console Redirection Settings           | 65 |
| 3 | .6 Setu | p Submenu: Security                    | 67 |

Preface

| 3.6       | 6.1 Trust       | ted Computing                                           | 68           |
|-----------|-----------------|---------------------------------------------------------|--------------|
| 3.6       | 6.2 Secu        | Jre Boot                                                | 70           |
|           | 3.6.2.1         | Key Management                                          | 71           |
| 3.7       | Setup Sul       | omenu: Boot                                             | 72           |
| 3.8       | Setup Sul       | omenu: Save & Exit                                      | 73           |
| Chapter 4 | 1 – Driver Ins  | tallation                                               | 74           |
| 4.1       | Driver Do       | wnload/Installation                                     | 75           |
| Appendix  | A - I/O Infoi   | rmation                                                 |              |
| A.1       | I/O Addre       | ess Map                                                 | 78           |
| A.2       | Memory          | Address Map                                             | 79           |
| A.3       | Large Me        | mory Address Map                                        |              |
| A.4       | IRQ Mapp        | ping Chart                                              | 81           |
| Appendix  | a B − List of M | lating Connectors                                       |              |
| B.1       | List of Ma      | iting Connectors and Cables                             | 91           |
| Appendix  | C –Peripher     | al Device Installation                                  |              |
| C.1       | PER-T642        | 2 Installation (M.2 2280 M-Key to 2242 B-Key & 2230 E-K | ey) 93       |
| C.2       | PER-T643        | Installation (M.2 2280 M-Key to 2242 B-Key/3052 B-Key   | <i>י</i> )95 |
| C.3       | PER-R41P        | ' Installation (PER-R41P.PCIe[x4] Adapter Kit)          | 97           |

# Chapter 1

Product Specifications

# 1.1 Specifications

| System            |                                            |
|-------------------|--------------------------------------------|
| Form Factor       | 86mm x 55mm, Single board computer         |
| CPU               | Onboard 11th Gen. Intel® Core™ Processor   |
|                   | i7-1185G7E (4C/8T, 1.80GHz, up to 4.40GHz) |
|                   | i5-1145G7E (4C/8T, 1.50GHz, up to 4.10GHz) |
|                   | i3-1115G4E (2C/4T, 2.20GHz, up to 3.90GHz) |
| CPU TDP           | 15W (TDP up to 28W)                        |
| Chipset           | Integrated with Intel® SoC                 |
| Memory Type       | Onboard LPDDR4x, 3733MT/s, up to 16GB      |
| BIOS              | UEFI                                       |
| Wake on LAN       | Yes                                        |
| Watchdog Timer    | 255 Levels                                 |
| Security          | fTPM                                       |
| RTC battery       | Lithium Battery 3V/240mAh                  |
| Dimension (L x W) | 3.38" x 2.17" (86mm x 55mm)                |

# Power

| Power Requirement | +12V DC in                              |
|-------------------|-----------------------------------------|
| Power Supply Type | AT/ATX (AT mode as default)             |
| Connector         | DC Jack                                 |
| Power Consumption | i7-1185G7E + LPDDR4x 16GB: 12V@ 12V@7A, |
|                   | 84W (Peak during full loading)          |
|                   | i7-1185G7E + LPDDR4x 16GB: 12V@4.58A,   |
|                   | 55W (steady state during full loading)  |

|        | Display           |                                         |
|--------|-------------------|-----------------------------------------|
| $\sim$ | Controller        | Intel® UHD Graphics for 11th Gen Intel® |
|        |                   | Processors                              |
| ext B  | LVDS/EDP          | eDP only, up to 3840 x 2160 Resolution  |
|        | Display Interface | eDP x 1                                 |
|        |                   | HDMI 1.4b x 1                           |

Dicol

|                  | HDMI 1.4b x 1                 |
|------------------|-------------------------------|
| Multiple Display | Up to 2 Simultaneous Displays |
|                  |                               |
| Audio            |                               |
| Codec            | —                             |
| Audio Interface  | _                             |

Speaker

| External I/O |                                           |
|--------------|-------------------------------------------|
| Ethernet     | Intel® i219LM, 10/100/1000Base, RJ-45 x 1 |
|              | Intel® i225LM, 10/100/2500Base, RJ-45 x 1 |
| USB          | USB 3.2 Gen 2 x 2 (Type A)                |
| Serial Port  | _                                         |
| Video        | HDMI 1.4b x 1                             |
|              |                                           |

| Internal I/O |                                            |
|--------------|--------------------------------------------|
| USB          | USB 2.0 x 4 (pin header)                   |
|              | Note: USB 2.0 x 2 shared with adapter card |
| Serial Port  | COM Port x 2 (RS232/422/485 pin header)    |
| Video        | eDP x 1                                    |
| SATA         | SATA III x 1                               |
|              | +5V SATA Power Connector x 1               |

| Internal I/O |                                         |
|--------------|-----------------------------------------|
| Audio        | _                                       |
| DIO/GPIO     | 8-Bit (pin header)                      |
| SMBus/I2C    | Optional                                |
| Touch        | _                                       |
| Fan          | Smart Fan x 1                           |
| SIM          | _                                       |
| Front Panel  | HDD LED, PWR LED, Power Button, Buzzer, |
|              | Reset                                   |

# Others

# Expansion Mini PCle/MSATA

 Mini PCle/MSATA
 —

 M.2
 M.2 2280 M-Key x 1 (PCle [x2])

 Others
 —

| Environment & Certification |                                            |
|-----------------------------|--------------------------------------------|
| Operating Temperature       | 32°F ~ 140°F (0°C ~ 60°C)                  |
| Storage Temperature         | -40°F ~ 176°F (-40°C ~ 80°C)               |
| Operating Humidity          | 0% ~ 90% relative humidity, non-condensing |
| MTBF (Hours)                | 594,420                                    |
| EMC                         | CE/FCC Class A                             |

#### 1.2 Block Diagram

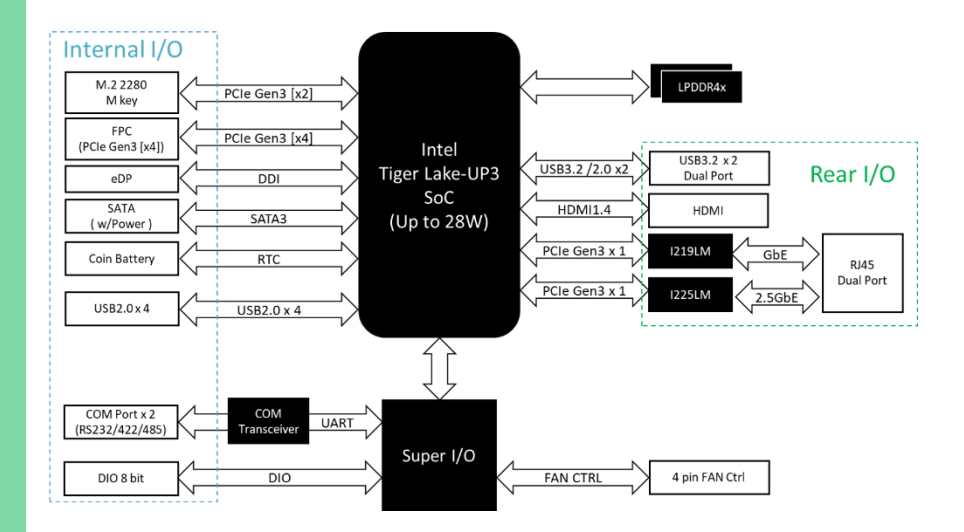

Chapter 1 – Product Specifications

# Chapter 2

Hardware Information

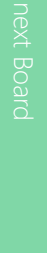

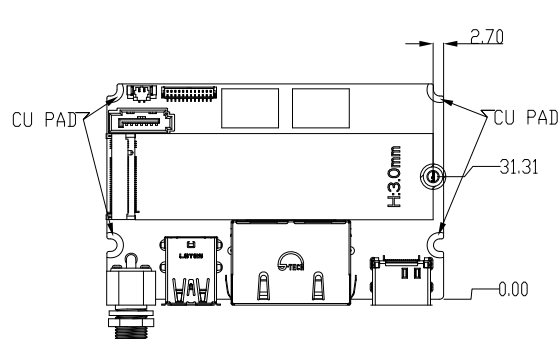

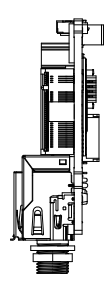

TOP SIDE

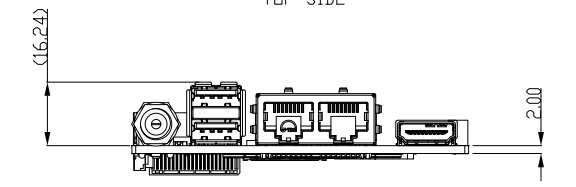

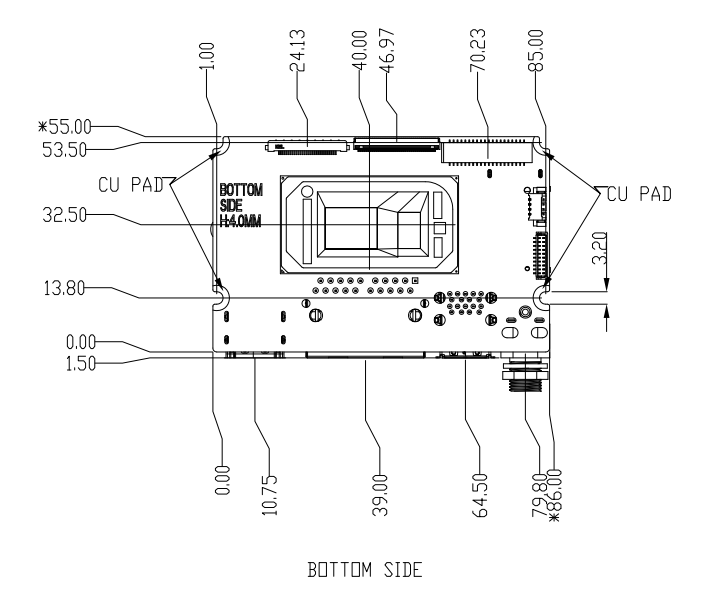

#### With CPU Cooler:

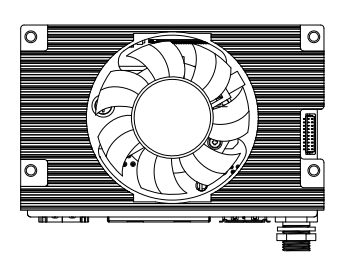

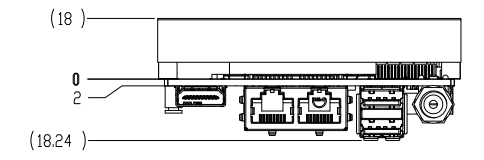

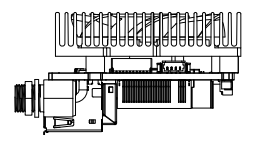

#### 2.2 Jumpers and Connectors

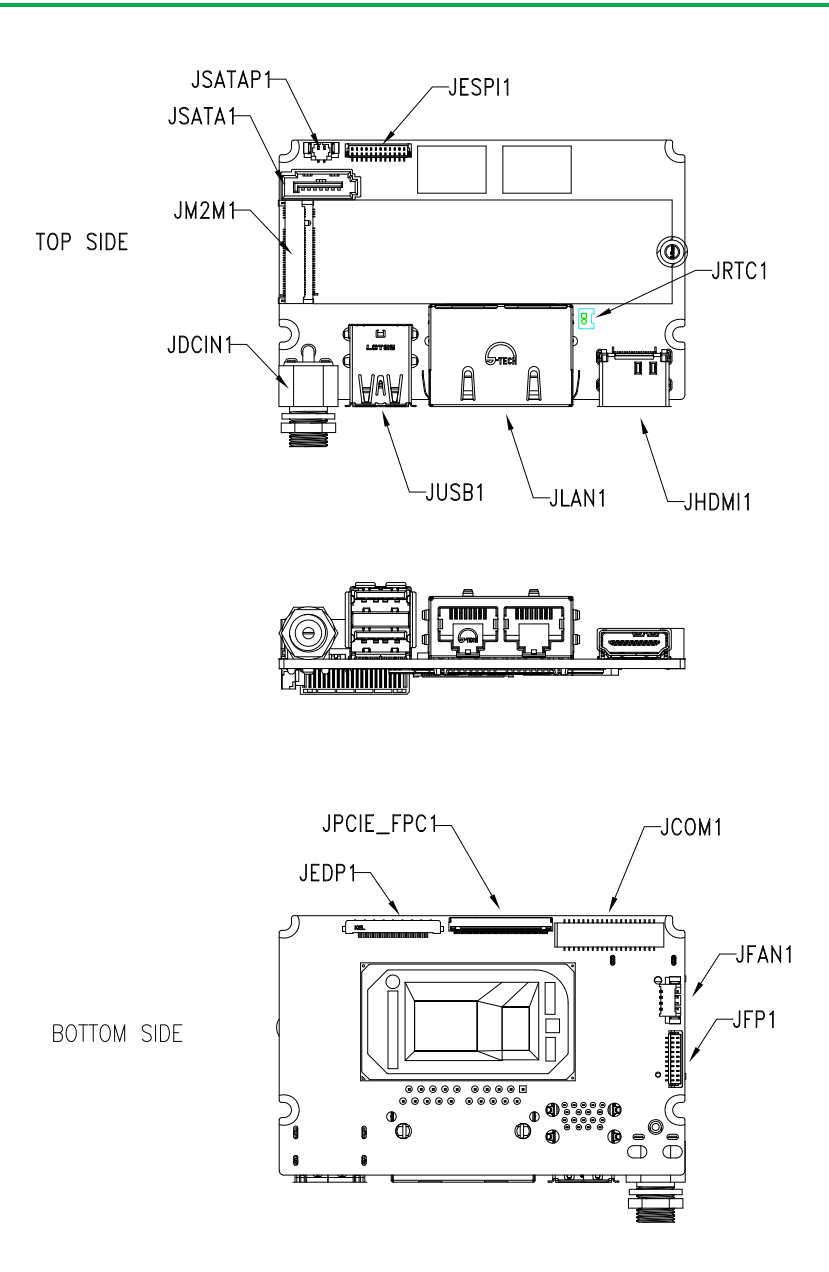

Chapter 2 – Hardware Information

#### List of Connectors 2.3

Please refer to the table below for all of the board's connectors that you can configure for your application

| Label      | Function          |
|------------|-------------------|
| JCOM1      | COM, USB 2.0, DIO |
| JDCIN1     | DC In             |
| JEDP1      | eDP               |
| JESPI1     | I2C, SMBus        |
| JFAN1      | FAN               |
| JFP1       | Front Panel       |
| JHDMI1     | HDMI              |
| JLAN1      | LAN               |
| JM2M1      | М.2 2280 М-Кеу    |
| JPCIE_FPC1 | PCIe              |
| JRTC1      | RTC Battery       |
| JSATA1     | SATA              |
| JSATAP1    | SATA Power        |
| JUSB1      | USB 3.2 Gen 2     |

### 2.3.1 COM, USB 2.0, DIO (JCOM1)

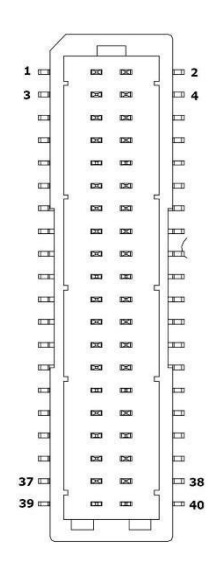

| Pin | Pin Name     | Signal Type | Signal Level |
|-----|--------------|-------------|--------------|
| 1   | DIO_7        | I/O         | 3.3V         |
| 2   | DIO_6        | I/O         | 3.3V         |
| 3   | DIO_5        | I/O         | 3.3V         |
| 4   | DIO_4        | I/O         | 3.3V         |
| 5   | DIO_3        | I/O         | 3.3V         |
| 6   | DIO_2        | I/O         | 3.3V         |
| 7   | DIO_1        | I/O         | 3.3V         |
| 8   | DIO_0        | I/O         | 3.3V         |
| 9   | GND          | GND         | -            |
| 10  | GND          | GND         | -            |
| 11  | USB2_6_DN_CM | I/O         | -            |
| 12  | USB2_5_DN_CM | I/O         | -            |
| 13  | USB2_6_DP_CM | I/O         | -            |
| 14  | USB2_5_DP_CM | 1/0         | -            |

| Pin | Pin Name     | Signal Type | Signal Level |
|-----|--------------|-------------|--------------|
| 15  | +V5A_USB3456 | I/O         | -            |
| 16  | +V5A_USB3456 | I/O         | -            |
| 17  | USB2_4_DN_CM | I/O         | -            |
| 18  | USB2_3_DN_CM | I/O         | -            |
| 19  | USB2_4_DP_CM | I/O         | -            |
| 20  | USB2_3_DP_CM | I/O         | -            |
| 21  | GND          | GND         | -            |
| 22  | GND          | GND         | -            |
| 23  | RI_2_CON     | I/O         | -            |
| 24  | RI_1_CON     | I/O         | -            |
| 25  | CTS_2_CON    | I/O         | -            |
| 26  | CTS_1_CON    | I/O         | -            |
| 27  | RTS_2_CON    | I/O         | -            |
| 28  | RTS_1_CON    | I/O         | -            |
| 29  | DSR_2_CON    | I/O         | -            |
| 30  | DSR_1_CON    | I/O         | -            |
| 31  | DTR_2_CON    | I/O         | -            |
| 32  | DTR_1_CON    | I/O         | -            |
| 33  | TX_2_CON     | I/O         | -            |
| 34  | TX_1_CON     | I/O         | -            |
| 35  | RX_2_CON     | I/O         | -            |
| 36  | RX_1_CON     | I/O         | -            |
| 37  | DCD_2_CON    | I/O         | -            |
| 38  | DCD_1_CON    | I/O         | -            |
| 39  | +V5S         | PWR         | -            |
| 40  | GND          | GND         | -            |

# 2.3.2 DC In (JDCIN2)

| Pin | Pin Name | Signal Type |
|-----|----------|-------------|
| 1   | +VIN     | PWR         |
| 2   | GND      | GND         |

# 2.3.3 eDP (JEDP1)

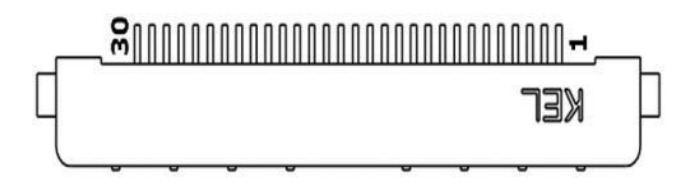

| Pin | Pin Name         | Signal Type |
|-----|------------------|-------------|
| 1   | +VDD_EDP         | PWR         |
| 2   | +VDD_EDP         | PWR         |
| 3   | GND              | GND         |
| 4   | GND              | GND         |
| 5   | DDI0_LANE2_DN_CH | I/O         |
| 6   | DDI0_LANE2_DP_CH | I/O         |
| 7   | GND              | GND         |
| 8   | DDI0_LANE1_DN_CH | I/O         |
| 9   | DDI0_LANE1_DP_CH | I/O         |
| 10  | GND              | GND         |

| Pin | Pin Name         | Signal Type |
|-----|------------------|-------------|
| 11  | DDIO_LANEO_DN_CH | I/O         |
| 12  | DDIO_LANE0_DP_CH | I/O         |
| 13  | GND              | GND         |
| 14  | DDI0_LANE3_DN_CH | I/O         |
| 15  | DDI0_LANE3_DP_CH | I/O         |
| 16  | GND              | GND         |
| 17  | DDI0_AUX_DN_CH   | Ι/Ο         |
| 18  | DDI0_AUX_DP_CH   | I/O         |
| 19  | GND              | GND         |
| 20  | DDI0_BKLTCTL     | Ι/Ο         |
| 21  | NC               | -           |
| 22  | DDI0_BKLTEN      | I/O         |
| 23  | DDI0_HPD         | I/O         |
| 24  | GND              | GND         |
| 25  | GND              | GND         |
| 26  | GND              | GND         |
| 27  | +V12S            | PWR         |
| 28  | +V12S            | PWR         |
| 29  | +V12S            | PWR         |
| 30  | +V12S            | PWR         |

### 2.3.4 I2C, SMBus (JESPI1)

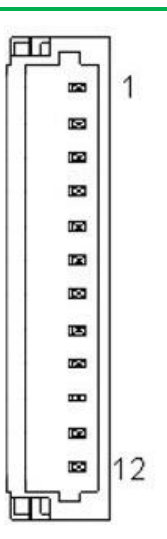

| Pin | Pin Name       | Signal Type |
|-----|----------------|-------------|
| 1   | ESPI_IO0_EC_R  | I/O         |
| 2   | ESPI_IO1_EC_R  | I/O         |
| 3   | ESPI_IO2_EC_R  | I/O         |
| 4   | ESPI_IO3_EC_R  | I/O         |
| 5   | +V3P3S         | PWR         |
| 6   | ESPI_CS_EC_R_N | I/O         |
| 7   | JESP1_I2C_SDA  | 1/0         |
| 8   | GND            | GND         |
| 9   | JESP1_I2C_SCL  | 1/0         |
| 10  | JESP1_SMB_SDA  | I/O         |
| 11  | JESP1_SMB_SCL  | I/O         |
| 12  | SMBALERT#      | 1/0         |

#### 2.3.5 FAN (JFAN1)

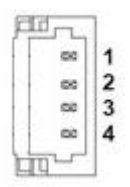

| Pin | Pin Name      | Signal Type |
|-----|---------------|-------------|
| 1   | GND           | GND         |
| 2   | +V12S         | PWR         |
| 3   | FAN_1_TAC_CON | I/O         |
| 4   | FAN_1_CTL_CON | I/O         |

### 2.3.6 Front Panel (JFP1)

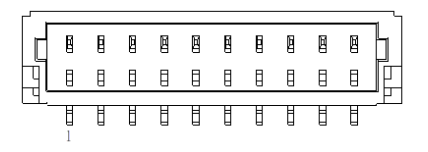

| Pin | Pin Name       | Signal Type |
|-----|----------------|-------------|
| '1  | GND            | GND         |
| 2   | EXT_PWRBTN#    | Ι/Ο         |
| 3   | PCH_SATA_LED_N | Ι/Ο         |
| 4   | V3P3S_FP1      | POWER       |
| 5   | FP_BUZZER      | Ι/Ο         |
| 6   | V5S_FP1        | POWER       |

| Pin | Pin Name  | Signal Type |
|-----|-----------|-------------|
| 7   | GND       | GND         |
| 8   | V3P3S_FP2 | POWER       |
| 9   | GND       | GND         |
| 10  | HWRST#    | I/O         |

# 2.3.7 HDMI (JHDMI1)

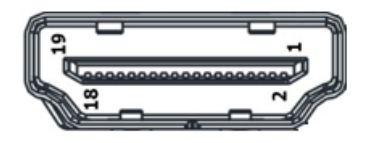

| Pin | Pin Name        | Signal Type |  |
|-----|-----------------|-------------|--|
| 1   | HDMI1_D2_DP_CM  | Ι/Ο         |  |
| 2   | GND             | GND         |  |
| 3   | HDMI1_D2_DN_CM  | Ι/Ο         |  |
| 4   | HDMI1_D1_DP_CM  | Ι/Ο         |  |
| 5   | GND             | GND         |  |
| 6   | HDMI1_D1_DN_CM  | Ι/Ο         |  |
| 7   | HDMI1_D0_DP_CM  | Ι/Ο         |  |
| 8   | GND             | GND         |  |
| 9   | HDMI1_D0_DN_CM  | Ι/Ο         |  |
| 10  | HDMI1_CLK_DP_CM | I/O         |  |
| 11  | GND             | GND         |  |
| 12  | HDMI1_CLK_DN_CM | 1/0         |  |
| 13  | NC              |             |  |
| 14  | NC              | -           |  |

| Pin | Pin Name  | Signal Type |
|-----|-----------|-------------|
| 15  | HDMI1_SCL | Ι/Ο         |
| 16  | HDMI1_SDA | Ι/Ο         |
| 17  | GND       | GND         |
| 18  | +V5S_HDMI | PWR         |
| 19  | HDMI1_HPD | Ι/Ο         |

# 2.3.8 LAN (JLAN1)

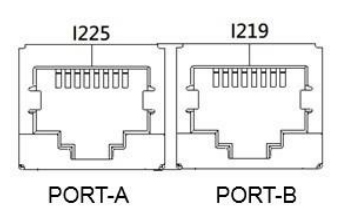

| Pin  | Pin Name   | Signal Type |  |
|------|------------|-------------|--|
| 1P1  | LAN2_MDIOP | Ι/Ο         |  |
| 1P2  | LAN2_MDION | I/O         |  |
| 1P3  | LAN2_MDI1P | Ι/Ο         |  |
| 1P4  | LAN2_MDI1N | Ι/Ο         |  |
| 1P5  | LAN2_CT    | Ι/Ο         |  |
| 1P6  | LAN2_CT    | Ι/Ο         |  |
| 1P7  | LAN2_MDI2P | Ι/Ο         |  |
| 1P8  | LAN2_MDI2N | Ι/Ο         |  |
| 1P9  | LAN2_MDI3P | Ι/Ο         |  |
| 1P10 | LAN2_MDI3N | Ι/Ο         |  |
| 2P1  | LAN1_MDIOP | Ι/Ο         |  |
| 2P2  | LAN1_MDION | Ι/Ο         |  |
| 2P3  | LAN1_MDI1P | Ι/Ο         |  |

de next Board

| Pin  | Pin Name   | Signal Type |
|------|------------|-------------|
| 2P4  | LAN1_MDI1N | I/O         |
| 2P5  | LAN1_CT    | I/O         |
| 2P6  | LAN1_CT    | I/O         |
| 2P7  | LAN1_MDI2P | I/O         |
| 2P8  | LAN1_MDI2N | I/O         |
| 2P9  | LAN1_MDI3P | I/O         |
| 2P10 | LAN1_MDI3N | I/O         |

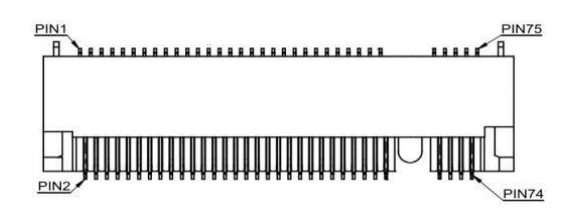

| Pin | Pin Name      | Signal Type |  |
|-----|---------------|-------------|--|
| 1   | GND           | GND         |  |
| 2   | +V3P3S        | PWR         |  |
| 3   | GND           | GND         |  |
| 4   | +V3P3S        | PWR         |  |
| 5   | NC            | -           |  |
| 6   | CARD_PWR_EN_R | Ι/Ο         |  |
| 7   | NC            | -           |  |
| 8   | NC            | -           |  |
| 9   | GND           | GND         |  |
| 10  | NC            | -           |  |
| 11  | NC            | -           |  |
| 12  | +V3P3S        | PWR         |  |
| 13  | NC            | -           |  |
| 14  | +V3P3S        | PWR         |  |
| 15  | GND           | GND         |  |
| 16  | +V3P3S        | PWR         |  |
| 17  | NC            | -           |  |
| 18  | +V3P3S        | PWR         |  |
| 19  | NC            | -           |  |

| Pin | Pin Name       | Signal Type |  |
|-----|----------------|-------------|--|
| 20  | NC             | -           |  |
| 21  | GND            | GND         |  |
| 22  | NC             | -           |  |
| 23  | NC             | -           |  |
| 24  | NC             | -           |  |
| 25  | NC             | -           |  |
| 26  | NC             | -           |  |
| 27  | GND            | GND         |  |
| 28  | NC             | -           |  |
| 29  | PCIE4_1_RXN    | I/O         |  |
| 30  | NC             | -           |  |
| 31  | PCIE4_1_RXP    | I/O         |  |
| 32  | NC             | -           |  |
| 33  | GND            | GND         |  |
| 34  | NC             | -           |  |
| 35  | PCIE4_1_TXN_M2 | I/O         |  |
| 36  | NC             | -           |  |
| 37  | PCIE4_1_TXP_M2 | I/O         |  |
| 38  | NC             | -           |  |
| 39  | GND            | GND         |  |
| 40  | M2M_SMB_CLK    | Ι/Ο         |  |
| 41  | PCIE4_0_RXN    | I/O         |  |
| 42  | M2M_SMB_DATA   | I/O         |  |
| 43  | PCIE4_0_RXP    | I/O         |  |
| 44  | NC             | -           |  |
| 45  | GND            | GND         |  |

| Pin | Pin Name       | Signal Type |  |
|-----|----------------|-------------|--|
| 46  | NC             | -           |  |
| 47  | PCIE4_0_TXN_M2 | I/O         |  |
| 48  | NC             | -           |  |
| 49  | PCIE4_0_TXP_M2 | Ι/Ο         |  |
| 50  | BUF_PLT_RST#   | I/O         |  |
| 51  | GND            | GND         |  |
| 52  | NC             | I/O         |  |
| 53  | PCIE_0_CLK_DN  | I/O         |  |
| 54  | PCIE_WAKE#     | I/O         |  |
| 55  | PCIE_0_CLK_DP  | I/O         |  |
| 56  | NC             | -           |  |
| 57  | GND            | GND         |  |
| 58  | NC             | -           |  |
| 59  | NC             | -           |  |
| 67  | NC             | -           |  |
| 68  | M2M_SSCLK      | I/O         |  |
| 69  | NC             | -           |  |
| 70  | +V3P3S         | PWR         |  |
| 71  | GND            | GND         |  |
| 72  | +V3P3S         | PWR         |  |
| 73  | GND            | GND         |  |
| 74  | +V3P3S         | PWR         |  |
| 75  | GND            | GND         |  |

# 2.3.10 PCIe (JPCIE\_FPC1)

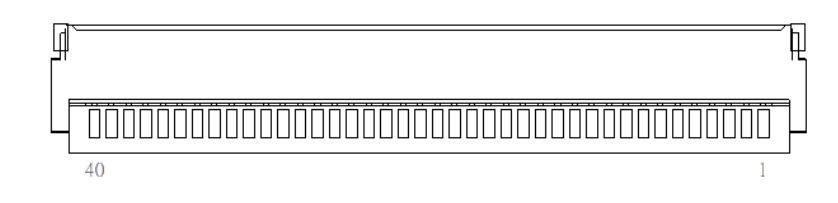

| Pin | Pin Name     | Signal Type | Signal Level |
|-----|--------------|-------------|--------------|
| 1   | +V3P3S       | PWR         | +3.3V        |
| 2   | +V3P3S       | PWR         | +3.3V        |
| 3   | +V3P3S       | PWR         | +3.3V        |
| 4   | SMB_DATA     | I/O         | +3.3V        |
| 5   | SMB_CLK      | I/O         | -            |
| 6   | BUF_PLT_RST# | I/O         | -            |
| 7   | +V3P3A       | PWR         | -            |
| 8   | GND          | GND         | -            |
| 9   | PCIE7_RXP    | I/O         | -            |
| 10  | PCIE7_RXN    | I/O         | -            |
| 11  | GND          | GND         | -            |
| 12  | PCIE5_RXP    | I/O         | -            |
| 13  | PCIE5_RXN    | I/O         | -            |
| 14  | GND          | GND         | -            |
| 15  | PCIE6_RXP    | I/O         | -            |
| 16  | PCIE6_RXN    | I/O         | -            |
| 17  | GND          | GND         | -            |
| 18  | PCIE8_RXP    | I/O         | -            |
| 19  | PCIE8_RXN    | I/O         | -            |
| 20  | GND          | GND         | -            |
| Pin | Pin Name      | Signal Type | Signal Level |
|-----|---------------|-------------|--------------|
| 21  | PCIE5_TXN_C   | I/O         | -            |
| 22  | PCIE5_TXP_C   | I/O         | -            |
| 23  | GND           | GND         | -            |
| 24  | PCIE6_TXN_C   | I/O         | -            |
| 25  | PCIE6_TXP_C   | I/O         | -            |
| 26  | GND           | GND         | -            |
| 27  | PCIE7_TXN_C   | I/O         | -            |
| 28  | PCIE7_TXP_C   | I/O         | -            |
| 29  | GND           | GND         | -            |
| 30  | PCIE_5_CLK_DN | I/O         | -            |
| 31  | PCIE_5_CLK_DP | I/O         | -            |
| 32  | GND           | GND         | -            |
| 33  | PCIE8_TXN_C   | I/O         | -            |
| 34  | PCIE8_TXP_C   | I/O         | -            |
| 35  | GND           | GND         | -            |
| 36  | +V12S         | PWR         | -            |
| 37  | +V12S         | PWR         | -            |
| 38  | +V12S         | PWR         | -            |
| 39  | +V12S         | PWR         | -            |
| 40  | +V12S         | PWR         | -            |

## 2.3.11 RTC Battery (JRTC1)

| Pin | Pin Name   | Signal Type |
|-----|------------|-------------|
| 1   | +VRTC_BATT | PWR         |
| 1   | GND        | GND         |

2

## 2.3.12 SATA (JSATA1)

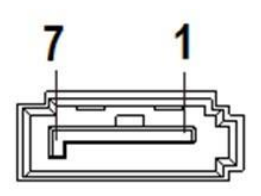

| Pin | Pin Name   | Signal Type |
|-----|------------|-------------|
| 1   | GND        | GND         |
| 2   | SATA_0_TXP | I/O         |
| 3   | SATA_0_TXN | Ι/Ο         |
| 4   | GND        | GND         |
| 5   | SATA_0_RXN | Ι/Ο         |
| 6   | SATA_0_RXP | I/O         |
| 7   | GND        | GND         |

#### 2.3.13 SATA Power (JSATAP1)

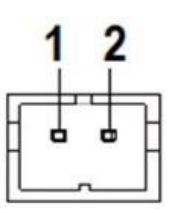

| Pin | Pin Name | Signal Type |
|-----|----------|-------------|
| 1   | +V5S     | PWR         |
| 2   | GND      | GND         |

# 2.3.14 USB 3.2 (JUSB1)

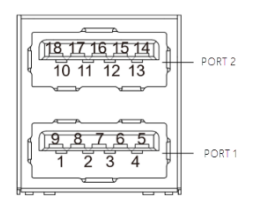

| Pin | Pin Name       | Signal Type |
|-----|----------------|-------------|
| 1   | +V5A_USB12     | PWR         |
| 2   | USB2_1_DN_CM   | Ι/Ο         |
| 3   | USB2_1_DP_CM   | Ι/Ο         |
| 4   | GND            | GND         |
| 5   | USB31_1_RXN_CM | Ι/Ο         |
| 6   | USB31_1_RXP_CM | Ι/Ο         |
| 7   | GND            | GND         |
| 8   | USB31_1_TXN_CM | Ι/Ο         |
| 9   | USB31_1_TXP_CM | Ι/Ο         |

| Pin | Pin Name       | Signal Type |
|-----|----------------|-------------|
| 10  | +V5A_USB12     | PWR         |
| 11  | USB2_2_DN_CM   | I/O         |
| 12  | USB2_2_DP_CM   | I/O         |
| 13  | GND            | GND         |
| 14  | USB31_2_RXN_CM | I/O         |
| 15  | USB31_2_RXP_CM | I/O         |
| 16  | GND            | GND         |
| 17  | USB31_2_TXN_CM | I/O         |
| 18  | USB31_2_TXP_CM | I/O         |

# Chapter 3

AMI BIOS Setup

#### 3.1 System Test and Initialization

The board uses certain routines to perform testing and initialization. If an error, fatal or non-fatal, is encountered, a few short beeps or an error message will be outputted. The board can usually continue the boot up sequence with non-fatal errors.

The system configuration verification routines check the current system configuration against the values stored in the CMOS memory. If they do not match, an error message will be outputted, in which case you will need to run the BIOS setup program to set the configuration information in memory.

There are three situations in which you will need to change the CMOS settings:

- You are starting your system for the first time
- You have changed your system's hardware
- The CMOS memory has lost power and the configuration information is erased

The system's CMOS memory uses a backup battery for data retention, which is to be replaced once emptied.

#### 3.2 AMI BIOS Setup

The AMI BIOS ROM has a pre-installed Setup program that allows users to modify basic system configurations, which is stored in the battery-backed CMOS RAM and BIOS NVRAM so that the information is retained when the power is turned off.

To enter BIOS Setup, press <Del> or <F2> immediately while your computer is powering up.

The function for each interface can be found below.

Main – Date and time can be set here. Press <Tab> to switch between date elements

Advanced – Enable/ Disable boot option for legacy network devices

System I/O - Enable/ Disable System input and output port

Boot - Enable/ Disable quiet Boot Option

Security - The setup administrator password can be set here

Save & Exit – Save your changes and exit the program

# 3.3 Setup Submenu: Main

| Main Advanced System I/O Securit                                         | Aptio Setup – AMI<br>y Boot Save & Exit |                                                                                                   |
|--------------------------------------------------------------------------|-----------------------------------------|---------------------------------------------------------------------------------------------------|
| == BIOS Information ==<br>DeNext-TGU8 R1.0 (DTG8AM10)(04/2               | 2/2022)                                 | Set the Date. Use Tab to<br>switch between Date elements.<br>Default Ranges:<br>Year: 1998–2199   |
| == CPU Information ==<br>11th Gen Intel(R) Core(TM) i5–1145G7E @ 2.60GHz |                                         | Months: 1–12<br>Days: dependent on month                                                          |
| == MEM Information ==<br>Total Memory<br>Memory Speed                    | 16384 MB<br>3733 MT/s                   |                                                                                                   |
| == SATA Information ==<br>Serial ATA Port 0                              | M500IT_MTFDDAK (120.0GB)                |                                                                                                   |
| System Date<br>System Time                                               | [Fri 04/29/2022]<br>[09:42:00]          | ++: Select Screen<br>↑↓: Select Item<br>Enter: Select<br>+/-: Change Oct.                         |
| Access Level                                                             | Administrator                           | F1: General Help<br>F2: Previous Values<br>F3: Optimized Defaults<br>F4: Save & Exit<br>ESC: Exit |
| llensien 0                                                               | 04 4070 0-mm (abt (0) 0000              |                                                                                                   |

#### 3.4 Setup Submenu: Advanced

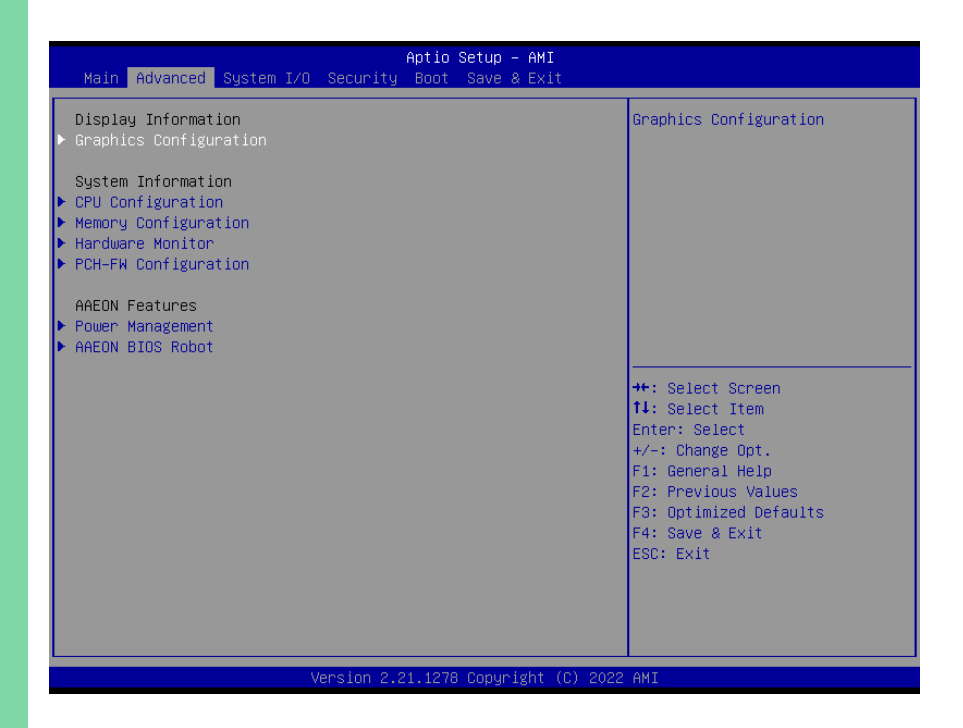

# 3.4.1 Graphics Configuration

|                    | Antio Setu            | n - AMT                                                     |
|--------------------|-----------------------|-------------------------------------------------------------|
| Advanced           | hptio octu            |                                                             |
| Graphics Configura | tion                  | Select VBT for GOP Driver                                   |
| VBT Select         |                       |                                                             |
|                    |                       |                                                             |
|                    |                       |                                                             |
|                    |                       | ++: Select Screen                                           |
|                    |                       | ↑↓: Select Item<br>Enter: Select                            |
|                    |                       | +/−: Change Upt.<br>F1: General Help<br>F2: Previous Values |
|                    |                       | F3: Optimized Defaults<br>F4: Save & Exit<br>FSC: Evit      |
|                    |                       | LUGA LAIT                                                   |
|                    |                       |                                                             |
|                    | Version 2.21.1278 Cop | yright (C) 2022 AMI                                         |
| Options Summary    |                       |                                                             |
| VBT Select         | eDP On                | Optimal Default, Failsafe Default                           |
|                    | eDP Off               |                                                             |

Select VBT for GOP Driver

# 3.4.2 CPU Configuration

| Advanced                                                                                                    | Aptio Setup — AMI                                                                                                    |                                                                                                    |
|----------------------------------------------------------------------------------------------------|----------------------------------------------------------------------------------------------------|----------------------------------------------------------------------------------------------------|
| CPU Configuration                                                                                                    |                                                                                                    | Number of cores to enable in                                                                                                    |
| Type<br>ID<br>Speed<br>L1 Data Cache<br>L1 Instruction Cache<br>L2 Cache<br>L3 Cache<br>L4 Cache<br>VMX<br>SMX/TXT<br>Active Processor Cores<br>Turbo Mode<br>Hyper-Threading<br>Intel(R) SpeedStep(tm)<br>Intel(VMX) Virtualization<br>Technology | 11th Gen Intel(R)<br>Core(TM) i5-1145G7E @<br>2.60GHz<br>0x806C1<br>2600 MHz<br>48 KB × 4<br>32 KB × 4<br>1280 KB × 4<br>8 MB<br>N/A<br>Supported<br>Supported<br>[A11]<br>[Enabled]<br>[Enabled]<br>[Enabled]<br>[Enabled] | ++: Select Screen<br>11: Select Item<br>Enter: Select<br>+/-: Change Opt.<br>F1: General Help<br>F2: Previous Values<br>F3: Optimized Defaults<br>F4: Save & Exit<br>ESC: Exit |

| Options Summary                                                              |                                   |                                   |  |  |
|------------------------------------------------------------------------------|-----------------------------------|-----------------------------------|--|--|
| Active Processor                                                             | All                               | Optimal Default, Failsafe Default |  |  |
| Cores                                                                        | 1                                 |                                   |  |  |
|                                                                              | 2                                 |                                   |  |  |
|                                                                              | 3                                 |                                   |  |  |
| Number of cores to                                                           | o enable in each processor packag | le.                               |  |  |
| Turbo Mode                                                                   | Disabled                          |                                   |  |  |
|                                                                              | Enabled                           | Optimal Default, Failsafe Default |  |  |
| Enable/Disable processor Turbo Mode (requires EMTTM enabled too). AUTO means |                                   |                                   |  |  |
| enabled                                                                      |                                   |                                   |  |  |
| Hyper-Threading                                                              | Disabled                          |                                   |  |  |
|                                                                              | Enabled                           | Optimal Default, Failsafe Default |  |  |
| Enable or Disable Hyper-Threading Technology.                                |                                   |                                   |  |  |
| Intel(R)                                                                     | Disabled                          |                                   |  |  |
| SpeedStep(tm)                                                                | Enabled                           | Optimal Default, Failsafe Default |  |  |
| Allows more than two frequency ranges to be supported.                       |                                   |                                   |  |  |

| <b>Options Summary</b>                                                           |          |                                   |  |
|----------------------------------------------------------------------------------|----------|-----------------------------------|--|
| Intel (VMX)                                                                      | Disabled |                                   |  |
| Technology                                                                       | Enabled  | Optimal Default, Failsafe Default |  |
| When enabled, a VMM can utilize the additional hardware capabilities provided by |          |                                   |  |
| Vanderpool Technology.                                                           |          |                                   |  |

# 3.4.3 Memory Configuration

| Advanced                                                                                                    | Aptio Setup – AMI                                                                    |                                                                                                    |
|----------------------------------------------------------------------------------------------------|--------------------------------------------------------------------------------------|----------------------------------------------------------------------------------------------------|
| navancea                                                                                                    |                                                                                      |                                                                                                    |
| Memory Configuration                                                                                                    |                                                                                      |                                                                                                    |
| Memory RC Version<br>Total Memory<br>Memory Speed<br>Memory Timings (tCL-tRCD-tRP-tRAS)<br>Controller 0 Channel 0 Slot 0<br>In-Band ECC Support | 2.0.2.0<br>16384 MB<br>3733 MT/s<br>32–34–34–79<br>Populated & Enabled<br>[Disabled] |                                                                                                    |
|                                                                                                    |                                                                                      | ++: Select Screen<br>14: Select Item<br>Enter: Select<br>+/-: Change Opt.<br>F1: General Help<br>F2: Previous Values<br>F3: Optimized Defaults<br>F4: Save & Exit<br>ESC: Exit |
| Version 2                                                                                                    | 2.21.1278 Copyright (C) 2022                                                         | AMI                                                                                                    |

# 3.4.4 On-Module H/W Monitor

| Advanced                                                                                                    | Aptio Setup – AMI                                                                                                    |                                                                                                    |
|----------------------------------------------------------------------------------------------------|----------------------------------------------------------------------------------------------------|----------------------------------------------------------------------------------------------------|
| Advanced       Pc Health Status       System Temperature T1       System Famperature T2       CPU(PECI) Temperature       System FAN       VCORE       +12V       +5V       VMEM       +3.3V       3VSB       SVSB       VBAT       Smart Fan       Smart Fan Mode Configuration | : +29 %<br>: +27 %<br>: +39 %<br>: 3856 RPM<br>: +1.280 V<br>: +5.171 V<br>: +5.171 V<br>: +3.344 V<br>: +3.344 V<br>: +3.344 V<br>: +3.072 V<br>[Enabled] | Enable or Disable Smart Fan<br>++: Select Screen<br>14: Select Item<br>Enter: Select<br>+/-: Change Opt.<br>F1: General Help<br>F2: Previous Values<br>F3: Optimized Defaults<br>F4: Save & Exit<br>ESC: Exit |
| Versio                                                                                                    | on 2.21.1278 Copyright (                                                                                                    | C) 2022 AMI                                                                                                    |
| Options Summary                                                                                                    |                                                                                                    |                                                                                                    |

| Options Summar    | у           |                                   |
|-------------------|-------------|-----------------------------------|
| Smart Fan         | Disabled    |                                   |
|                   | Enabled     | Optimal Default, Failsafe Default |
| Enable or Disable | e Smart Fan |                                   |

# 3.4.4.1 Smart Fan Mode Configuration

|                                                                                                    | Aptio Setup – AMI                                                                                                    |                                                                                                    |
|----------------------------------------------------------------------------------------------------|----------------------------------------------------------------------------------------------------|----------------------------------------------------------------------------------------------------|
| Advanced                                                                                                    |                                                                                                    |                                                                                                    |
| Smart Fan Mode Configuration                                                                                                    |                                                                                                    | Output PWM mode (push pull) to control 4-wire fans.                                                                                                    |
| FAN1 Output Mode<br>Fan 1 Smart Fan Control<br>Temperature Source<br>Temperature 1<br>Temperature 2<br>Temperature 3<br>Temperature 4<br>Dutu Cuele 1 | [Output PWM mode (open<br>drain)]<br>[Auto Duty-Cycle Mode]<br>[System Temperature T1]<br>60<br>50<br>40<br>30<br>85 | Linear fan application circuit<br>to control 3-wire fan speed by<br>fan's power terminal.<br>Output PWM mode (open drain)<br>to control Intel 4-wire fans.                     |
| Duty Cycle 1<br>Duty Cycle 2<br>Duty Cycle 3<br>Duty Cycle 4<br>Duty Cycle 5                                                                          | 85<br>70<br>60<br>50<br>40                                                                                           | ++: Select Screen<br>14: Select Item<br>Enter: Select<br>+/-: Change Opt.<br>F1: General Help<br>F2: Previous Values<br>F3: Optimized Defaults<br>F4: Save & Exit<br>ESC: Exit |

| <b>Options Summary</b> |                                                                |                                   |  |
|------------------------|----------------------------------------------------------------|-----------------------------------|--|
| FAN 1 Output           | Output PWM mode (open drain) Optimal Default, Failsafe Default |                                   |  |
| Mode                   | Linear Fan Application                                         |                                   |  |
|                        | Output PWM mode (push pull)                                    |                                   |  |
| Output PWM mod         | e (push pull) to control 4-wires fan                           | IS.                               |  |
| Linear fan applicati   | ion circuit to control 3 wire fan spe                          | ed by fan's power terminal.       |  |
| Output PWM mod         | e (open drain) to control Intel 4-wi                           | ire fans.                         |  |
| Fan 1 Smart Fan        | Manual RPM Mode                                                |                                   |  |
| Control                | Manual Duty Mode                                               |                                   |  |
|                        | Auto RPM Mode                                                  |                                   |  |
|                        | Auto Duty-Cycle Mode Optimal Default, Failsafe Defau           |                                   |  |
| Select output PWN      | Select output PWM of inverting or non-inverting signal.        |                                   |  |
| Temperature            | CPU(PECI) Temperature                                          |                                   |  |
| Source                 | System Temperature T1                                          | Optimal Default, Failsafe Default |  |
|                        | System Temperature T2                                          |                                   |  |
| Select the monitor     | ed temperature source for this fan.                            |                                   |  |

| <b>Options Summary</b> |                                       |                                   |
|------------------------|---------------------------------------|-----------------------------------|
| Temperature 1          | 60                                    | Optimal Default, Failsafe Default |
| Temperature 2          | 50                                    | Optimal Default, Failsafe Default |
| Temperature 3          | 40                                    | Optimal Default, Failsafe Default |
| Temperature 4          | 30                                    | Optimal Default, Failsafe Default |
| Duty Cycle 1           | 85                                    | Optimal Default, Failsafe Default |
| Duty Cycle 2           | 70                                    | Optimal Default, Failsafe Default |
| Duty Cycle 3           | 60                                    | Optimal Default, Failsafe Default |
| Duty Cycle 4           | 50                                    | Optimal Default, Failsafe Default |
| Duty Cycle 5           | 40                                    | Optimal Default, Failsafe Default |
| Auto fan speed co      | ntrol. Fan speed will follow differer | It temperature by different duty  |
| cycle 1-100            |                                       |                                   |

# 3.4.4.2 Auto RPM Mode

| Advanced                                                                                                    | Aptio Setup – AMI                                                                                                    |                                                                                                    |
|----------------------------------------------------------------------------------------------------|----------------------------------------------------------------------------------------------------|----------------------------------------------------------------------------------------------------|
| Smart Fan Mode Configuration                                                                                                    |                                                                                                    | Smart Fan Mode Select                                                                                                    |
| Smart Fan Mode Configuration<br>FAN1 Output Mode<br>Fan 1 Smart Fan Control<br>Temperature Source<br>Temperature 1<br>Temperature 2<br>Temperature 3<br>Temperature 4<br>RPM Percentage 1<br>RPM Percentage 2<br>RPM Percentage 3<br>RPM Percentage 4<br>RPM Percentage 5 | [Output PWM mode (open<br>drain)]<br>[Auto RPM Mode]<br>[System Temperature Ti]<br>60<br>50<br>40<br>30<br>85<br>70<br>60<br>50<br>40 | Smart Fan Mode Select<br>++: Select Screen<br>11: Select Item<br>Enter: Select<br>+/-: Change Opt.<br>F1: General Help<br>F2: Previous Values<br>F3: Optimized Defaults<br>F4: Save & Exit<br>ESC: Exit |
| Versior                                                                                                    | n 2.21.1278 Copyright (C) 202                                                                                                    | 2 AMI                                                                                                    |

| Options Summary                                                                      |    |                                   |
|--------------------------------------------------------------------------------------|----|-----------------------------------|
| RPM Percentage 1                                                                     | 85 | Optimal Default, Failsafe Default |
| RPM Percentage 2                                                                     | 70 | Optimal Default, Failsafe Default |
| RPM Percentage 3                                                                     | 60 | Optimal Default, Failsafe Default |
| RPM Percentage 4                                                                     | 50 | Optimal Default, Failsafe Default |
| RPM Percentage 5                                                                     | 40 | Optimal Default, Failsafe Default |
| Auto fan speed control. Fan speed will follow different temperature by different RPM |    |                                   |
| 1-100                                                                                |    |                                   |

# 3.4.4.3 Manual Duty Mode

| Advanced                                                        | Aptio Setup – AMI                                             |                                                                                                    |
|-----------------------------------------------------------------|---------------------------------------------------------------|----------------------------------------------------------------------------------------------------|
| Smart Fan Mode Configuration                                    |                                                               | Smart Fan Mode Select                                                                                                    |
| FANI Output Mode<br>Fan 1 Smart Fan Control<br>Manual Duty Mode | [Dutput PWH mode (open<br>drain)]<br>[Manual Duty Mode]<br>60 | <pre>++: Select Screen 14: Select Item Enter: Select +/-: Change Opt. F1: General Help F2: Previous Values F3: Optimized Defaults F4: Save &amp; Exit ESC: Exit</pre> |
| Version                                                         | 2.21.1278 Copyright (C) 2022                                  | 2 AMI                                                                                                    |
| Options Summary                                                 |                                                               |                                                                                                    |

| Manual Duty Mode   | 60                                 | Optimal Default, Failsafe Default |
|--------------------|------------------------------------|-----------------------------------|
| Manual mode fan co | ontrol, user can write expected du | ty cycle (PWM fan type) 1-100     |

## 3.4.4.4 Manual RPM Mode

| Advanced                                   | Aptio Setup — AMI                      |                                                       |
|--------------------------------------------|----------------------------------------|-------------------------------------------------------|
| Smart Fan Mode Configuration               |                                        | Manual mode fan control, user                         |
| FAN1 Output Mode                           | [Output PWM mode (open<br>drain)]      | 500-10000                                             |
| Fan 1 Smart Fan Control<br>Manual RPM Mode | [Manual RPM Mode]<br><mark>3000</mark> |                                                       |
|                                            |                                        |                                                       |
|                                            |                                        |                                                       |
|                                            |                                        |                                                       |
|                                            |                                        | ++: Select Screen<br>↑↓: Select Item                  |
|                                            |                                        | Enter: Select<br>+/-: Change Opt.<br>E1: Cenenal Help |
|                                            |                                        | F2: Previous Values<br>F3: Dotimized Defaults         |
|                                            |                                        | F4: Save & Exit<br>ESC: Exit                          |
|                                            |                                        |                                                       |
|                                            |                                        |                                                       |
| Version 2.21.1278 Copyright (C) 2022 AMI   |                                        |                                                       |
| Options Summary                            |                                        |                                                       |

| Manual RPM Mode    | 3000                               | Opti | imal Default, Failsafe Default |
|--------------------|------------------------------------|------|--------------------------------|
| Manual mode fan co | ontrol, user can write expected RP | М со | ount 500-10000                 |

# 3.4.5 PCH-FW Configuration

| Advanced                        | Aptio Setup — AMI           |                                                                                                    |
|---------------------------------|-----------------------------|----------------------------------------------------------------------------------------------------|
| ME Firmware Version             | 15.0.23.1706                | Configure Management Engine<br>Technology Parameters                                                                                                    |
| ▶ Firmware Update Configuration |                             |                                                                                                    |
|                                 |                             | <pre>++: Select Screen 11: Select Item Enter: Select +/-: Change Opt. F1: General Help F2: Previous Values F3: Optimized Defaults F4: Save &amp; Exit ESC: Exit</pre> |
| Version 2                       | .21.1278 Copyright (C) 2021 | AMI                                                                                                    |

#### 3.4.5.1 Firmware Update Configuration

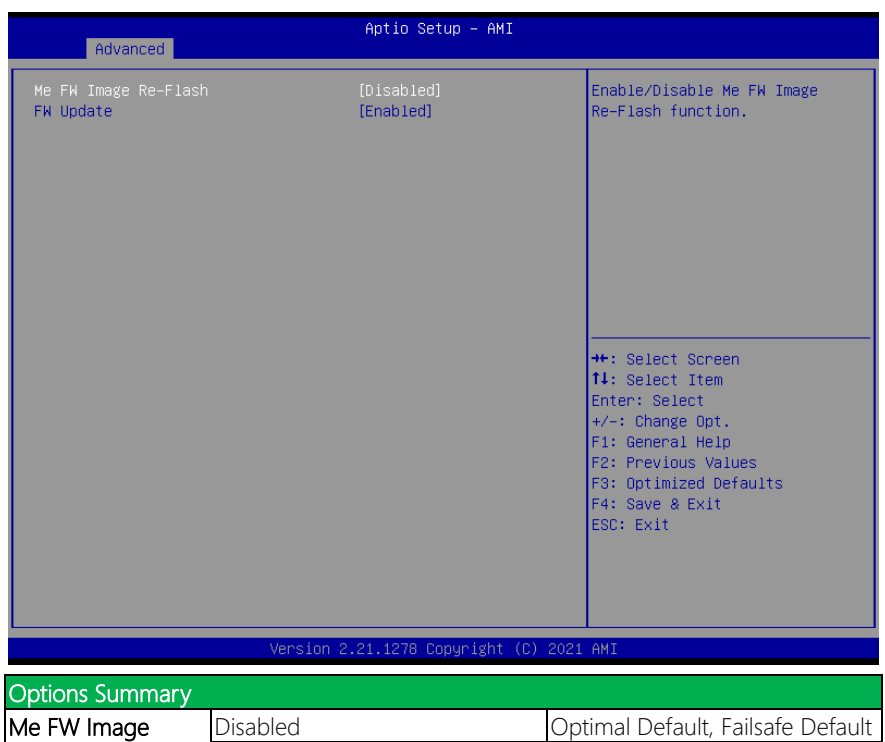

| IMe FW Image                                  | Disabled | Optimal Default, Fallsafe Default |
|-----------------------------------------------|----------|-----------------------------------|
| Re-Flash                                      | Enabled  |                                   |
| Enable/Disable Me FW Image Re-Flash function. |          |                                   |
| FW Update                                     | Disabled |                                   |
|                                               | Enabled  | Optimal Default, Failsafe Default |
| Enable/Disable ME FW Update function.         |          |                                   |

## 3.4.6 Power Management

| Advanced                               | Aptio Setup – AMI         |                                                                                                    |
|----------------------------------------|---------------------------|----------------------------------------------------------------------------------------------------|
| Power Management                       |                           | Select system power mode.                                                                                |
| Power Mode<br>Restore AC Power Loss    | [ATX Type]<br>[Always On] |                                                                                                    |
| Wake Events<br>RTC wake system from S5 | [Disabled]                |                                                                                                    |
|                                        |                           |                                                                                                    |
|                                        |                           | ++: Select Screen<br>14: Select Item<br>Enter: Select                                                    |
|                                        |                           | +/-: Change Opt.<br>F1: General Help<br>F2: Previous Values<br>F3: Optimized Defaults<br>F4: Save & Evit |
|                                        |                           | ESC: Exit                                                                                                |
|                                        |                           |                                                                                                    |

| Options Summary                                                          |                                     |                                   |  |
|--------------------------------------------------------------------------|-------------------------------------|-----------------------------------|--|
| Power Mode                                                               | АТХ Туре                            | Optimal Default, Failsafe Default |  |
|                                                                          | АТ Туре                             |                                   |  |
| Select system power                                                      | r mode.                             |                                   |  |
| Restore AC Power                                                         | Last State                          |                                   |  |
| Loss                                                                     | Always On                           | Optimal Default, Failsafe Default |  |
|                                                                          | Always Off                          |                                   |  |
| Restore AC Power L                                                       | oss: To decide the behavior after s | system power cut then resupply.   |  |
| Note: The COMS ba                                                        | ttery must present.                 |                                   |  |
| Note: "Restore AC Power Loss - Last State" only supports ATX Mode.       |                                     |                                   |  |
| RTC wake system                                                          | Disabled                            | Optimal Default, Failsafe Default |  |
| from S5                                                                  | Fixed Time                          |                                   |  |
|                                                                          | Dynamic Time                        |                                   |  |
|                                                                          | Bypass                              |                                   |  |
| Fixed Time: System will wake on the hr::min::sec specified.              |                                     |                                   |  |
| Dynamic Time: System will wake on the current time + Increase minute(s). |                                     |                                   |  |
| Bypass: BIOS will not control RTC wake function during system shutdown   |                                     |                                   |  |

## 3.4.6.1 RTC Wake System from S5 (Fixed Time)

|                                     | Aptio Setup – AM:         | I                                                                                |
|-------------------------------------|---------------------------|----------------------------------------------------------------------------------|
| Advanced                            |                           |                                                                                  |
| Power Management                    |                           | Fixed Time: System will wake<br>on the hr::min::sec                              |
| Power Mode<br>Restore AC Power Loss | [ATX Type]<br>[Always On] | specified./n Dynamic Time:<br>System will wake on the<br>current time + Increase |
| Wake Events                         |                           | minute(s)./n Bypass: BIOS will                                                   |
| RTC wake system from S5             |                           | not control RTC wake function                                                    |
| Wake up day                         | 0                         | during system shutdown                                                           |
| Wake up minute                      | 0                         |                                                                                  |
| Wake up second                      | õ                         |                                                                                  |
|                                     |                           |                                                                                  |
|                                     |                           | 14: Select Item                                                                  |
|                                     |                           | Enter: Select                                                                    |
|                                     |                           | +/−: Change Opt.                                                                 |
|                                     |                           | F1: General Help                                                                 |
|                                     |                           | F2: Previous values                                                              |
|                                     |                           | F4: Save & Exit                                                                  |
|                                     |                           | ESC: Exit                                                                        |
|                                     |                           |                                                                                  |
|                                     |                           |                                                                                  |
|                                     |                           |                                                                                  |
| Ver                                 | sion 2.21.1278 Copyright  | (C) 2022 AMI                                                                     |
| Options Summary                     |                           |                                                                                  |
| Wake up day 0                       |                           | Optimal Default, Failsafe Default                                                |
| Select 0 for daily system wak       | e up, 1-31 for which d    | ay of the month that you would like                                              |
| the system to wake up               |                           |                                                                                  |
| Wake up hour 0                      |                           | Optimal Default, Failsafe Default                                                |
| Select 0-23 For example ente        | er 3 for 3am and 15 fo    | or 3pm                                                                           |
| Wake up minute 0                    |                           | Optimal Default, Failsafe Default                                                |
| 0-59                                |                           |                                                                                  |
| Wake up second 0                    |                           | Optimal Default, Failsafe Default                                                |

de next Boar

Chapter 3 – AMI BIOS Setup

0-59

# 3.4.6.2 RTC Wake System from S5 (Dynamic Time)

| Advanced                                                  |             | Aptio Setup – AMI         |                                                                                                    |
|-----------------------------------------------------------|-------------|---------------------------|----------------------------------------------------------------------------------------------------|
| Power Management                                          |             |                           | Fixed Time: System will wake                                                                                                    |
| Power Mode<br>Restore AC Power Los                        | S           | (ATX Type)<br>(Always On) | on the nr::min::sec<br>specified./n Dynamic Time:<br>System will wake on the<br>current time + Increase                                                              |
| Wake Events<br>RTC wake system from<br>Wake up minute inc | S5<br>rease | [Dynamic Time]<br>1       | minute(s)./n Bypass: BIOS will<br>not control RTC wake function<br>during system shutdown                                                                            |
|                                                           |             |                           | <pre>#: Select Screen 11: Select Item Enter: Select +/-: Change Opt. F1: General Help F2: Previous Values F3: Optimized Defaults F4: Save &amp; Exit ESC: Exit</pre> |
|                                                           | Version 2   | .21.1278 Copyright (C)    | 2022 AMI                                                                                                    |
| Options Summary                                           |             |                           |                                                                                                    |
| Wake up minute<br>increase                                | 1           |                           | Optimal Default, Failsafe Default                                                                                                    |
| 1-5                                                       |             |                           |                                                                                                    |

# 3.4.7 AAEON BIOS Robot

| Advanced                                                                                                    | Aptio Setup – AMI                                                           |                                                                                                    |
|----------------------------------------------------------------------------------------------------|-----------------------------------------------------------------------------|----------------------------------------------------------------------------------------------------|
| Advanced<br>AAEON BIOS Robot<br>Sends watch dog before BIOS POST<br>POST Timer (second)<br>Sends watch dog before booting OS<br>OS Timer (minute)<br>Delayed POST (PEI phase)<br>Delayed POST (DXE phase)<br>Delayed time (second)<br>Delayed time (second) | [Disabled]<br>30<br>[Disabled]<br>3<br>[Disabled]<br>10<br>[Disabled]<br>10 | Enabled -<br>Robot set Watch Dog Timer(WDT)<br>right after power on, before<br>BIDS start PDST process.<br>And then Robot will clear WDT<br>on compeletion of POST. WDT<br>will reset system<br>automatically if it is not<br>cleared before its timer<br>counts down to zero. |
| Reset system once<br>Soft or hard reset                                                                                                    | [Disabled]<br>[Soft reset]                                                  | <pre>++: Select Screen 14: Select Item Enter: Select +/-: Change Opt. F1: General Help F2: Previous Values F3: Optimized Defaults F4: Save &amp; Exit ESC: Exit</pre>                                                                                                    |

| Options Summary                                                                           |                                      |                                   |  |  |
|-------------------------------------------------------------------------------------------|--------------------------------------|-----------------------------------|--|--|
| Sends watch dog                                                                           | Disabled                             | Optimal Default, Failsafe Default |  |  |
| before BIOS POST                                                                          | Enabled                              |                                   |  |  |
| Enabled - Robot set                                                                       | Watch Dog Timer (WDT) right aft      | er power on, before BIOS start    |  |  |
| POST process. And t                                                                       | hen Robot will clear WDT on com      | pletion of POST. WDT will reset   |  |  |
| system automatically                                                                      | if it is not cleared before its time | r counts down to zero.            |  |  |
| POST Timer                                                                                | 30                                   | Ontimal Default Eailsafe Default  |  |  |
| (Second)                                                                                  | 50                                   | Optimal Delault, Talisale Delault |  |  |
| Timer count set to Watch Dog Timer for POST. WARNING: Do not set to a value equal         |                                      |                                   |  |  |
| or shorter than normal POST time, otherwise system may never complete POST unless         |                                      |                                   |  |  |
| clearing BIOS setting                                                                     | s. More than 2x normal POST tim      | e is suggested.                   |  |  |
| Sends watch dog                                                                           | Disabled                             | Optimal Default, Failsafe Default |  |  |
| before booting OS                                                                         | Enabled                              |                                   |  |  |
| Enabled - Robot set Watch Dog Timer (WDT) after POST completion before BIOS               |                                      |                                   |  |  |
| transfer control to OS. Warning: Before enabling this function, a program in OS must      |                                      |                                   |  |  |
| be in responsible for clearing WDT. Also, this function should be disabled if OS is going |                                      |                                   |  |  |
| to update itself.                                                                         | to update itself.                    |                                   |  |  |

| Options Summary                                  |                                       |                                     |
|--------------------------------------------------|---------------------------------------|-------------------------------------|
| OS Timer (minute)                                | 3                                     | Optimal Default, Failsafe Default   |
| Timer count set to V                             | Vatch Dog Timer for OS loading.       |                                     |
| Delayed POST                                     | Disabled                              | Optimal Default, Failsafe Default   |
| (PEI phase)                                      | Enabled                               |                                     |
| Enabled - Robot hol                              | lds BIOS from starting POST, right    | after power on. This allows BIOS    |
| POST to start with st                            | table power or start after system is  | s physically warmed-up.             |
| Note: Robot does th                              | is before 'Send watch dog'.           | 1                                   |
| Delayed                                          | 10                                    | Ontimal Default, Failsafe Default   |
| time(second)                                     |                                       |                                     |
| Period of time for Robot to hold BIOS from POST. |                                       |                                     |
| Delayed POST                                     | Disabled                              | Optimal Default, Failsafe Default   |
| (DXE phase)                                      | Enabled                               |                                     |
| Enabled - Robot hol                              | lds BIOS before POST completion       | . This allows BIOS POST to start    |
| with stable power or                             | r start after system is physically wa | armed-up.                           |
| Note: Robot does th                              | his after 'Sends watch dog before     | BIOS POST'.                         |
| Delayed                                          | 10                                    | Ontimal Default Failsafe Default    |
| time(second)                                     |                                       |                                     |
| Period of time for Ro                            | obot to hold BIOS from POST.          | 1                                   |
| Reset system once                                | Disabled                              | Optimal Default, Failsafe Default   |
| Reset system once                                | Enabled                               |                                     |
| Enabled - Robot res                              | ets system for one time on each b     | boot. This will send a soft or hand |
| reset to onboard de                              | vices, thus puts devices to more s    | table state.                        |
| Coft or bard reset                               | Soft reset                            | Optimal Default, Failsafe Default   |
|                                                  | Hard reset                            |                                     |
| Select reset type rob                            | oot should send on each boot.         |                                     |

# 3.5 Setup Submenu: System I/O

| Aptio Setup – AMI<br>Main Advanced <mark>System I∕O</mark> Security Boot Save & Exit                                                                                                    |                                                                                                    |
|----------------------------------------------------------------------------------------------------|----------------------------------------------------------------------------------------------------|
| System I/O<br>P POI Express Configuration<br>Storage Configuration<br>HD Audio Configuration<br>Digital ID Port Configuration<br>Legacy Logical Devices Configuration<br>Serial Port Console Redirection | PCI Express Configuration<br>settings<br>++: Select Screen<br>14: Select Item<br>Enter: Select                                            |
|                                                                                                    | <pre>+/-: Unange upt.<br/>F1: General Help<br/>F2: Previous Values<br/>F3: Optimized Defaults<br/>F4: Save &amp; Exit<br/>ESC: Exit</pre> |
| version 2.21.1276 Copyright (C) 2021                                                                                                    | HUT                                                                                                    |

# 3.5.1 PCI Express Configuration

|                        | Aptio Setup – AMI |                           |
|------------------------|-------------------|---------------------------|
| System I/O             |                   |                           |
| PCH PCIe Configuration |                   | PCIE Controller Selection |
| JM2M1 Port Select      |                   |                           |
| JM2M1 Port-1           | [Enabled]         |                           |
| PCIe Speed             | [Auto]            |                           |
| Hot Plug               | [Disabled]        |                           |
| JPCIE_FPC1 Port        | [Enabled]         |                           |
| PCIe Speed             | [Auto]            |                           |
| Hot Plug               | [Disabled]        |                           |
| I225 LAN Port          | [Enabled]         |                           |
| PCIe Speed             | [Auto]            |                           |
|                        |                   | ↔+: Select Screen         |
|                        |                   | ↑↓: Select Item           |
|                        |                   | Enter: Select             |
|                        |                   | +/-: Change Upt.          |
|                        |                   | F1: General Help          |
|                        |                   | F3: Optimized Defaults    |
|                        |                   | F4: Save & Exit           |
|                        |                   | ESC: Exit                 |
|                        |                   |                           |
|                        |                   |                           |
|                        |                   |                           |
|                        |                   |                           |

| Options Summary      |                            |                                   |
|----------------------|----------------------------|-----------------------------------|
| JM2M1 Port Select    | PCIE Controller are two x1 |                                   |
|                      | PCIE Controller is one x2  | Optimal Default, Failsafe Default |
| PCIE Controller Sele | ction                      |                                   |
| IN 42N 41 Dort 1     | Disabled                   |                                   |
|                      | Enabled                    | Optimal Default, Failsafe Default |
| Control the PCI Exp  | ress Root Port.            |                                   |
| PCIe Speed           | Auto                       | Optimal Default, Failsafe Default |
|                      | Gen1                       |                                   |
|                      | Gen2                       |                                   |
|                      | Gen3                       |                                   |
| Configure PCIe Spe   | ed                         |                                   |
| Hot Plug             | Disabled                   | Optimal Default, Failsafe Default |
|                      | Enabled                    |                                   |
| PCI Express Hot Plug | g Enable/Disable           |                                   |
| JPCIE_FPC1 Port      | Disabled                   | Optimal Default, Failsafe Default |
|                      | Enabled                    |                                   |

| Options Summary                     |                                    |                                   |  |  |
|-------------------------------------|------------------------------------|-----------------------------------|--|--|
| Control the PCI Exp                 | Control the PCI Express Root Port. |                                   |  |  |
|                                     | Auto                               | Optimal Default, Failsafe Default |  |  |
| DCIa Speed                          | Gen1                               |                                   |  |  |
| PCIe speed                          | Gen2                               |                                   |  |  |
|                                     | Gen3                               |                                   |  |  |
| Configure PCIe Spe                  | eed                                |                                   |  |  |
| List Dive                           | Disabled                           | Optimal Default, Failsafe Default |  |  |
| HOLPIUG                             | Enabled                            |                                   |  |  |
| PCI Express Hot Plug Enable/Disable |                                    |                                   |  |  |
|                                     | Disabled                           |                                   |  |  |
| 1225 LAN POR                        | Enabled                            | Optimal Default, Failsafe Default |  |  |
| Control the PCI Exp                 | press Root Port.                   |                                   |  |  |
|                                     | Auto                               | Optimal Default, Failsafe Default |  |  |
| PCIe Speed                          | Gen1a                              |                                   |  |  |
|                                     | Gen2                               |                                   |  |  |
|                                     | Gen3                               |                                   |  |  |
| Configure PCIe Speed                |                                    |                                   |  |  |

| 3                                                                                                    | System I/O     | Aptio Setup – AMI                                                                                                    |        |                                                                                                    |
|----------------------------------------------------------------------------------------------------|----------------|----------------------------------------------------------------------------------------------------|--------|----------------------------------------------------------------------------------------------------|
| PCH PCIe Configure<br>JM2M1 Port Select<br>JM2M1 Port-1<br>PCIe Speed<br>Hot Plug<br>JM2M1 Port-2<br>PCIe Speed<br>Hot Plug<br>JPCIE_FPC1 Port<br>PCIe Speed<br>Hot Plug<br>I225 LAN Port<br>PCIe Speed | ation          | [PCIE Controller are<br>two x1]<br>[Enabled]<br>[Auto]<br>[Disabled]<br>[Enabled]<br>[Auto]<br>[Disabled]<br>[Enabled]<br>[Cisabled]<br>[Enabled]<br>[Auto] |        | PCIE Controller Selection<br>++: Select Screen<br>14: Select Item<br>Enter: Select<br>+/-: Change Opt.<br>F1: General Help<br>F2: Previous Values<br>F3: Optimized Defaults<br>F4: Save & Exit<br>ESC: Exit |
|                                                                                                    | Version :      | 2.21.1278 Copyright (C                                                                                                    | ) 2022 | AMI                                                                                                    |
| Outiene Courses                                                                                                    |                |                                                                                                    |        |                                                                                                    |
| Options Summary                                                                                                    | /              |                                                                                                    |        |                                                                                                    |
| JM2M1 Port-2                                                                                                    | Disabled       |                                                                                                    | 0.     |                                                                                                    |
|                                                                                                    | Enabled        |                                                                                                    | Op     | limai Default, Falisale Default                                                                                                    |
|                                                                                                    | press Root Por | l.                                                                                                    | 0-     | timal Default Failcofe Default                                                                                                    |
| PCIe speed                                                                                                    | Auto<br>Con1   |                                                                                                    | Op     | limai Delauil, Falisale Delauil                                                                                                    |
|                                                                                                    | Geni           |                                                                                                    | -      |                                                                                                    |
|                                                                                                    | Genz           |                                                                                                    | -      |                                                                                                    |
| Configure DClo Gr                                                                                                    | Gens           |                                                                                                    |        |                                                                                                    |
| Conligure PCIe Sp                                                                                                    | Disabled       |                                                                                                    | 0.0    | tional Default Failante Default                                                                                                    |
| HOL Plug                                                                                                    |                |                                                                                                    | Up     | umai Detault, Falisate Detault                                                                                                    |
|                                                                                                    |                | bla                                                                                                    |        |                                                                                                    |
| PCI Express hot Plug Enable/Disable                                                                                                    |                |                                                                                                    |        |                                                                                                    |

# 3.5.2 Storage Configuration

| System I/O                                                                                              | Aptio Setup – AMI                                                                                           |                                                                                                    |
|----------------------------------------------------------------------------------------------------|----------------------------------------------------------------------------------------------------|----------------------------------------------------------------------------------------------------|
| Enable VMD controller                                                                                   | [Disabled]                                                                                                  | Enable/Disable to VMD<br>controller                                                                                                    |
| ▶ NVMe Configuration                                                                                    |                                                                                                    |                                                                                                    |
| SATA Controller(s)                                                                                      | [Enabled]                                                                                                   |                                                                                                    |
| Serial ATA Port O<br>Software Preserve<br>Port O<br>Hot Plug<br>Configured as eSATA<br>SATA Device Type | M500IT_MTFDDAK (120.0GB)<br>SUPPORTED<br>[Enabled]<br>[Disabled]<br>Hot Plug supported<br>[Hard Disk Drive] | <pre>++: Select Screen 11: Select Item Enter: Select +/-: Change Opt. F1: General Help F2: Previous Values F3: Optimized Defaults F4: Save &amp; Exit ESC: Exit</pre> |

| Options Summary                                                             |                   |                                   |  |  |
|-----------------------------------------------------------------------------|-------------------|-----------------------------------|--|--|
| Enable VMD                                                                  | Disabled          | Optimal Default, Failsafe Default |  |  |
| Controller                                                                  | Enabled           |                                   |  |  |
| Enable/Disable to VI                                                        | MD controller     |                                   |  |  |
| SATA Controller(s)                                                          | Enabled           | Optimal Default, Failsafe Default |  |  |
|                                                                             | Disabled          |                                   |  |  |
| Enable/Disable SATA                                                         | Device.           |                                   |  |  |
| Port 0                                                                      | Disabled          |                                   |  |  |
|                                                                             | Enabled           | Optimal Default, Failsafe Default |  |  |
| Enable or Disable SA                                                        | ATA Port          |                                   |  |  |
| Hot Plug                                                                    | Disabled          | Optimal Default, Failsafe Default |  |  |
|                                                                             | Enabled           |                                   |  |  |
| Designates this port as Hot Pluggable                                       |                   |                                   |  |  |
| SATA Device Type                                                            | Hard Disk Drive   | Optimal Default, Failsafe Default |  |  |
|                                                                             | Solid State Drive |                                   |  |  |
| Identify the SATA port is connected to Solid State Drive or Hard Disk Drive |                   |                                   |  |  |

# 3.5.2.1 NVMe Configuration

| Aptio Setup - AMI<br>System I/D      |                                                                                                    |
|--------------------------------------|----------------------------------------------------------------------------------------------------|
| NVMe Configuration                   |                                                                                                    |
| No NVME Device Found                 |                                                                                                    |
|                                      | <pre>++: Select Screen tl: Select Item Enter: Select +/-: Change Opt. F1: General Help F2: Previous Values F3: Optimized Defaults F4: Save &amp; Exit ESC: Exit</pre> |
| Version 2.21.1278 Copyright (C) 2022 | AMI                                                                                                    |

# 3.5.3 HD Audio Configuration

|                 | Aptio Setup – AM            | I                                                                                                    |
|-----------------|-----------------------------|----------------------------------------------------------------------------------------------------|
| Sys             | tem I/O                     |                                                                                                    |
| HD Audio        | [Enabled]                   | Control Detection of the<br>HD-Audio device.<br>Disabled = HDA will be<br>unconditionally disabled<br>Enabled = HDA will be<br>unconditionally enabled.               |
|                 |                             | <pre>++: Select Screen fl: Select Item Enter: Select +/-: Change Opt. F1: General Help F2: Previous Values F3: Optimized Defaults F4: Save &amp; Exit ESC: Exit</pre> |
|                 | Version 2.21.1278 Copyright | (C) 2021 AMI                                                                                                    |
| Options Summary |                             |                                                                                                    |
| HD Audio        | Disabled                    |                                                                                                    |

|                                                | HD Audio                                        | Disabled |                                   |
|------------------------------------------------|-------------------------------------------------|----------|-----------------------------------|
|                                                |                                                 | Enabled  | Optimal Default, Failsafe Default |
|                                                | Control Detection of the HD-Audio device.       |          |                                   |
|                                                | Disabled = HAD will be unconditionally disabled |          |                                   |
| Enabled = HAD will be unconditionally enabled. |                                                 |          |                                   |

#### 3.5.4 Digital IO Port Configuration

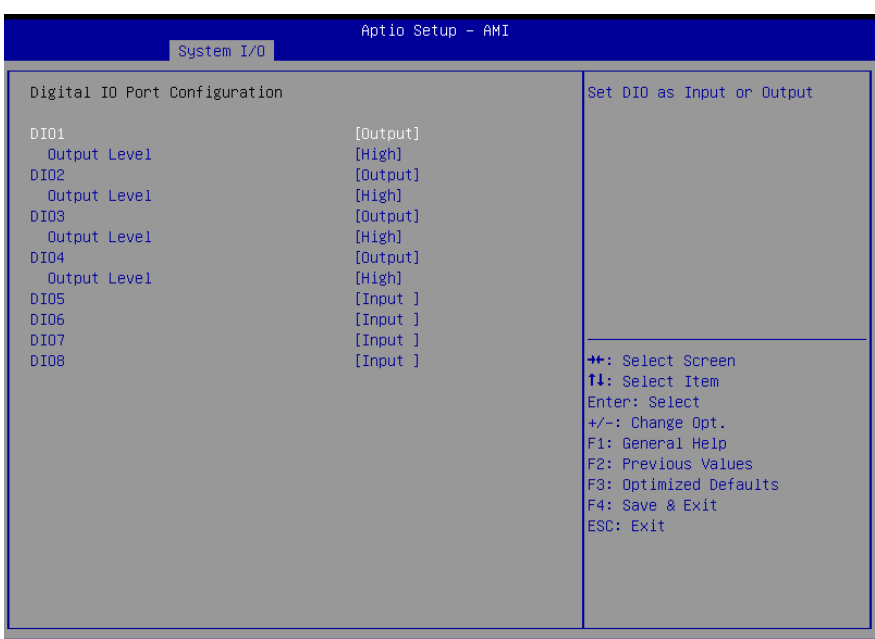

| Options Summary                         |        |                                   |  |  |
|-----------------------------------------|--------|-----------------------------------|--|--|
| DIO 1-4                                 | Output | Optimal Default, Failsafe Default |  |  |
|                                         | Input  |                                   |  |  |
| Set DIO as Input or                     | Output |                                   |  |  |
| DIO 5-8                                 | Output |                                   |  |  |
|                                         | Input  | Optimal Default, Failsafe Default |  |  |
| Set DIO as Input or Output              |        |                                   |  |  |
| Output Level                            | High   | Optimal Default, Failsafe Default |  |  |
|                                         | Low    |                                   |  |  |
| Set output level when DIO pin is output |        |                                   |  |  |

# 3.5.5 Legacy Logical Devices Configuration

| Aptio Setup - AMI<br>System I/O                                                                                                    |                                                                                                    |
|----------------------------------------------------------------------------------------------------|----------------------------------------------------------------------------------------------------|
| AMI SIO Driver Version : A5.16.00<br>Super IO Chip Logical Device(s) Configuration<br>(*Active*) Serial Port 1<br>(*Active*) Serial Port 2<br>WARNING: Logical Devices state on the left side of the<br>control, reflects the current Logical Device state. Changes<br>made during Setup Session will be shown after you restart<br>the system. | View and Set Basic properties<br>of the SIO Logical device.<br>Like IO Base, IRQ Range, DMA<br>Channel and Device Mode.                                               |
|                                                                                                    | <pre>++: Select Screen 14: Select Item Enter: Select +/-: Change Opt. F1: General Help F2: Previous Values F3: Optimized Defaults F4: Save &amp; Exit ESC: Exit</pre> |
| Version 2.21.1278 Copyright (C) 2021                                                                                                    | AMI                                                                                                    |

# 3.5.5.1 Serial Port 1

| System I/O                                            | Aptio Setup – AMI           |                                               |
|-------------------------------------------------------|-----------------------------|-----------------------------------------------|
| Serial Port 1 Configuration                           |                             | Enable or Disable this Logical                |
| Use This Device                                       |                             | Device.                                       |
| Logical Device Settings:<br>Current : IO=3F8h; IRQ=4; |                             |                                               |
| Possible:                                             | [Use Automatic<br>Settings] |                                               |
| Mode :                                                | [RS232]                     |                                               |
| WARNING: Disabling SIO Logical Devic<br>side effects. | ces may have unwanted       |                                               |
| PROCEED WITH CAUTION.                                 |                             | ↔: Select Screen<br>↑↓: Select Item           |
|                                                       |                             | Enter: Select                                 |
|                                                       |                             | F1: General Help                              |
|                                                       |                             | F2: Previous Values<br>F3: Optimized Defaults |
|                                                       |                             | F4: Save & Exit                               |
|                                                       |                             | ESU: EXIL                                     |
|                                                       |                             |                                               |
|                                                       |                             |                                               |

| Options Summary                                                                        |                        |                                   |  |  |
|----------------------------------------------------------------------------------------|------------------------|-----------------------------------|--|--|
| Use This Device                                                                        | Disabled               |                                   |  |  |
|                                                                                        | Enabled                | Optimal Default, Failsafe Default |  |  |
| Enable or Disable th                                                                   | is Logical Device.     |                                   |  |  |
| Possible:                                                                              | Use Automatic Settings | Optimal Default, Failsafe Default |  |  |
|                                                                                        | IO=3F8h; IRQ=4;        |                                   |  |  |
|                                                                                        | IO=2F8h; IRQ=3;        |                                   |  |  |
| Allows the user to change the device resource settings. New settings will be reflected |                        |                                   |  |  |
| on this setup page a                                                                   | after system restarts. |                                   |  |  |
| Mode:                                                                                  | RS232                  | Optimal Default, Failsafe Default |  |  |
|                                                                                        | RS422                  |                                   |  |  |
|                                                                                        | RS485                  |                                   |  |  |
| UART RS232, 422, 485 selection                                                         |                        |                                   |  |  |

# 3.5.5.2 Serial Port 2

| System I/O                                                                     | Aptio Setup – AMI                       |                                                                                                    |
|--------------------------------------------------------------------------------|-----------------------------------------|----------------------------------------------------------------------------------------------------|
| Serial Port 2 Configuration                                                    |                                         | Enable or Disable this Logical                                                                                                    |
| Use This Device                                                                |                                         |                                                                                                    |
| Logical Device Settings:<br>Current : IO=2F8h; IRQ=3;                          |                                         |                                                                                                    |
| Possible:                                                                      | [Use Automatic<br>Settings]<br>[Recept] |                                                                                                    |
| WARNING: Disabling SIO Logical Devic<br>side effects.<br>PROCEED WITH CAUTION. | uses may have unwanted                  | <pre>++: Select Screen 11: Select Item Enter: Select +/-: Change Opt. F1: General Help F2: Previous Values F3: Optimized Defaults F4: Save &amp; Exit ESC: Exit</pre> |

| Options Summary                                                                        |                        |                                   |
|----------------------------------------------------------------------------------------|------------------------|-----------------------------------|
| Use This Device                                                                        | Disabled               |                                   |
|                                                                                        | Enabled                | Optimal Default, Failsafe Default |
| Enable or Disable this Logical Device.                                                 |                        |                                   |
| Possible:                                                                              | Use Automatic Settings | Optimal Default, Failsafe Default |
|                                                                                        | 10=2F8h; IRQ=3;        |                                   |
|                                                                                        | IO=3F8h; IRQ=4;        |                                   |
| Allows the user to change the device resource settings. New settings will be reflected |                        |                                   |
| on this setup page after system restarts.                                              |                        |                                   |
| Mode:                                                                                  | RS232                  | Optimal Default, Failsafe Default |
|                                                                                        | RS422                  |                                   |
|                                                                                        | RS485                  |                                   |
| UART RS232, 422, 485 selection                                                         |                        |                                   |
## 3.5.6 Serial Port Console Redirection

| Aptio Setup – AMI<br>System I/O                                                                                                    |                                                                                                    |
|----------------------------------------------------------------------------------------------------|----------------------------------------------------------------------------------------------------|
| COMO<br>Console Redirection [Disabled]<br>▶ Console Redirection Settings                                                                                     | Console Redirection Enable or<br>Disable.                                                                                                    |
| COM1<br>Console Redirection [Disabled]<br>Console Redirection Settings                                                                                       |                                                                                                    |
| COM2(Pci Bus0,Dev0,Func0) (Disabled)<br>Console Redirection Port Is Disabled                                                                                 |                                                                                                    |
| Serial Port for Out-of-Band Management/<br>Windows Emergency Management Services (EMS)<br>Console Redirection EMS [Disabled]<br>Console Redirection Settings | ++: Select Screen<br>14: Select Item<br>Enter: Select<br>+/-: Change Opt.<br>F1: General Help<br>F2: Previous Values<br>F3: Optimized Defaults<br>F4: Save & Exit<br>ESC: Exit |

| Options Summary                       |                   |                                   |
|---------------------------------------|-------------------|-----------------------------------|
| COM0 Console                          | Disabled          | Optimal Default, Failsafe Default |
| Redirection                           | Enabled           |                                   |
| Console Redirection                   | Enable or Disable |                                   |
| COM1 Console                          | Disabled          | Optimal Default, Failsafe Default |
| Redirection                           | Enabled           |                                   |
| Console Redirection Enable or Disable |                   |                                   |
| Console                               | Disabled          | Optimal Default, Failsafe Default |
| Redirection EMS                       | Enabled           |                                   |
| Console Redirection                   | Enable or Disable |                                   |

## 3.5.6.1 COM0 Console Redirection Settings

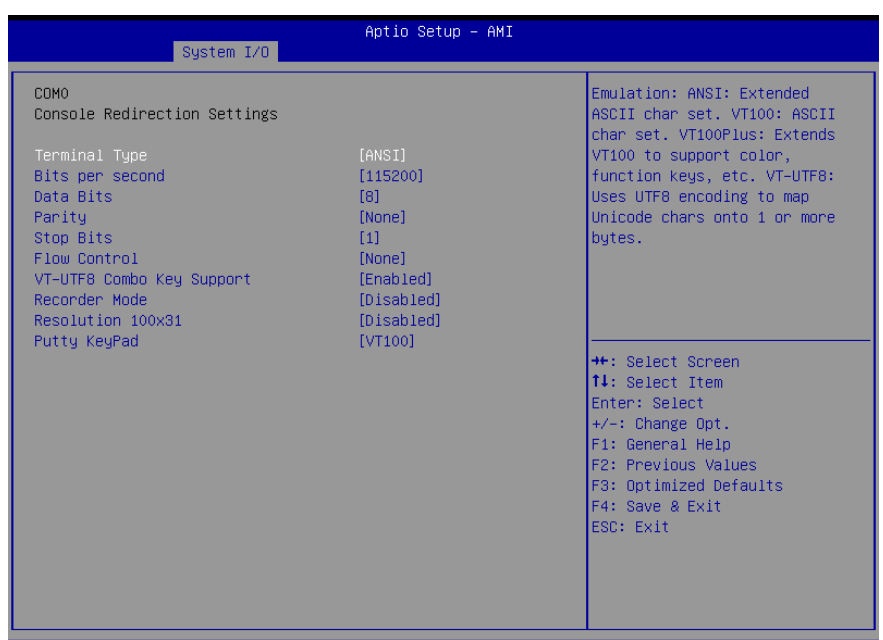

#### Version 2.21.1278 Copyright (C) 2022 AMI

| Options Summary                                                                      |                                    |                                   |
|--------------------------------------------------------------------------------------|------------------------------------|-----------------------------------|
| Terminal Type                                                                        | VT100                              |                                   |
|                                                                                      | VT100+                             |                                   |
|                                                                                      | VT-UTF8                            | Optimal Default, Failsafe Default |
|                                                                                      | ANSI                               |                                   |
| Emulation:                                                                           |                                    |                                   |
| ANSI: Extenc                                                                         | led ASCII char set.                |                                   |
| VT100: ASCII                                                                         | char set.                          |                                   |
| VT100Plus: E                                                                         | xtends VT100 to support color, fur | nction keys.                      |
| VT-UTF8: Us                                                                          | es UTF8 encoding to map Unicode    | e chars onto 1 or more bytes.     |
| Bits per second                                                                      | 9600                               |                                   |
|                                                                                      | 19200                              |                                   |
|                                                                                      | 38400                              |                                   |
|                                                                                      | 57600                              |                                   |
|                                                                                      | 115200                             | Optimal Default, Failsafe Default |
| Selects serial port transmission speed. The speed must be matched on the other side. |                                    |                                   |
| Long or noisy lines i                                                                | may require lower speeds.          |                                   |

| <b>Options Summary</b> |                                                  |                                     |  |
|------------------------|--------------------------------------------------|-------------------------------------|--|
| Data Bits              | 7                                                |                                     |  |
|                        | 8                                                | Optimal Default, Failsafe Default   |  |
| Data Bits              |                                                  |                                     |  |
| Parity                 | None                                             | Optimal Default, Failsafe Default   |  |
|                        | Even                                             |                                     |  |
|                        | Odd                                              |                                     |  |
|                        | Mark                                             |                                     |  |
|                        | Space                                            |                                     |  |
| A parity bit can be s  | sent with the data bits to detect sc             | me transmission errors.             |  |
| Even: parity bit is 0  | if the num of 1's in the data bits is            | even.                               |  |
| Odd: parity bit is 0 i | f num of 1's in the data bits is odd             |                                     |  |
| Mark: parity bit is al | ways 1.                                          |                                     |  |
| Space: Parity bit is a | Ilways 0.                                        |                                     |  |
| Mark and Space Par     | rity do not allow for error detectio             | n. They can be used as an           |  |
| additional data bit    | 1                                                |                                     |  |
| Stop Bits              | 1                                                | Optimal Default, Failsafe Default   |  |
|                        | 2                                                |                                     |  |
| Stop bits indicate th  | e end of a serial data packet. (A s              | tart bit indicates the beginning).  |  |
| The standard setting   | g is 1 stop bit. Communication with              | n slow devices may require more     |  |
| than 1 stop bit.       |                                                  |                                     |  |
| Flow Control           | None                                             | Optimal Default, Failsafe Default   |  |
|                        | Hardware RTS/CTS                                 |                                     |  |
| Flow control can pre   | event data loss from buffer overflo              | ow. When sending data, if the       |  |
| receiving buffers are  | e full, a 'stop' signal can be sent to           | stop the data flow. Once the        |  |
| buffers are empty, a   | a 'start' signal can be sent to re-sta           | art the flow. Hardware flow control |  |
| uses two wires to se   | end start/stop signals.                          |                                     |  |
| VI-UIF8 Combo          | Disabled                                         |                                     |  |
| Key Support            | Enabled                                          | Optimal Default, Failsate Default   |  |
| Enable VI-UIF8 Co      | mbination Key Support for ANSI/\                 | /1100 terminals                     |  |
| Recorder Mode          | Disabled                                         | Optimal Default, Failsafe Default   |  |
|                        | Enabled                                          |                                     |  |
| On this mode enab      | led only text will be sent. This is to           | capture Terminal data.              |  |
| Resolution 100x31      | Disabled                                         | Optimal Default, Failsafe Default   |  |
|                        | Enabled                                          |                                     |  |
| Enables or disables    | Enables or disables extended terminal resolution |                                     |  |
| Putty KeyPad           |                                                  | Optimal Default, Failsafe Default   |  |
|                        |                                                  |                                     |  |
|                        | XTERMR6                                          |                                     |  |
|                        | SCO                                              |                                     |  |
|                        | ESCN                                             |                                     |  |

Options Summary

VT400

Select FunctionKey and KeyPad on Putty.

## 3.5.6.2 COM1 Console Redirection Settings

|                                                                                                    | Law 7/0                                                      | Aptio Setup – AMI                                                                                           |                                                                                                    |
|----------------------------------------------------------------------------------------------------|--------------------------------------------------------------|----------------------------------------------------------------------------------------------------|----------------------------------------------------------------------------------------------------|
| COM1<br>Console Redirection S<br>Terminal Type<br>Bits per second<br>Data Bits<br>Parity<br>Stop Bits<br>Flow Control<br>VT-UTF8 Combo Key Sug<br>Recorder Mode<br>Resolution 100x31<br>Dutty Korded | Settings                                                     | [ANSI]<br>[115200]<br>[8]<br>[None]<br>[1]<br>[None]<br>[Enabled]<br>[Disabled]<br>[Disabled]<br>[Disabled] | Emulation: ANSI: Extended<br>ASCII char set. VT100: ASCII<br>char set. VT100Plus: Extends<br>VT100 to support color,<br>function keys, etc. VT-UTF8:<br>Uses UTF8 encoding to map<br>Unicode chars onto 1 or more<br>bytes. |
| Putty keyPad                                                                                                    | Version 2                                                    | .21.1278 Copyright (C)                                                                                      | ++: Select Screen<br>11: Select Item<br>Enter: Select<br>+/-: Change Opt.<br>F1: General Help<br>F2: Previous Values<br>F3: Optimized Defaults<br>F4: Save & Exit<br>ESC: Exit<br>2022 AMI                                  |
| Options Summary                                                                                                    |                                                              |                                                                                                    |                                                                                                    |
| Terminal Type                                                                                                    | VT100<br>VT100+<br>VT-UTF8<br>ANSI                           |                                                                                                    | Optimal Default, Failsafe Default                                                                                                    |
| Emulation:<br>ANSI: Extend<br>VT100: ASCII<br>VT100Plus: E<br>VT-UTF8: Uses UTF8                                                                                                    | led ASCII char<br>char set.<br>xtends VT100<br>3 encoding to | set.<br>to support color, fur<br>map Unicode chars                                                          | nction keys.<br>onto 1 or more bytes.                                                                                                    |
| bits per second                                                                                                    | 9600<br>19200                                                |                                                                                                    |                                                                                                    |

| Options Summary                                                                      |                                                                 |                                     |  |
|--------------------------------------------------------------------------------------|-----------------------------------------------------------------|-------------------------------------|--|
|                                                                                      | 38400                                                           |                                     |  |
|                                                                                      | 57600                                                           |                                     |  |
|                                                                                      | 115200                                                          | Optimal Default, Failsafe Default   |  |
| Selects serial port tr                                                               | ansmission speed. The speed mus                                 | st be matched on the other side.    |  |
| Long or noisy lines I                                                                | may require lower speeds.                                       |                                     |  |
| Data Bits                                                                            | 7                                                               |                                     |  |
|                                                                                      | 8                                                               | Optimal Default, Failsafe Default   |  |
| Data Bits                                                                            |                                                                 |                                     |  |
| Parity                                                                               | None                                                            | Optimal Default, Failsafe Default   |  |
|                                                                                      | Even                                                            |                                     |  |
|                                                                                      | Odd                                                             |                                     |  |
|                                                                                      | Mark                                                            |                                     |  |
|                                                                                      | Space                                                           |                                     |  |
| A parity bit can be s                                                                | sent with the data bits to detect so                            | me transmission errors.             |  |
| Even: parity bit is 0 i                                                              | if the num of 1's in the data bits is                           | even.                               |  |
| Odd: parity bit is 0 i                                                               | f num of 1's in the data bits is odd                            |                                     |  |
| Mark: parity bit is al                                                               | ways 1.                                                         |                                     |  |
| Space: Parity bit is a                                                               | Ilways 0.                                                       |                                     |  |
| Mark and Space Par                                                                   | rity do not allow for error detectio                            | n. They can be used as an           |  |
| additional data bit                                                                  |                                                                 |                                     |  |
| Stop Bits                                                                            | 1                                                               | Optimal Default, Failsafe Default   |  |
|                                                                                      | 2                                                               |                                     |  |
| Stop bits indicate th                                                                | e end of a serial data packet. (A st                            | tart bit indicates the beginning).  |  |
| The standard setting is 1 stop bit. Communication with slow devices may require more |                                                                 |                                     |  |
| than 1 stop bit.                                                                     | 1                                                               |                                     |  |
| Flow Control                                                                         | None                                                            | Optimal Default, Failsafe Default   |  |
|                                                                                      | Hardware RTS/CTS                                                |                                     |  |
| Flow control can pre                                                                 | event data loss from buffer overflo                             | ow. When sending data, if the       |  |
| receiving buffers are                                                                | e full, a 'stop' signal can be sent to                          | stop the data flow. Once the        |  |
| buffers are empty, a                                                                 | a 'start' signal can be sent to re-sta                          | art the flow. Hardware flow control |  |
| uses two wires to se                                                                 | uses two wires to send start/stop signals.                      |                                     |  |
| VT-UTF8 Combo                                                                        | Disabled                                                        |                                     |  |
| Key Support                                                                          | Enabled                                                         | Optimal Default, Failsafe Default   |  |
| Enable VT-UTF8 Co                                                                    | Enable VT-UTF8 Combination Key Support for ANSI/VT100 terminals |                                     |  |
| Recorder Mode                                                                        | Disabled                                                        | Optimal Default, Failsafe Default   |  |
|                                                                                      | Enabled                                                         |                                     |  |
| On this mode enabled only text will be sent. This is to capture Terminal data.       |                                                                 |                                     |  |
| Resolution 100x31                                                                    | Disabled                                                        | Optimal Default, Failsafe Default   |  |
|                                                                                      | Enabled                                                         |                                     |  |
| Enables or disables                                                                  | extended terminal resolution                                    |                                     |  |

| <b>Options Summa</b> | ry                      |                                   |
|----------------------|-------------------------|-----------------------------------|
| Putty KeyPad         | VT100                   | Optimal Default, Failsafe Default |
|                      | LINUX                   |                                   |
|                      | XTERMR6                 |                                   |
|                      | SC0                     |                                   |
|                      | ESCN                    |                                   |
|                      | VT400                   |                                   |
| Select FunctionK     | ev and KevPad on Putty. |                                   |

## 3.5.6.3 Console Redirection Settings

| Sy                                                                                                    | Aptio Setup – AMI<br>stem I/O                                  |                                                                                                    |
|----------------------------------------------------------------------------------------------------|----------------------------------------------------------------|----------------------------------------------------------------------------------------------------|
| Out-of-Band Mgmt Po<br>Terminal Type EMS<br>Bits per second EMS<br>Flow Control EMS<br>Data Bits EMS<br>Parity EMS<br>Stop Bits EMS | rt [COMO]<br>[VT-UTF8]<br>[115200]<br>[Nane]<br>8<br>None<br>1 | Microsoft Windows Emergency<br>Management Services (EMS)<br>allows for remote management<br>of a Windows Server OS through<br>a serial port.                                  |
|                                                                                                    |                                                                | ++: Select Screen<br>1: Select Item<br>Enter: Select<br>+/-: Change Opt.<br>F1: General Help<br>F2: Previous Values<br>F3: Optimized Defaults<br>F4: Save & Exit<br>ESC: Exit |
| -                                                                                                    | Version 2.21.1278 Copyright                                    | (C) 2022 AMI                                                                                                    |
| Options Summary                                                                                                    |                                                                |                                                                                                    |
| Out-of-Band                                                                                                    | COM0                                                           | Optimal Default, Failsafe Default                                                                                                    |
| Mgmt Port                                                                                                    | COM1                                                           |                                                                                                    |
|                                                                                                    | COM2(Pci Bus0, Dev0, Func0)<br>(Disabled)                      |                                                                                                    |
| Microsoft Windows                                                                                                    | s Emergency Management Servi                                   | ices (EMS) allows for remote                                                                                                    |
| management of a                                                                                                    | Windows Server OS through a s                                  | serial port.                                                                                                    |
| Terminal Type                                                                                                    | VT100                                                          |                                                                                                    |

| <b>Options Summary</b>                                                                     |                                                                                      |                                     |  |
|--------------------------------------------------------------------------------------------|--------------------------------------------------------------------------------------|-------------------------------------|--|
| EMS                                                                                        | VT100Plus                                                                            |                                     |  |
|                                                                                            | VT-UTF8                                                                              | Optimal Default, Failsafe Default   |  |
|                                                                                            | ANSI                                                                                 |                                     |  |
| VT-UTF8 is the pre                                                                         | ferred terminal type for out-of-ba                                                   | and management. The next best       |  |
| choice is VT100+ a                                                                         | nd then VT100. See above, in Con                                                     | sole Redirection Settings page, for |  |
| more Help with Te                                                                          | rminal Type/Emulation.                                                               |                                     |  |
| Bits per second                                                                            | 9600                                                                                 |                                     |  |
| EMS                                                                                        | 19200                                                                                |                                     |  |
|                                                                                            | 57600                                                                                |                                     |  |
|                                                                                            | 115200                                                                               | Optimal Default, Failsafe Default   |  |
| Selects serial port t                                                                      | Selects serial port transmission speed. The speed must be matched on the other side. |                                     |  |
| Long or noisy lines                                                                        | may require lower speeds.                                                            |                                     |  |
| Flow Control EMS                                                                           | None                                                                                 | Optimal Default, Failsafe Default   |  |
|                                                                                            | Hardware RTS/CTS                                                                     |                                     |  |
|                                                                                            | Software Xon/Xoff                                                                    |                                     |  |
| Flow control can prevent data loss from buffer overflow. When sending data, if the         |                                                                                      |                                     |  |
| receiving buffers are full, a 'stop' signal can be sent to stop the data flow. Once the    |                                                                                      |                                     |  |
| buffers are empty, a 'start' signal can be sent to re-start the flow. Hardware flow contro |                                                                                      |                                     |  |
| uses two wires to send start/stop signals.                                                 |                                                                                      |                                     |  |

Chapter 3 – AMI BIOS Setup

### 3.6 Setup Submenu: Security

| Main Advanced System I/O                                                                                                    | Aptio Setup –<br>Security Boot Save &                                                                                 | AMI<br>Exit                                                                                   |
|----------------------------------------------------------------------------------------------------|----------------------------------------------------------------------------------------------------|-----------------------------------------------------------------------------------------------|
| Password Description                                                                                                    |                                                                                                    | Set Administrator Password                                                                    |
| If ONLY the Administrator's<br>then this only limits access<br>only asked for when entering<br>If ONLY the User's password<br>is a power on password and o<br>boot or enter Setup. In Setu<br>have Administrator rights.<br>The password length must be<br>in the following range:<br>Minimum length | password is set,<br>s to Setup and is<br>g Setup.<br>is set, then this<br>nust be entered to<br>up the User will<br>3 |                                                                                               |
| Maximum length<br>Administrator Password<br>User Password<br>▶ Trusted Computing                                                                                                    | 20                                                                                                    | ++: Select Screen<br>14: Select Item<br>Enter: Select<br>+/-: Change Opt.<br>F1: General Help |
| ▶ Secure Boot                                                                                                    |                                                                                                    | F2: Previous Values<br>F3: Optimized Defaults<br>F4: Save & Exit<br>ESC: Exit                 |
|                                                                                                    | /ersion 2.21.1278 Copyri                                                                                              | ;ht (C) 2021 AMI                                                                              |

#### Change User/Supervisor Password

You can install a Supervisor password, and if you install a supervisor password, you can then install a user password. A user password does not provide access to many of the features in the Setup utility.

If you highlight these items and press Enter, a dialog box appears which lets you enter a password. You can enter no more than six letters or numbers. Press Enter after you have typed in the password. A second dialog box asks you to retype the password for confirmation. Press Enter after you have retyped it correctly. The password is required at boot time, or when the user enters the Setup utility.

#### Removing the Password

Highlight this item and type in the current password. At the next dialog box press

Enter to disable password protection.

## 3.6.1 Trusted Computing

| Securi                                                                                                    | Aptio Setup – AMI<br>ty                                                                                               |                                                                                                    |
|----------------------------------------------------------------------------------------------------|----------------------------------------------------------------------------------------------------|----------------------------------------------------------------------------------------------------|
| TPM 2.0 Device Found<br>Firmware Version:<br>Vendor:<br>Security Device Support<br>Active PCR banks<br>Available PCR banks<br>SHA-1 PCR Bank<br>SHA256 PCR Bank<br>SHA384 PCR Bank<br>SM3 256 PCR Bank | 600.7<br>INTC<br>[Enable]<br>SHA256<br>SHA-1,SHA256,SHA384,SM3<br>[Disabled]<br>[Enabled]<br>[Disabled]<br>[Disabled] | Enables or Disables BIOS<br>support for security device.<br>O.S. will not show Security<br>Device. TCG EFI protocol and<br>INT1A interface will not be<br>available.           |
| Pending operation<br>Platform Hierarchy<br>Storage Hierarchy<br>Endorsement Hierarchy<br>TPM 2.0 UEFI Spec Version<br>Physical Presence Spec Version<br>TPM 2.0 InterfaceType<br>Device Select         | [None]<br>[Enabled]<br>[Enabled]<br>[TGG_2]<br>[1.3]<br>[CRB]<br>[Auto]                                               | ++: Select Screen<br>11: Select Item<br>Enter: Select<br>+/-: Change Opt.<br>F1: General Help<br>F2: Previous Values<br>F3: Optimized Defaults<br>F4: Save & Exit<br>ESC: Exit |

#### Version 2.21.1278 Copyright (C) 2022 AMI

| Options Summary                    | Options Summary                    |                                   |  |  |
|------------------------------------|------------------------------------|-----------------------------------|--|--|
| Security Device                    | Disable                            |                                   |  |  |
| Support                            | Enable                             | Optimal Default, Failsafe Default |  |  |
| Enables or Disables                | BIOS support for security device.  |                                   |  |  |
| O.S. will not show Se              | ecurity Device. TGU EFI protocol a | and INT1A interface will not be   |  |  |
| available.                         |                                    |                                   |  |  |
| SHA-1 PCR Bank                     | Disabled                           | Optimal Default, Failsafe Default |  |  |
|                                    | Enabled                            |                                   |  |  |
| Enable or Disable Sł               | HA-1 PCR Bank                      |                                   |  |  |
| SHA256 PCR Bank                    | Disabled                           |                                   |  |  |
|                                    | Enabled                            | Optimal Default, Failsafe Default |  |  |
| Enable or Disable SHA256 PCR Bank  |                                    |                                   |  |  |
| SHA384 PCR Bank                    | Disabled                           | Optimal Default, Failsafe Default |  |  |
|                                    | Enabled                            |                                   |  |  |
| Enable or Disable SHA384 PCR Bank  |                                    |                                   |  |  |
| SM3_256 PCR Bank                   | Disabled                           | Optimal Default, Failsafe Default |  |  |
|                                    | Enabled                            |                                   |  |  |
| Enable or Disable SM3-256 PCR Bank |                                    |                                   |  |  |
|                                    |                                    |                                   |  |  |

| Options Summary                                                                            |                                     |                                   |  |  |  |
|--------------------------------------------------------------------------------------------|-------------------------------------|-----------------------------------|--|--|--|
| Pending operation                                                                          | None                                | Optimal Default, Failsafe Default |  |  |  |
|                                                                                            | TPM Clear                           |                                   |  |  |  |
| Schedule an Operat                                                                         | tion for the Security Device. Note: | Your Computer will reboot         |  |  |  |
| during restart in ord                                                                      | er to change State of Security De   | vice.                             |  |  |  |
| Platform Hierarchy                                                                         | Disabled                            |                                   |  |  |  |
|                                                                                            | Enabled                             | Optimal Default, Failsafe Default |  |  |  |
| Enable or Disable P                                                                        | latform Hierarchy                   |                                   |  |  |  |
| Storage Hierarchy                                                                          | Disabled                            |                                   |  |  |  |
|                                                                                            | Enabled                             | Optimal Default, Failsafe Default |  |  |  |
| Enable or Disable St                                                                       | torage Hierarchy                    |                                   |  |  |  |
| Endorsement                                                                                | Disabled                            |                                   |  |  |  |
| Hierarchy                                                                                  | Enabled                             | Optimal Default, Failsafe Default |  |  |  |
| Enable or Disable E                                                                        | ndorsement Hierarchy                |                                   |  |  |  |
| TPM 2.0 UEFI Spec                                                                          | TCG_1_2                             |                                   |  |  |  |
| Version                                                                                    | TCG_2                               | Optimal Default, Failsafe Default |  |  |  |
| Select the TCG2 Spec Version Support,                                                      |                                     |                                   |  |  |  |
| TCG_1_2: The Compatible mode for Win8/Win10,                                               |                                     |                                   |  |  |  |
| TCG_2: Support new                                                                         | v TCG2 protocol and event forma     | t for win10 or later              |  |  |  |
| Physical Presence                                                                          | 1.2                                 |                                   |  |  |  |
| Spec Version                                                                               | 1.3                                 | Optimal Default, Failsafe Default |  |  |  |
| Select to Tell O.S. to                                                                     | support PPI Spec Version 1.2 or 1   | 1.3. Note some HCK tests might    |  |  |  |
| not support 1.3.                                                                           |                                     |                                   |  |  |  |
| Device Select                                                                              | TPM 1.2                             |                                   |  |  |  |
|                                                                                            | TPM 2.0                             |                                   |  |  |  |
|                                                                                            | Auto                                | Optimal Default, Failsafe Default |  |  |  |
| TPM 1.2 will restrict support to TPM 1.2 devices, TPM 2.0 will restrict support to TPM 2.0 |                                     |                                   |  |  |  |
| devices, Auto will support both with the default set to TPM 2.0 devices if not fount,      |                                     |                                   |  |  |  |
| TPM 1.2 devices will be enumerated.                                                        |                                     |                                   |  |  |  |

### 3.6.2 Secure Boot

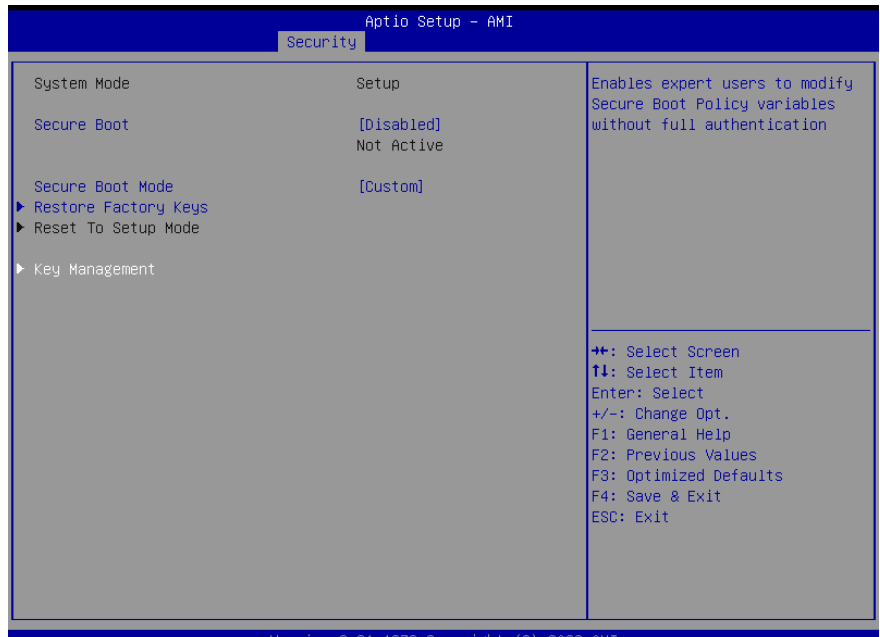

#### Version 2.21.1278 Copyright (C) 2022 AMI

| Options Summary                                                                            |                                                                                                    |                                                                                                    |  |  |  |
|--------------------------------------------------------------------------------------------|----------------------------------------------------------------------------------------------------|----------------------------------------------------------------------------------------------------|--|--|--|
| Secure Boot                                                                                | Disabled                                                                                                    | Optimal Default, Failsafe Default                                                                     |  |  |  |
|                                                                                            | Enabled                                                                                                    |                                                                                                    |  |  |  |
| Secure Boot feature                                                                        | is Active if Secure Boot is Enabled                                                                                                    | l, Platform Key (PK) is enrolled                                                                      |  |  |  |
| and the System is in                                                                       | and the System is in User mode. The mode change requires platform reset                                                                    |                                                                                                    |  |  |  |
| Secure Boot Mode                                                                           | Standard                                                                                                    |                                                                                                    |  |  |  |
|                                                                                            |                                                                                                    |                                                                                                    |  |  |  |
|                                                                                            | Custom                                                                                                    | Optimal Default, Failsafe Default                                                                     |  |  |  |
| Secure Boot Mode of                                                                        | Custom<br>options: Standard or Custom.                                                                                                    | Optimal Default, Failsafe Default                                                                     |  |  |  |
| Secure Boot Mode o<br>In Custom mode, Se                                                   | Custom<br>options: Standard or Custom.<br>ecure Boot Policy variables can be                                                               | Optimal Default, Failsate Default<br>configured by a physically                                       |  |  |  |
| Secure Boot Mode of<br>In Custom mode, Se<br>present user withour                          | Custom<br>options: Standard or Custom.<br>ccure Boot Policy variables can be<br>t full authentication.                                     | Optimal Default, Failsate Default                                                                     |  |  |  |
| Secure Boot Mode of<br>In Custom mode, Se<br>present user withou<br><b>Restore Factory</b> | Custom<br>options: Standard or Custom.<br>ecure Boot Policy variables can be<br>t full authentication.<br>Force system to user mode. Insta | Optimal Default, Failsate Default<br>configured by a physically<br>Il factory default Secure Boot key |  |  |  |

#### 3.6.2.1 Key Management

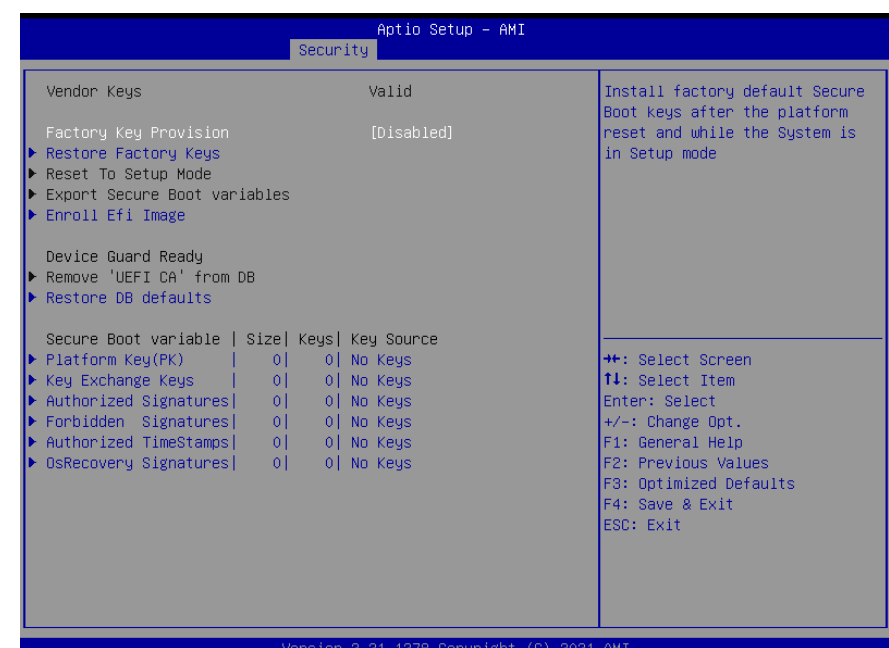

#### Version 2.21.1278 Copyright (C) 2021 AMI

| Options Summary                                                                        |                                                                    |                                   |  |  |
|----------------------------------------------------------------------------------------|--------------------------------------------------------------------|-----------------------------------|--|--|
| Factory Key                                                                            | Disabled                                                           | Optimal Default, Failsafe Default |  |  |
| Provision                                                                              | Enabled                                                            |                                   |  |  |
| Install factory default Secure Boot Keys after the platform reset and while the Syster |                                                                    |                                   |  |  |
| in Setup mode                                                                          |                                                                    |                                   |  |  |
| Restore Factory                                                                        | Force system to user mode. Install factory default Secure Boot key |                                   |  |  |
| Keys                                                                                   | databases.                                                         |                                   |  |  |
| Enroll EFI Image                                                                       | Allow the image to run in Secure Boot mode. Enroll SHA256 Hash     |                                   |  |  |
|                                                                                        | of a PE image into Authorized Signature Database (db).             |                                   |  |  |
| Restore DB defaults                                                                    | re DB defaults Restore DB variable to factory defaults.            |                                   |  |  |
| Platform Key (PK)                                                                      | Enroll Factory Defaults or load ce                                 | rtificates from a file:           |  |  |
| Key Exchange Keys                                                                      | 1. Public Key Certificate:                                         |                                   |  |  |
| Authorized                                                                             | a) EFI_SIGNATURE_LIST                                              |                                   |  |  |
| Signatures                                                                             | b) EFI_CERT_X509 (DER)                                             |                                   |  |  |
| Forbidden                                                                              | c) EFI_CERT_RSA2048 (bin)                                          |                                   |  |  |
| Signatures                                                                             | d) EFI_CERT_SHAXXX                                                 |                                   |  |  |

| Options Summary |                                |  |  |  |
|-----------------|--------------------------------|--|--|--|
| Authorized      | 2. Authenticated UEFI Variable |  |  |  |
| TimeStamps      | 3. EFI PE/COFF Image (SHA256)  |  |  |  |
| OSRecovery      | KEY Source:                    |  |  |  |
| Signatures      | Factory, External, Mixed       |  |  |  |

## 3.7 Setup Submenu: Boot

| Main Advanced Sys                                                                                                    | tem I/O Security                       | Aptio Setup - AMI<br>Boot Save & Exit                                                                                                    |                                                                                                    |
|----------------------------------------------------------------------------------------------------|----------------------------------------|----------------------------------------------------------------------------------------------------|----------------------------------------------------------------------------------------------------|
| Boot Configuration                                                                                                    |                                        |                                                                                                    | Enable/Disable UEFI Network                                                                                                    |
| Quiet Boot<br>Network Stack                                                                                                    |                                        | [Enabled]<br>[Disabled]                                                                                                    | Slduk                                                                                                    |
| FIXED BOOT ORDER Pri<br>Boot Option #1<br>Boot Option #2<br>Boot Option #3<br>Boot Option #4<br>• UEFI Hard Disk Drive<br>• UEFI USB Drive BBS P | orities<br>BBS Priorities<br>riorities | [Hard Disk:Windows<br>Boot Manager (PO:<br>M500IT_MTFDDAK120MBD)]<br>[USB Device:UEFI: USB<br>Flash Disk 1100,<br>Partition 1]<br>[Network] | ++: Select Screen<br>11: Select Item<br>Enter: Select<br>+/-: Change Opt.<br>F1: General Help<br>F2: Previous Values<br>F3: Optimized Defaults<br>F4: Save & Exit<br>ESC: Exit |
|                                                                                                    | Version 2.                             | 21.1278 Copyright (C)                                                                                                    | 2022 AMI                                                                                                    |
| Options Summary                                                                                                    |                                        |                                                                                                    |                                                                                                    |
| Quiet Boot                                                                                                    | Disabled                               |                                                                                                    |                                                                                                    |
|                                                                                                    | Enabled                                |                                                                                                    | Optimal Default, Failsafe Default                                                                                                    |
| Enables or Disables                                                                                                    | Quiet Boot op                          | tion.                                                                                                    |                                                                                                    |
| Network Stack                                                                                                    | Disabled                               |                                                                                                    | Optimal Default, Failsafe Default                                                                                                    |
|                                                                                                    | Enabled                                |                                                                                                    |                                                                                                    |
| Enable/Disable UEFI                                                                                                    | Network Stack                          | <                                                                                                    |                                                                                                    |

## 3.8 Setup Submenu: Save & Exit

| Aptio Setup – AMI<br>Main Advanced System I/O Security Boot <mark>Save &amp; Exit</mark> |                                                      |
|------------------------------------------------------------------------------------------|------------------------------------------------------|
| Save Options                                                                             | Reset the system after saving the changes            |
| Save Changes and Reset<br>Discard Changes and Exit                                       | the changes.                                         |
| Default Options<br>Restore Defaults                                                      |                                                      |
|                                                                                          |                                                      |
|                                                                                          |                                                      |
|                                                                                          | ↔+: Select Screen<br>↑↓: Select Item                 |
|                                                                                          | r/er: select<br>+/−: Change Opt.<br>F1: General Help |
|                                                                                          | F2: Previous Values<br>F3: Optimized Defaults        |
|                                                                                          | ESC: Exit                                            |
|                                                                                          |                                                      |
| Version 2,21,1278 Copyright (C) 2021                                                     | AMI                                                  |

## Chapter 4

Driver Installation

### 4.1 Driver Download/Installation

Drivers for the de next-TGU8 can be downloaded from the product page on the AAEON website by following this link:

https://www.aaeon.com/en/p/embedded-single-board-computers-denext-tgu8

Download the driver(s) you need and follow the steps below to install them.

#### Step 1 – Install Chipset Drivers

- 1. Open the **Chipset** folder
- 2. Run the SetupChipset.exe in the folder
- 3. Follow the instructions
- 4. Drivers will be installed automatically

#### Step 2 - Install Graphics Drivers

- 1. Open the Intel Graphics folder
- 2. Run the igxpin.exe file in the folder
- 3. Follow the instructions
- 4. Drivers will be installed automatically

#### Step 3 – Install LAN Driver

Note: You must install Intel Ethernet device drivers before you can install Intel® PROSet.

#### Step 3.1 Intel Ethernet Device Drivers

- 1. Open the Intel LAN folder
- 2. Run the Wired\_driver\_26.3\_x64.exe file in the folder
- 3. Follow the instructions
- 4. Drivers will be installed automatically

#### Step 3.2 Intel® PROSet Drivers

- 1. Open the Intel LAN folder
- 2. Run the Wired\_PROSet\_26.3\_x64.exe file in the folder
- 3. Follow the instructions
- 4. Drivers will be installed automatically

#### Step 4 – Install Linux Peripheral Drivers

- 1. Open the Linux Driver-Peripheral folder
- 2. Follow the instructions given for I2C, SMBus, and WMI Linux driver packages.
- 3. Follow the instructions to install the drivers manually.

#### Step 5 – Install ME & TXE Driver Drivers

- 1. Open the ME & TXE folder
- 1. in the **Management Engine Interface** and **Active Management Technology** subfolders to install the drivers manually.

#### Step 6 – Install Windows 10 Peripheral Drivers

- 1. Open the Peripheral Drivers folder
- 2. Run the FintekSerial.exe file in the folder
- 3. Follow the instructions
- 4. Drivers will be installed automatically

#### Step 7 – Install RAID Drivers

- 1. Open the RAID Driver folder
- 2. Follow the instructions given in the **InstallStep.txt** file to install the drivers manually.

# Appendix A

I/O Information

## A.1 I/O Address Map

#### 🗂 Device Manager

<u>File Action View H</u>elp

| 🗢 🔿   📰   😰 🗊   🔛                                            |                                    |
|--------------------------------------------------------------|------------------------------------|
| V 🗄 DESKTOP-EEPPL5T                                          |                                    |
| ✓ Input/output (IO)                                          |                                    |
| Tap [00000000000000 - 00000000000000000000                   | ot Complex                         |
| to 000000000000000000000000000000000000                      | interrupt controller               |
| 🏣 [000000000000024 - 0000000000000025] Programmable          | interrupt controller               |
| 🏣 [000000000000028 - 0000000000000029] Programmable          | interrupt controller               |
| togrammabl [000000000000002C - 000000000000002D] Programmabl | e interrupt controller             |
| 🏣 [00000000000002E - 00000000000002F] Motherboard r          | esources                           |
| 🏣 [0000000000000030 - 000000000000031] Programmable          | interrupt controller               |
| 🏣 [000000000000034 - 000000000000035] Programmable           | interrupt controller               |
| 🏣 [000000000000038 - 000000000000039] Programmable           | interrupt controller               |
| 🏣 [00000000000003C - 00000000000003D] Programmabl            | e interrupt controller             |
| 🏣 [000000000000040 - 00000000000043] System timer            |                                    |
| 🏣 [00000000000004E - 0000000000004F] Motherboard r           | esources                           |
| 🏣 [000000000000050 - 00000000000053] System timer            |                                    |
| 🏣 [000000000000061 - 000000000000061] Motherboard r          | esources                           |
| 🏣 [00000000000063 - 00000000000063] Motherboard r            | esources                           |
| 🏣 [000000000000065 - 00000000000065] Motherboard r           | esources                           |
| 🏣 [000000000000067 - 00000000000067] Motherboard r           | esources                           |
| 🏣 [0000000000000070 - 0000000000000070] Motherboard r        | esources                           |
| 🏣 [000000000000080 - 000000000000080] Motherboard r          | esources                           |
| 🏣 [000000000000092 - 00000000000092] Motherboard r           | esources                           |
| 🏣 [000000000000000 - 0000000000000000000                     | e interrupt controller             |
| 🏣 [0000000000000A4 - 000000000000A5] Programmabl             | e interrupt controller             |
| 🏣 [0000000000000A8 - 000000000000A9] Programmabl             | e interrupt controller             |
| 🏣 [0000000000000AC - 000000000000AD] Programmab              | le interrupt controller            |
| 🏣 [000000000000080 - 0000000000081] Programmable             | e interrupt controller             |
| 🏣 [000000000000082 - 0000000000083] Motherboard (            | resources                          |
| 🏣 [0000000000000B4 - 00000000000B5] Programmable             | e interrupt controller             |
| togrammable [0000000000000088 - 000000000000089]             | e interrupt controller             |
| 🏣 [0000000000000BC - 00000000000BD] Programmab               | le interrupt controller            |
| [0000000000002F8 - 00000000002FF] Fintek Commu               | inications Port (COM2)             |
| [000000000003F8 - 0000000003FF] Fintek Commu                 | inications Port (COM1)             |
| 🏣 [0000000000004D0 - 000000000004D1] Programmabl             | e interrupt controller             |
| 🏣 [000000000000680 - 0000000000069F] Motherboard r           | esources                           |
| 🏣 [0000000000000000 - 00000000000000 F] Motherboard          | resources                          |
| 🏣 [000000000000A10 - 00000000000A1F] Motherboard             | resources                          |
| totherboard [000000000000000000000000000000000000            | resources                          |
| 🏣 [0000000000000000 - 0000000000FFFF] PCI Express Ro         | ot Complex                         |
| 🏣 [00000000000164E - 00000000000164F] Motherboard r          | esources                           |
| 🏣 [000000000001800 - 000000000018FE] Motherboard r           | esources                           |
| 🏣 [000000000001854 - 00000000001857] Motherboard r           | esources                           |
| 🏣 [0000000000002000 - 0000000000020FE] Motherboard r         | esources                           |
| 🌆 [000000000003000 - 0000000000303F] Intel(R) Iris(R) 🗸      | (e Graphics                        |
| 📷 [0000000000003060 - 00000000000307F] Standard SATA         | AHCI Controller                    |
| 📷 [0000000000003080 - 000000000003083] Standard SATA         | AHCI Controller                    |
| 📷 [0000000000003090 - 000000000003097] Standard SATA         | AHCI Controller                    |
| 🏣 [00000000000EFA0 - 0000000000EFBF] Intel(R) SMBus          | s - A0A3                           |
| [000000000000000000000000000000000000                        | Management Technology - SOL (COM3) |

## A.2 Memory Address Map

| å D   | evic | - Man    | ager                                    |                                                                                              | - |
|-------|------|----------|-----------------------------------------|----------------------------------------------------------------------------------------------|---|
|       |      |          | View                                    | l le le                                                                                      |   |
| File  | A    | tion     | view                                    | нар                                                                                          | - |
| <hr/> |      | 34       | ?                                       | P                                                                                            |   |
| × 1   | - D  | ESKTO    | P-EEPPL                                 | т                                                                                            |   |
| 3     |      | Inpu     | ut/output                               | (IO)                                                                                         |   |
| 3     | ) 🎽  | Inte     | rrupt req                               | iest (IRQ)                                                                                   |   |
| 3     |      | Larg     | je Memo                                 | у                                                                                            |   |
| `     | / 🎽  | Mer      | mory                                    |                                                                                              |   |
|       |      |          | [00000000                               | 000A0000 - 0000000000BFFFF] PCI Express Root Complex                                         |   |
|       |      | -        | [00000000                               | 4F400000 - 000000004F4FFFFF] Intel(R) Ethernet Controller (3) I225-LM                        |   |
|       |      |          | [00000000                               | 4F400000 - 000000004F5FFFFF] Intel(R) PCI Express Root Port #10 - A0B1                       |   |
|       |      |          | [00000000                               | 4F400000 - 00000000BFFFFFFF] PCI Express Root Complex                                        |   |
|       |      |          | [00000000                               | 4F500000 - 000000004F503FFF] Intel(R) Ethernet Controller (3) I225-LM                        |   |
|       |      | -        | [00000000                               | 4F620000 - 000000004F621FFF] Standard SATA AHCI Controller                                   |   |
|       |      | -        | [00000000                               | 4F622000 - 000000004F6227FF] Standard SATA AHCI Controller                                   |   |
|       |      | -        | [00000000                               | 4F623000 - 000000004F6230FF] Standard SATA AHCI Controller                                   |   |
|       |      | <b>P</b> | [00000000                               | BFFDF000 - 00000000BFFDFFFF] Intel(R) Active Management Technology - SOL (COM3)              |   |
|       |      |          | [00000000                               | BFFE0000 - 0000000BFFFFFFF] Intel(R) Ethernet Connection (13) I219-LM                        |   |
|       |      |          | [00000000                               | C0000000 - 0000000CFFFFFFF] Motherboard resources                                            |   |
|       |      |          | [00000000                               | FD000000 - 0000000FD68FFFF] Motherboard resources                                            |   |
|       |      |          | [00000000                               | FD690000 - 0000000FD69FFFF] Intel(R) GPIO Controller - 34C5                                  |   |
|       |      |          | [00000000                               | FD6A0000 - 0000000FD6AFFFF] Intel(R) GPIO Controller - 34C5                                  |   |
|       |      |          | [00000000                               | FD6B0000 - 0000000FD6CFFFF] Motherboard resources                                            |   |
|       |      |          | [00000000                               | FD6D0000 - 0000000FD6DFFFF] Intel(R) GPIO Controller - 34C5                                  |   |
|       |      |          | [00000000                               | FD6E0000 - 0000000FD6EFFFF] Intel(R) GPIO Controller - 34C5                                  |   |
|       |      |          | [00000000                               | FD6F0000 - 0000000FDFFFFFFJ Motherboard resources                                            |   |
|       |      |          | 00000000                                | FE000000 - 0000000FE01FFFFJ Motherboard resources                                            |   |
|       |      |          | 000000000000000000000000000000000000000 | FE010000 - 00000000FE010FFF] Intel(R) SPI (flash) Controller - A0A4                          |   |
|       |      |          |                                         | FE04C000 - 00000000FE04FFFF] Motherboard resources                                           |   |
|       |      |          |                                         | FE050000 - 00000000FE0AFFFF] Motherboard resources                                           |   |
|       |      |          |                                         | FEUDUUUU - UUUUUUUUFEUFFFF] Motherboard resources                                            |   |
|       |      |          |                                         | FE200000 - 00000000FE7FFFFF Motherboard resources                                            |   |
|       |      |          |                                         | FED00000 - 00000000FED7FEFF High precision event timer                                       |   |
|       |      |          | 000000000000000000000000000000000000000 | FED20000 - 00000000EED/FFFFJ Workerbodra resources                                           |   |
|       |      | <b>1</b> | 000000000000000000000000000000000000000 | FED40000 - 00000000FED44FFF] Trusted Platform Module 2.0                                     |   |
|       |      |          | 000000000000000000000000000000000000000 | EED00000 - 0000000EED02EEE1 Motherboard resources                                            |   |
|       |      |          | 000000000000000000000000000000000000000 | EEDA0000 - 0000000EEDA0EEEI Motherboard resources                                            |   |
|       |      |          | 000000000000000000000000000000000000000 | EEDA1000 - 00000000 EDA0111 Motherboard resources                                            |   |
|       |      |          | 000000000000000000000000000000000000000 | EEDC0000 - 00000000EEDC7EEE1 Motherboard resources                                           |   |
|       |      |          | 000000000000000000000000000000000000000 | EFE00000 - 00000000EFEFEFE1 Motherboard resources                                            |   |
|       |      |          | 000000000000000000000000000000000000000 | FE000000 - 00000000EFEFEFE1 Motherboard resources                                            |   |
|       |      |          | [00000040                               | 00000000 - 000000400FFFFFFF1 Intel/R) Iris/R) Xe Granhics                                    |   |
|       |      |          | 00000060                                | 00000000 - 0000006000FFFFFF1 Intel(R) Iris(R) Xe Graphics                                    |   |
|       |      | ő        | 00000060                                | 01100000 - 000000600110FFFF1 Intel(R) USB 3.10 eXtensible Host Controller - 1.20 (Microsoft) |   |
|       |      | <b>L</b> | 00000060                                | 01118000 - 00000060011180FF1 Intel(R) SMBus - A0A3                                           |   |
|       |      |          | 00000071                                | FFEFB000 - 0000007FFFEFBFFF1 Intel(R) Management Engine Interface #1                         |   |
|       |      |          | 0000007                                 | FFEFC000 - 0000007FFFEFFFFF High Definition Audio Controller                                 |   |
|       |      |          | 00000076                                | FFF00000 - 0000007FFFFFFFFF High Definition Audio Controller                                 |   |

## A.3 Large Memory Address Map

| 📇 Device Manager                                             |
|--------------------------------------------------------------|
| File Action View Help                                        |
|                                                              |
| V 🛃 DESKTOP-EEPPL5T                                          |
| > 📗 Input/output (IO)                                        |
| > 📗 Interrupt request (IRQ)                                  |
| 🗸 🎬 Large Memory                                             |
| [000000400000000 - 0000007FFFFFFFF] PCI Express Root Complex |

## A.4 IRQ Mapping Chart

| 📇 Device Manager                     |                                   |  |  |  |
|--------------------------------------|-----------------------------------|--|--|--|
| File Action View Help                |                                   |  |  |  |
|                                      |                                   |  |  |  |
| ✓                                    |                                   |  |  |  |
| > 📔 Input/output (IO)                |                                   |  |  |  |
| Interrupt request (IRQ)              |                                   |  |  |  |
| Ten (ISA) 0x00000000 (00)            | System timer                      |  |  |  |
| (ISA) 0x00000003 (03)                | Fintek Communications Port (COM2) |  |  |  |
| (ISA) 0x0000004 (04)                 | Fintek Communications Port (COM1) |  |  |  |
| [ISA] 0x000000E (14)                 | Intel(R) GPIO Controller - 34C5   |  |  |  |
| tin (ISA) 0x00000036 (54)            | Microsoft ACPI-Compliant System   |  |  |  |
| Table (ISA) 0x00000037 (55)          | Microsoft ACPI-Compliant System   |  |  |  |
| Ten (ISA) 0x0000038 (56)             | Microsoft ACPI-Compliant System   |  |  |  |
| 🏣 (ISA) 0x00000039 (57)              | Microsoft ACPI-Compliant System   |  |  |  |
| Table (ISA) 0x000003A (58)           | Microsoft ACPI-Compliant System   |  |  |  |
| (ISA) 0x000003B (59)                 | Microsoft ACPI-Compliant System   |  |  |  |
| (ISA) 0x000003C (60)                 | Microsoft ACPI-Compliant System   |  |  |  |
| (ISA) 0x000003D (61)                 | Microsoft ACPI-Compliant System   |  |  |  |
| (ISA) 0x000003E (62)                 | Microsoft ACPI-Compliant System   |  |  |  |
| (ISA) 0x000003F (63)                 | Microsoft ACPI-Compliant System   |  |  |  |
| (ISA) 0x00000040 (64)                | Microsoft ACPI-Compliant System   |  |  |  |
| (ISA) 0x00000041 (65)                | Microsoft ACPI-Compliant System   |  |  |  |
| (ISA) 0x00000042 (66)                | Microsoft ACPI-Compliant System   |  |  |  |
| (ISA) 0x0000043 (67)                 | Microsoft ACPI-Compliant System   |  |  |  |
| (ISA) 0x00000044 (68)                | Microsoft ACPI-Compliant System   |  |  |  |
| (ISA) 0x00000045 (69)                | Microsoft ACPI-Compliant System   |  |  |  |
| (ISA) 0x00000046 (70)                | Microsoft ACPI-Compliant System   |  |  |  |
| (ISA) 0x00000047 (71)                | Microsoft ACPI-Compliant System   |  |  |  |
| (ISA) 0x00000048 (72)                | Microsoft ACPI-Compliant System   |  |  |  |
| (ISA) 0x00000049 (73)                | Microsoft ACPI-Compliant System   |  |  |  |
| (ISA) 0x0000004A (74)                | Microsoft ACPI-Compliant System   |  |  |  |
| (ISA) 0x0000004B (75)                | Microsoft ACPI-Compliant System   |  |  |  |
| (ISA) 0x0000004C (70)                | Microsoft ACPI-Compliant System   |  |  |  |
| (ISA) 0x0000004E (78)                | Microsoft ACPI-Compliant System   |  |  |  |
| (ISA) 0x000004E (79)                 | Microsoft ACPI-Compliant System   |  |  |  |
|                                      | Microsoft ACPI-Compliant System   |  |  |  |
| (ISA) 0x00000051 (81)                | Microsoft ACPI-Compliant System   |  |  |  |
| [ISA) 0x00000052 (82)                | Microsoft ACPI-Compliant System   |  |  |  |
| (ISA) 0x00000053 (83)                | Microsoft ACPI-Compliant System   |  |  |  |
| (ISA) 0x00000054 (84)                | Microsoft ACPI-Compliant System   |  |  |  |
| (ISA) 0x00000055 (85)                | Microsoft ACPI-Compliant System   |  |  |  |
| Tan (ISA) 0x00000056 (86)            | Microsoft ACPI-Compliant System   |  |  |  |
| (ISA) 0x00000057 (87)                | Microsoft ACPI-Compliant System   |  |  |  |
| ISA) 0x00000058 (88)                 | Microsoft ACPI-Compliant System   |  |  |  |
| Table (ISA) 0x00000059 (89)          | Microsoft ACPI-Compliant System   |  |  |  |
| [ (ISA) 0x0000005A (90)              | Microsoft ACPI-Compliant System   |  |  |  |
| E (ISA) 0x000005B (91)               | Microsoft ACPI-Compliant System   |  |  |  |
| ISA) 0x000005C (92)                  | Microsoft ACPI-Compliant System   |  |  |  |
| ISA) 0x0000005D (93)                 | Microsoft ACPI-Compliant System   |  |  |  |
| ISA) 0x0000005E (94)                 | Microsoft ACPI-Compliant System   |  |  |  |
| [ (ISA) 0x0000005F (95)              | Microsoft ACPI-Compliant System   |  |  |  |
| ISA) 0x0000060 (96)                  | Microsoft ACPI-Compliant System   |  |  |  |
| (ISA) 0x0000061 (97)                 | Microsoft ACPI-Compliant System   |  |  |  |
| IIIIIIIIIIIIIIIIIIIIIIIIIIIIIIIIIIII | Microsoft ACPI-Compliant System   |  |  |  |

#### 🛔 Device Manager

**(** 

| iew Help |
|----------|
|          |

| e>   [ | 1  | ?     | •     | P      |       |                                 |
|--------|----|-------|-------|--------|-------|---------------------------------|
|        |    | (ISA) | 0x00  | 000062 | (98)  | Microsoft ACPI-Compliant System |
|        |    | (ISA) | 0x00  | 000063 | (99)  | Microsoft ACPI-Compliant System |
|        |    | (ISA) | 0x00  | 000064 | (100) | Microsoft ACPI-Compliant System |
|        |    | (ISA) | 0x00  | 000065 | (101) | Microsoft ACPI-Compliant System |
|        |    | (ISA) | 0x00  | 000066 | (102) | Microsoft ACPI-Compliant System |
|        |    | (ISA) | 0x00  | 000067 | (103) | Microsoft ACPI-Compliant System |
|        |    | (ISA) | 0x00  | 000068 | (104) | Microsoft ACPI-Compliant System |
|        |    | (ISA) | 0x00  | 000069 | (105) | Microsoft ACPI-Compliant System |
|        |    | (ISA) | 0x00  | 00006A | (106) | Microsoft ACPI-Compliant System |
|        |    | (ISA) | 0x00  | 00006B | (107) | Microsoft ACPI-Compliant System |
|        |    | (ISA) | 0x00  | 00006C | (108) | Microsoft ACPI-Compliant System |
|        |    | (ISA) | 0x00  | 00006D | (109) | Microsoft ACPI-Compliant System |
|        |    | (ISA) | 0x00  | 00006E | (110) | Microsoft ACPI-Compliant System |
|        |    | (ISA) | 0x00  | 00006F | (111) | Microsoft ACPI-Compliant System |
|        |    | (ISA) | 0x00  | 000070 | (112) | Microsoft ACPI-Compliant System |
|        |    | (ISA) | 0x00  | 000071 | (113) | Microsoft ACPI-Compliant System |
|        |    | (ISA) | 0x00  | 000072 | (114) | Microsoft ACPI-Compliant System |
|        |    | (ISA) | 0x00  | 000073 | (115) | Microsoft ACPI-Compliant System |
|        |    | (ISA) | 0x00  | 000074 | (116) | Microsoft ACPI-Compliant System |
|        | Ŀ. | (ISA) | 0x00  | 000075 | (117) | Microsoft ACPI-Compliant System |
|        |    | (ISA) | 0x00  | 000076 | (118) | Microsoft ACPI-Compliant System |
|        |    | (ISA) | 0x00  | 000077 | (119) | Microsoft ACPI-Compliant System |
|        |    | (ISA) | 0x00  | 000078 | (120) | Microsoft ACPI-Compliant System |
|        |    | (ISA) | 0x00  | 000079 | (121) | Microsoft ACPI-Compliant System |
|        |    | (ISA) | 0x00  | 00007A | (122) | Microsoft ACPI-Compliant System |
|        |    | (ISA) | 0x00  | 00007B | (123) | Microsoft ACPI-Compliant System |
|        |    | (ISA) | 0x00  | 00007C | (124) | Microsoft ACPI-Compliant System |
|        |    | (ISA) | 0x00  | 000070 | (125) | Microsoft ACPI-Compliant System |
|        |    | (ISA) | 0x00  | 00007E | (120) | Microsoft ACPI-Compliant System |
|        |    |       | 0x00  | 00007F | (127) | Microsoft ACPI-Compliant System |
|        | 2  |       | 0,000 | 000000 | (120) | Microsoft ACPI-Compliant System |
|        | 2  | (ISA) | 0,000 | 000001 | (120) | Microsoft ACPI-Compliant System |
|        | 2  | (ISA) | 0,00  | 000002 | (130) | Microsoft ACPI-Compliant System |
|        | 2  | (ISA) | 0x00  | 000084 | (132) | Microsoft ACPI-Compliant System |
|        | 1  | (ISA) | 0x00  | 000085 | (133) | Microsoft ACPI-Compliant System |
|        | Ē. | (ISA) | 0x00  | 000086 | (134) | Microsoft ACPI-Compliant System |
|        |    | (ISA) | 0x00  | 000087 | (135) | Microsoft ACPI-Compliant System |
|        |    | (ISA) | 0x00  | 880000 | (136) | Microsoft ACPI-Compliant System |
|        |    | (ISA) | 0x00  | 000089 | (137) | Microsoft ACPI-Compliant System |
|        |    | (ISA) | 0x00  | 00008A | (138) | Microsoft ACPI-Compliant System |
|        |    | (ISA) | 0x00  | 00008B | (139) | Microsoft ACPI-Compliant System |
|        |    | (ISA) | 0x00  | 00008C | (140) | Microsoft ACPI-Compliant System |
|        |    | (ISA) | 0x00  | 00008D | (141) | Microsoft ACPI-Compliant System |
|        |    | (ISA) | 0x00  | 00008E | (142) | Microsoft ACPI-Compliant System |
|        |    | (ISA) | 0x00  | 00008F | (143) | Microsoft ACPI-Compliant System |
|        |    | (ISA) | 0x00  | 000090 | (144) | Microsoft ACPI-Compliant System |
|        |    | (ISA) | 0x00  | 000091 | (145) | Microsoft ACPI-Compliant System |
|        |    | (ISA) | 0x00  | 000092 | (146) | Microsoft ACPI-Compliant System |
|        |    | (ISA) | 0x00  | 000093 | (147) | Microsoft ACPI-Compliant System |
|        | 1  | (ISA) | 0x00  | 000094 | (148) | Microsoft ACPI-Compliant System |
|        |    | (ISA) | 0x00  | 000095 | (149) | Microsoft ACPI-Compliant System |

#### 🛃 Device Manager

| File Action View Help       |                                  |
|-----------------------------|----------------------------------|
| (=                          |                                  |
| E ((5A) 0-0000005 (140)     | Missourft ACDI Consuliant System |
| (ISA) 0x00000095 (149)      | Microsoft ACPI-Compliant System  |
| (ISA) 0x00000000 (IS0)      | Microsoft ACPI-Compliant System  |
| (ISA) 0x00000097 (IST)      | Microsoft ACPI-Compliant System  |
| (ISA) 0x0000098 (IS2)       | Microsoft ACPI-Compliant System  |
| (ISA) 0x0000099 (153)       | Microsoft ACPI-Compliant System  |
| (ISA) 0x000009A (154)       | Microsoft ACPI-Compliant System  |
| (ISA) 0x000009B (133)       | Microsoft ACPI-Compliant System  |
| (ISA) 0x000009C (150)       | Microsoft ACPI-Compliant System  |
| (ISA) 0x000009D (157)       | Microsoft ACPI-Compliant System  |
| (ISA) 0x0000005E (150)      | Microsoft ACPI-Compliant System  |
| (ISA) 0x0000009F (ISB)      | Microsoft ACPI-Compliant System  |
| (ISA) 0x000000A0 (100)      | Microsoft ACPI-Compliant System  |
| (ISA) 0x000000A1 (101)      | Microsoft ACPI-Compliant System  |
| (ISA) 0x000000A2 (102)      | Microsoft ACPI-Compliant System  |
| (ISA) 0x000000A3 (103)      | Microsoft ACPI-Compliant System  |
| (ISA) 0x000000A4 (104)      | Microsoft ACPI-Compliant System  |
| (ISA) 0x000000A6 (165)      | Microsoft ACPI-Compliant System  |
| (ISA) 0x000000A0 (100)      | Microsoft ACPI-Compliant System  |
| (ISA) 0x000000A8 (168)      | Microsoft ACPI-Compliant System  |
|                             | Microsoft ACPI-Compliant System  |
| [ISA] 0x00000ΔΔ (170)       | Microsoft ACPI-Compliant System  |
| (ISA) 0x00000ΔB (171)       | Microsoft ACPI-Compliant System  |
| [ISA] 0x00000ΔC (172)       | Microsoft ACPI-Compliant System  |
| (ISA) 0x000000AD (173)      | Microsoft ACPI-Compliant System  |
| (ISA) 0x000000AE (174)      | Microsoft ACPI-Compliant System  |
| (ISA) 0x000000AF (175)      | Microsoft ACPI-Compliant System  |
| (ISA) 0x000000B0 (176)      | Microsoft ACPI-Compliant System  |
| (ISA) 0x000000B1 (177)      | Microsoft ACPI-Compliant System  |
| Text (ISA) 0x00000B2 (178)  | Microsoft ACPI-Compliant System  |
| Text (ISA) 0x000000B3 (179) | Microsoft ACPI-Compliant System  |
| Text (ISA) 0x000000B4 (180) | Microsoft ACPI-Compliant System  |
| Text (ISA) 0x000000B5 (181) | Microsoft ACPI-Compliant System  |
| Text (ISA) 0x000000B6 (182) | Microsoft ACPI-Compliant System  |
| Text (ISA) 0x000000B7 (183) | Microsoft ACPI-Compliant System  |
| ISA) 0x000000B8 (184)       | Microsoft ACPI-Compliant System  |
| 🏣 (ISA) 0x000000B9 (185)    | Microsoft ACPI-Compliant System  |
| Text (ISA) 0x00000BA (186)  | Microsoft ACPI-Compliant System  |
| E (ISA) 0x00000BB (187)     | Microsoft ACPI-Compliant System  |
| (ISA) 0x00000BC (188)       | Microsoft ACPI-Compliant System  |
| [ISA) 0x00000BD (189)       | Microsoft ACPI-Compliant System  |
| (ISA) 0x000000BE (190)      | Microsoft ACPI-Compliant System  |
| (ISA) 0x000000BF (191)      | Microsoft ACPI-Compliant System  |
| (ISA) 0x000000C0 (192)      | Microsoft ACPI-Compliant System  |
| (ISA) 0x000000C1 (193)      | Misseeft ACPI-Compliant System   |
| (ISA) 0X000000C2 (194)      | Microsoft ACPI-Compliant System  |
| (ISA) 0x000000C3 (195)      | Microsoft ACPI-Compliant System  |
| (ISA) 0x000000C4 (190)      | Microsoft ACPI-Compliant System  |
| [ISA] 0x00000005 (197)      | Microsoft ACPI-Compliant System  |
| (ISA) 0x000000C7 (199)      | Microsoft ACPI-Compliant System  |
| [ISA] 0x000000C8 (200)      | Microsoft ACPI-Compliant System  |
|                             |                                  |

#### 占 Device Manager

1

| File | Action | View | Help |
|------|--------|------|------|
|      |        |      |      |

| 🔿   🖬   🔢 🖬   晃               |                                 |
|-------------------------------|---------------------------------|
| Tal (ISA) 0x000000C8 (200)    | Microsoft ACPI-Compliant System |
| Tal (ISA) 0x000000C9 (201)    | Microsoft ACPI-Compliant System |
| Ta (ISA) 0x000000CA (202)     | Microsoft ACPI-Compliant System |
| (ISA) 0x000000CB (203)        | Microsoft ACPI-Compliant System |
| (ISA) 0x000000CC (204)        | Microsoft ACPI-Compliant System |
| (ISA) 0x00000100 (256)        | Microsoft ACPI-Compliant System |
| (ISA) 0x00000101 (257)        | Microsoft ACPI-Compliant System |
| Text (ISA) 0x00000102 (258)   | Microsoft ACPI-Compliant System |
| (ISA) 0x00000103 (259)        | Microsoft ACPI-Compliant System |
| Langle (ISA) 0x00000104 (260) | Microsoft ACPI-Compliant System |
| (ISA) 0x00000105 (261)        | Microsoft ACPI-Compliant System |
| 뻱 (ISA) 0x00000106 (262)      | Microsoft ACPI-Compliant System |
| 뻱 (ISA) 0x00000107 (263)      | Microsoft ACPI-Compliant System |
| Text (ISA) 0x00000108 (264)   | Microsoft ACPI-Compliant System |
| Text (ISA) 0x00000109 (265)   | Microsoft ACPI-Compliant System |
| Text (ISA) 0x0000010A (266)   | Microsoft ACPI-Compliant System |
| 뻱 (ISA) 0x0000010B (267)      | Microsoft ACPI-Compliant System |
| tisA) 0x0000010C (268)        | Microsoft ACPI-Compliant System |
| tisA) 0x0000010D (269)        | Microsoft ACPI-Compliant System |
| 뻱 (ISA) 0x0000010E (270)      | Microsoft ACPI-Compliant System |
| Text (ISA) 0x0000010F (271)   | Microsoft ACPI-Compliant System |
| 뻱 (ISA) 0x00000110 (272)      | Microsoft ACPI-Compliant System |
| 🏣 (ISA) 0x00000111 (273)      | Microsoft ACPI-Compliant System |
| 🏣 (ISA) 0x00000112 (274)      | Microsoft ACPI-Compliant System |
| 🏣 (ISA) 0x00000113 (275)      | Microsoft ACPI-Compliant System |
| 🏣 (ISA) 0x00000114 (276)      | Microsoft ACPI-Compliant System |
| 🏣 (ISA) 0x00000115 (277)      | Microsoft ACPI-Compliant System |
| 🏣 (ISA) 0x00000116 (278)      | Microsoft ACPI-Compliant System |
| 🏣 (ISA) 0x00000117 (279)      | Microsoft ACPI-Compliant System |
| 🏣 (ISA) 0x00000118 (280)      | Microsoft ACPI-Compliant System |
| 🏣 (ISA) 0x00000119 (281)      | Microsoft ACPI-Compliant System |
| 🏣 (ISA) 0x0000011A (282)      | Microsoft ACPI-Compliant System |
| 🏣 (ISA) 0x0000011B (283)      | Microsoft ACPI-Compliant System |
| 🏣 (ISA) 0x0000011C (284)      | Microsoft ACPI-Compliant System |
| 🏣 (ISA) 0x0000011D (285)      | Microsoft ACPI-Compliant System |
| 🏣 (ISA) 0x0000011E (286)      | Microsoft ACPI-Compliant System |
| Text (ISA) 0x0000011F (287)   | Microsoft ACPI-Compliant System |
| E (ISA) 0x00000120 (288)      | Microsoft ACPI-Compliant System |
| E (ISA) 0x00000121 (289)      | Microsoft ACPI-Compliant System |
| E (ISA) 0x00000122 (290)      | Microsoft ACPI-Compliant System |
| E (ISA) 0x00000123 (291)      | Microsoft ACPI-Compliant System |
| E (ISA) 0x00000124 (292)      | Microsoft ACPI-Compliant System |
| E (ISA) 0x00000125 (293)      | Microsoft ACPI-Compliant System |
| (ISA) 0x00000126 (294)        | Microsoft ACPI-Compliant System |
| (ISA) 0x00000127 (295)        | Microsoft ACPI-Compliant System |
| (ISA) 0x00000128 (296)        | Microsoft ACPI-Compliant System |
| (ISA) 0x00000129 (297)        | Microsoft ACPI-Compliant System |
| (ISA) 0x0000012A (298)        | Microsoft ACPI-Compliant System |
| (ISA) 0x0000012B (299)        | Microsoft ACPI-Compliant System |
| (ISA) 0x0000012C (300)        | Microsoft ACPI-Compliant System |
| (ISA) 0x0000012D (301)        | Microsoft ACPI-Compliant System |
| (ISA) 0x0000012E (302)        | Microsoft ACPI-Compliant System |

#### 📇 Device Manager

| File Action View Help  |                                 |
|------------------------|---------------------------------|
| 🖕 🔿 📅 🔽 🖬 💯            |                                 |
|                        |                                 |
| (ISA) 0x0000012E (302) | Microsoft ACPI-Compliant System |
| (ISA) 0x0000012F (303) | Microsoft ACPI-Compliant System |
| (ISA) 0x00000130 (304) | Microsoft ACPI-Compliant System |
|                        | Microsoft ACPI-Compliant System |
| (ISA) 0x00000132 (306) | Microsoft ACPI-Compliant System |
| (ISA) 0x00000133 (307) | Microsoft ACPI-Compliant System |
| (ISA) 0x00000134 (308) | Microsoft ACPI-Compliant System |
| (ISA) 0x00000135 (309) | Microsoft ACPI-Compliant System |
| (ISA) 0x00000136 (310) | Microsoft ACPI-Compliant System |
| (ISA) 0x00000137 (311) | Microsoft ACPI-Compliant System |
| (ISA) 0x00000138 (312) | Microsoft ACPI-Compliant System |
|                        | Microsoft ACPI-Compliant System |
| (ISA) 0x0000013A (314) | Microsoft ACPI-Compliant System |
|                        | Microsoft ACPI-Compliant System |
| (ISA) 0x0000013C (316) | Microsoft ACPI-Compliant System |
| (ISA) 0x0000013D (317) | Microsoft ACPI-Compliant System |
| (ISA) 0x0000013E (318) | Microsoft ACPI-Compliant System |
| (ISA) 0x0000013F (319) | Microsoft ACPI-Compliant System |
| (ISA) 0x00000140 (320) | Microsoft ACPI-Compliant System |
| (ISA) 0x00000141 (321) | Microsoft ACPI-Compliant System |
| (ISA) 0x00000142 (322) | Microsoft ACPI-Compliant System |
| (ISA) 0x00000143 (323) | Microsoft ACPI-Compliant System |
| (ISA) 0x00000144 (324) | Microsoft ACPI-Compliant System |
| (ISA) 0x00000145 (325) | Microsoft ACPI-Compliant System |
| (ISA) 0x00000146 (326) | Microsoft ACPI-Compliant System |
| (ISA) 0x00000147 (327) | Microsoft ACPI-Compliant System |
| (ISA) 0x00000148 (328) | Microsoft ACPI-Compliant System |
| (ISA) 0x00000149 (329) | Microsoft ACPI-Compliant System |
| (ISA) 0x0000014A (330) | Microsoft ACPI-Compliant System |
| (ISA) 0x0000014B (SS1) | Microsoft ACPI-Compliant System |
| (ISA) 0x0000014C (332) | Microsoft ACPI-Compliant System |
| (ISA) 0x0000014D (333) | Microsoft ACPI-Compliant System |
| (ISA) 0x0000014E (334) | Microsoft ACPI-Compliant System |
| (ISA) 0x00000141 (335) | Microsoft ACPI-Compliant System |
| (ISA) 0x00000150 (330) | Microsoft ACPI-Compliant System |
| (ISA) 0x00000157 (337) | Microsoft ACPI-Compliant System |
| (ISA) 0x00000152 (339) | Microsoft ACPI-Compliant System |
| (ISA) 0x00000154 (340) | Microsoft ACPI-Compliant System |
| (ISA) 0x00000155 (341) | Microsoft ACPI-Compliant System |
| (ISA) 0x00000156 (342) | Microsoft ACPI-Compliant System |
| (ISA) 0x00000157 (343) | Microsoft ACPI-Compliant System |
| (ISA) 0x00000158 (344) | Microsoft ACPI-Compliant System |
| (ISA) 0x00000159 (345) | Microsoft ACPI-Compliant System |
| (ISA) 0x0000015A (346) | Microsoft ACPI-Compliant System |
| (ISA) 0x0000015B (347) | Microsoft ACPI-Compliant System |
| (ISA) 0x0000015C (348) | Microsoft ACPI-Compliant System |
| (ISA) 0x0000015D (349) | Microsoft ACPI-Compliant System |
| (ISA) 0x0000015E (350) | Microsoft ACPI-Compliant System |
| (ISA) 0x0000015F (351) | Microsoft ACPI-Compliant System |
| (ISA) 0x00000160 (352) | Microsoft ACPI-Compliant System |
| (ISA) 0x00000161 (353) | Microsoft ACPI-Compliant System |

#### 占 Device Manager

1

| File | Action | View | Help |
|------|--------|------|------|
|      |        |      |      |

|  | 1  | ?     |       | 2     |       |                                 |
|--|----|-------|-------|-------|-------|---------------------------------|
|  |    | (ISA) | 0x000 | 00161 | (353) | Microsoft ACPI-Compliant System |
|  |    | (ISA) | 0x000 | 00162 | (354) | Microsoft ACPI-Compliant System |
|  |    | (ISA) | 0x000 | 00163 | (355) | Microsoft ACPI-Compliant System |
|  |    | (ISA) | 0x000 | 00164 | (356) | Microsoft ACPI-Compliant System |
|  |    | (ISA) | 0x000 | 00165 | (357) | Microsoft ACPI-Compliant System |
|  |    | (ISA) | 0x000 | 00166 | (358) | Microsoft ACPI-Compliant System |
|  |    | (ISA) | 0x000 | 00167 | (359) | Microsoft ACPI-Compliant System |
|  |    | (ISA) | 0x000 | 00168 | (360) | Microsoft ACPI-Compliant System |
|  |    | (ISA) | 0x000 | 00169 | (361) | Microsoft ACPI-Compliant System |
|  |    | (ISA) | 0x000 | 0016A | (362) | Microsoft ACPI-Compliant System |
|  |    | (ISA) | 0x000 | 0016B | (363) | Microsoft ACPI-Compliant System |
|  |    | (ISA) | 0x000 | 0016C | (364) | Microsoft ACPI-Compliant System |
|  |    | (ISA) | 0x000 | 0016D | (365) | Microsoft ACPI-Compliant System |
|  |    | (ISA) | 0x000 | 0016E | (366) | Microsoft ACPI-Compliant System |
|  |    | (ISA) | 0x000 | 0016F | (367) | Microsoft ACPI-Compliant System |
|  |    | (ISA) | 0x000 | 00170 | (368) | Microsoft ACPI-Compliant System |
|  |    | (ISA) | 0x000 | 00171 | (369) | Microsoft ACPI-Compliant System |
|  |    | (ISA) | 0x000 | 00172 | (370) | Microsoft ACPI-Compliant System |
|  |    | (ISA) | 0x000 | 00173 | (371) | Microsoft ACPI-Compliant System |
|  |    | (ISA) | 0x000 | 00174 | (372) | Microsoft ACPI-Compliant System |
|  |    | (ISA) | 0x000 | 00175 | (373) | Microsoft ACPI-Compliant System |
|  |    | (ISA) | 0x000 | 00176 | (374) | Microsoft ACPI-Compliant System |
|  |    | (ISA) | 0x000 | 00177 | (375) | Microsoft ACPI-Compliant System |
|  |    | (ISA) | 0x000 | 00178 | (376) | Microsoft ACPI-Compliant System |
|  |    | (ISA) | 0x000 | 00179 | (377) | Microsoft ACPI-Compliant System |
|  |    | (ISA) | 0x000 | 0017A | (378) | Microsoft ACPI-Compliant System |
|  | 2  | (ISA) | 0x000 | 0017B | (379) | Microsoft ACPI-Compliant System |
|  | -  | (ISA) | 0x000 | 0017C | (380) | Microsoft ACPI-Compliant System |
|  | -  | (ISA) | 0x000 | 0017D | (381) | Microsoft ACPI-Compliant System |
|  | -  | (ISA) | 0x000 | 0017E | (382) | Microsoft ACPI-Compliant System |
|  |    | (ISA) | 0x000 | 0017F | (383) | Microsoft ACPI-Compliant System |
|  |    | (ISA) | 0x000 | 00180 | (384) | Microsoft ACPI-Compliant System |
|  |    | (ISA) | 0x000 | 00181 | (385) | Microsoft ACPI-Compliant System |
|  |    | (ISA) | 0x000 | 00182 | (380) | Microsoft ACPI-Compliant System |
|  |    |       | 0x000 | 00103 | (200) | Microsoft ACPI-Compliant System |
|  |    | (ISA) | 0x000 | 00104 | (200) | Microsoft ACPI-Compliant System |
|  | 2  |       | 0,000 | 00185 | (305) | Microsoft ACPI-Compliant System |
|  | 2  |       | 0,000 | 00100 | (301) | Microsoft ACPI-Compliant System |
|  | 2  | (ISA) | 0x000 | 00188 | (392) | Microsoft ACPI-Compliant System |
|  | E. | (ISA) | 0,000 | 00189 | (393) | Microsoft ACPI-Compliant System |
|  | Ē. | (ISA) | 0,000 | 00184 | (394) | Microsoft ACPI-Compliant System |
|  | Ē  | (ISA) | 0x000 | 0018B | (395) | Microsoft ACPI-Compliant System |
|  | Ē. | (ISA) | 0x000 | 0018C | (396) | Microsoft ACPI-Compliant System |
|  | Ē  | (ISA) | 0x000 | 0018D | (397) | Microsoft ACPI-Compliant System |
|  | Ē  | (ISA) | 0x000 | 0018E | (398) | Microsoft ACPI-Compliant System |
|  |    | (ISA) | 0x000 | 0018F | (399) | Microsoft ACPI-Compliant System |
|  |    | (ISA) | 0x000 | 00190 | (400) | Microsoft ACPI-Compliant System |
|  |    | (ISA) | 0x000 | 00191 | (401) | Microsoft ACPI-Compliant System |
|  |    | (ISA) | 0x000 | 00192 | (402) | Microsoft ACPI-Compliant System |
|  |    | (ISA) | 0x000 | 00193 | (403) | Microsoft ACPI-Compliant System |
|  |    | (ISA) | 0x000 | 00194 | (404) | Microsoft ACPI-Compliant System |
|  |    |       |       |       |       |                                 |

#### 📇 Device Manager

| File Action View Help  |                                 |
|------------------------|---------------------------------|
|                        |                                 |
|                        |                                 |
| (ISA) 0x00000194 (404) | Microsoft ACPI-Compliant System |
|                        | Microsoft ACPI-Compliant System |
| (ISA) 0x00000196 (406) | Microsoft ACPI-Compliant System |
| (ISA) 0x00000197 (407) | Microsoft ACPI-Compliant System |
|                        | Microsoft ACPI-Compliant System |
| (ISA) 0x00000199 (409) | Microsoft ACPI-Compliant System |
| (ISA) 0x0000019A (410) | Microsoft ACPI-Compliant System |
| (ISA) 0x0000019B (411) | Microsoft ACPI-Compliant System |
| (ISA) 0x0000019C (412) | Microsoft ACPI-Compliant System |
| (ISA) 0x0000019D (413) | Microsoft ACPI-Compliant System |
| (ISA) 0x0000019E (414) | Microsoft ACPI-Compliant System |
| (ISA) 0x0000019F (415) | Microsoft ACPI-Compliant System |
| (ISA) 0x000001A0 (416) | Microsoft ACPI-Compliant System |
| (ISA) 0x000001A1 (417) | Microsoft ACPI-Compliant System |
| (ISA) 0x000001A2 (418) | Microsoft ACPI-Compliant System |
| (ISA) 0x000001A3 (419) | Microsoft ACPI-Compliant System |
| (ISA) 0x000001A4 (420) | Microsoft ACPI-Compliant System |
| (ISA) 0x000001A5 (421) | Microsoft ACPI-Compliant System |
| (ISA) 0x000001A6 (422) | Microsoft ACPI-Compliant System |
| (ISA) 0x000001A7 (423) | Microsoft ACPI-Compliant System |
| (ISA) 0x000001A8 (424) | Microsoft ACPI-Compliant System |
| (ISA) 0x000001A9 (425) | Microsoft ACPI-Compliant System |
| (ISA) 0x000001AA (426) | Microsoft ACPI-Compliant System |
| (ISA) 0x000001AB (427) | Microsoft ACPI-Compliant System |
| (ISA) 0x000001AC (428) | Microsoft ACPI-Compliant System |
| (ISA) 0x000001AD (429) | Microsoft ACPI-Compliant System |
|                        | Microsoft ACPI-Compliant System |
| (ISA) 0x000001AF (431) | Microsoft ACPI-Compliant System |
| (ISA) 0x000001B0 (432) | Microsoft ACPI-Compliant System |
| (ISA) 0x000001B1 (433) | Microsoft ACPI-Compliant System |
| (ISA) 0x000001B2 (434) | Microsoft ACPI-Compliant System |
| (ISA) 0x000001B3 (435) | Microsoft ACPI-Compliant System |
| (ISA) 0x000001B4 (430) | Microsoft ACPI-Compliant System |
| (ISA) 0x000001B5 (437) | Microsoft ACPI-Compliant System |
| (ISA) 0x000001B0 (438) | Microsoft ACPI-Compliant System |
| (ISA) 0x000001B7 (439) | Microsoft ACPI-Compliant System |
| (ISA) 0.000001B8 (440) | Microsoft ACPI-Compliant System |
| (ISA) 0:000001B9 (441) | Microsoft ACPI-Compliant System |
| (ISA) 0x000001BA (442) | Microsoft ACPI-Compliant System |
| (ISA) 0x000001BD (443) | Microsoft ACPI-Compliant System |
| (ISA) 0:000001BC (444) | Microsoft ACPI-Compliant System |
| (ISA) 0x000001BD (445) | Microsoft ACPI-Compliant System |
| (ISA) 0x000001BE (440) | Microsoft ACPI-Compliant System |
|                        | Microsoft ACPI-Compliant System |
|                        | Microsoft ACPI-Compliant System |
|                        | Microsoft ACPI-Compliant System |
|                        | Microsoft ACPI-Compliant System |
| (ISA) 0x000001C3 (451) | Microsoft ACPI-Compliant System |
| (ISA) 0x000001C4 (452) | Microsoft ACPI-Compliant System |
| (ISA) 0x000001C6 (453) | Microsoft ACPI-Compliant System |
| (ISA) 0x000001C7 (455) | Microsoft ACPI-Compliant System |
|                        |                                 |

#### 🗂 Device Manager

| File Action | View                | / Help          |                                 |
|-------------|---------------------|-----------------|---------------------------------|
| 🗇 🄿 🛛 📷     | ?                   | <b>1</b>        |                                 |
|             | (ISA) 0             | x000001C7 (455) | Microsoft ACPI-Compliant System |
|             | (ISA) 0             | x000001C8 (456) | Microsoft ACPI-Compliant System |
|             | (ISA) 0             | x000001C9 (457) | Microsoft ACPI-Compliant System |
|             | (ISA) 0             | x000001CA (458) | Microsoft ACPI-Compliant System |
|             | (ISA) 0             | x000001CB (459) | Microsoft ACPI-Compliant System |
|             | (ISA) 0             | x000001CC (460) | Microsoft ACPI-Compliant System |
|             | (ISA) 0             | x000001CD (461) | Microsoft ACPI-Compliant System |
|             | (ISA) 0             | x000001CE (462) | Microsoft ACPI-Compliant System |
| <b>i</b>    | (ISA) 0             | x000001CF (463) | Microsoft ACPI-Compliant System |
|             | (ISA) 0             | x000001D0 (464) | Microsoft ACPI-Compliant System |
|             | (ISA) 0             | x000001D1 (465) | Microsoft ACPI-Compliant System |
|             | (ISA) 0             | x000001D2 (466) | Microsoft ACPI-Compliant System |
|             | (ISA) 0             | x000001D3 (467) | Microsoft ACPI-Compliant System |
|             | (ISA) 0             | x000001D4 (468) | Microsoft ACPI-Compliant System |
|             | (ISA) 0             | x000001D5 (469) | Microsoft ACPI-Compliant System |
|             | (ISA) 0             | x000001D6 (470) | Microsoft ACPI-Compliant System |
|             | (ISA) 0             | x000001D7 (471) | Microsoft ACPI-Compliant System |
|             | (ISA) 0             | x000001D8 (472) | Microsoft ACPI-Compliant System |
|             | (ISA) 0             | x000001D9 (473) | Microsoft ACPI-Compliant System |
|             | (ISA) 0             | x000001DA (474) | Microsoft ACPI-Compliant System |
|             | (ISA) 0             | x000001DB (475) | Microsoft ACPI-Compliant System |
|             | (ISA) 0             | x000001DC (476) | Microsoft ACPI-Compliant System |
|             | (ISA) 0             | x000001DD (477) | Microsoft ACPI-Compliant System |
| 1           | (ISA) 0             | x000001DE (478) | Microsoft ACPI-Compliant System |
| 1           | (ISA) 0             | x000001DF (479) | Microsoft ACPI-Compliant System |
|             | (ISA) 0             | x000001E0 (480) | Microsoft ACPI-Compliant System |
|             | (ISA) 0.            | x000001E1 (461) | Microsoft ACPI-Compliant System |
| 1           | (ISA) 0.<br>(ISA) 0 | x000001E2 (462) | Microsoft ACPI-Compliant System |
|             | (ISA) 0.<br>(ISA) 0 | x000001E3 (463) | Microsoft ACPI-Compliant System |
|             | (ISA) 0             | x000001E4 (484) | Microsoft ACPI-Compliant System |
|             |                     | x000001E5 (485) | Microsoft ACPI-Compliant System |
|             | (ISA) 0             | v000001E7 (487) | Microsoft ACPI-Compliant System |
|             | (ISA) 0             | v000001E8 (488) | Microsoft ACPI-Compliant System |
|             | (ISA) 0             | x000001E9 (489) | Microsoft ACPI-Compliant System |
|             | (ISA) 0             | x000001EA (490) | Microsoft ACPI-Compliant System |
|             | (ISA) 0             | x000001FB (491) | Microsoft ACPI-Compliant System |
|             | (ISA) 0             | x000001EC (492) | Microsoft ACPI-Compliant System |
|             | (ISA) 0             | x000001ED (493) | Microsoft ACPI-Compliant System |
|             | (ISA) 0             | x000001EE (494) | Microsoft ACPI-Compliant System |
|             | (ISA) 0             | x000001EF (495) | Microsoft ACPI-Compliant System |
|             | (ISA) 0             | x000001F0 (496) | Microsoft ACPI-Compliant System |
|             | (ISA) 0             | x000001F1 (497) | Microsoft ACPI-Compliant System |
|             | (ISA) 0             | x000001F2 (498) | Microsoft ACPI-Compliant System |
|             | (ISA) 0             | x000001F3 (499) | Microsoft ACPI-Compliant System |
|             | (ISA) 0             | x000001F4 (500) | Microsoft ACPI-Compliant System |
|             | (ISA) 0             | x000001F5 (501) | Microsoft ACPI-Compliant System |
|             | (ISA) 0             | x000001F6 (502) | Microsoft ACPI-Compliant System |
|             | (ISA) 0             | x000001F7 (503) | Microsoft ACPI-Compliant System |
|             | (ISA) 0             | x000001F8 (504) | Microsoft ACPI-Compliant System |
|             | (ISA) 0             | x000001F9 (505) | Microsoft ACPI-Compliant System |
|             | (ISA) 0             | x000001FA (506) | Microsoft ACPI-Compliant System |

| ኪ (ISA) 0x  | 000001FA (506) | Microsoft ACPI-Compliant System                                 |
|-------------|----------------|-----------------------------------------------------------------|
| ኪ (ISA) 🕅   | 000001FB (507) | Microsoft ACPI-Compliant System                                 |
| ኪ (ISA) 0x  | 000001FC (508) | Microsoft ACPI-Compliant System                                 |
| tin (ISA) 📩 | 000001FD (509) | Microsoft ACPI-Compliant System                                 |
| ኪ (ISA) 0x  | 000001FE (510) | Microsoft ACPI-Compliant System                                 |
| ኪ (ISA) 0x  | 000001FF (511) | Microsoft ACPI-Compliant System                                 |
| ኪ (PCI) 0x  | 00000010 (16)  | High Definition Audio Controller                                |
| (PCI) 0x    | 00000013 (19)  | Intel(R) Active Management Technology - SOL (COM3)              |
| ኪ (PCI) 0x  | FFFFFF3 (-13)  | Intel(R) Management Engine Interface #1                         |
| 营 (PCI) 0x  | FFFFFFF4 (-12) | Intel(R) Ethernet Connection (13) I219-LM                       |
| 🚍 (PCI) 0x  | FFFFFF5 (-11)  | Intel(R) Ethernet Controller (3) I225-LM                        |
| 营 (PCI) 0x  | FFFFFF6 (-10)  | Intel(R) Ethernet Controller (3) I225-LM                        |
| 🚍 (PCI) 0x  | FFFFFFF7 (-9)  | Intel(R) Ethernet Controller (3) I225-LM                        |
| 营 (PCI) 0x  | FFFFFF8 (-8)   | Intel(R) Ethernet Controller (3) I225-LM                        |
| 🚍 (PCI) 0x  | FFFFFF9 (-7)   | Intel(R) Ethernet Controller (3) I225-LM                        |
| 🕎 (PCI) 0x  | FFFFFFA (-6)   | Intel(R) Iris(R) Xe Graphics                                    |
| 🏺 (PCI) 0x  | FFFFFFB (-5)   | Intel(R) USB 3.10 eXtensible Host Controller - 1.20 (Microsoft) |
| 📹 (PCI) 0x  | FFFFFFC (-4)   | Standard SATA AHCI Controller                                   |
| ኪ (PCI) 0x  | FFFFFFD (-3)   | Intel(R) PCI Express Root Port #9 - A0B0                        |
| tox (PCI) 🖿 | FFFFFFFE (-2)  | Intel(R) PCI Express Root Port #10 - A0B1                       |

## Appendix B

List of Mating Connectors

## B.1 List of Mating Connectors and Cables

| Con.    | Function                                         | Mating | Connector           | Available Cable                                                                                     | Cable P/N  |
|---------|--------------------------------------------------|--------|---------------------|----------------------------------------------------------------------------------------------------|------------|
| Label   | runction                                         | Vendor | Model no            |                                                                                                    |            |
| JCOM1   | Connector:<br>USB2.0 x 4<br>DIO 8 bit<br>COM x 2 | Aces   | 50246-<br>04001-001 | Cable 40Pin, de next cable<br>for USB2.0 x 4, COM Port x<br>2, DIO 8 bit                            | 170X000512 |
| JCOM1   | Connector:<br>USB2.0 x 4<br>DIO 8 bit<br>COM x 2 | Aces   | 50246-04001<br>-001 | Cable 40Pin,de next cable<br>for USB 2.0 x 2, COM Port<br>x 2, DIO 8 bit, adaptor card<br>connector | 170X000577 |
| JFP1    | Front Panel<br>Connector                         | CATCH  | 1204-700-<br>10SMR  | Power Button Cable                                                                                  |            |
| JSATA1  | SATA<br>Connector                                | Molex  | 887505318           | SATA Cable, 180D.Length<br>20cm                                                                     | 1709070200 |
| JSATAP1 | SATA<br>Power<br>Connector                       | Molex  | 51021-0200          | SATA Power Cable                                                                                    | 170X000322 |

# Appendix C

Peripheral Device Installation

## C.1 PER-T642 Installation (M.2 2280 M-Key to 2242 B-Key & 2230 E-Key)

Step 1: Cable & Adapter Card Installation.

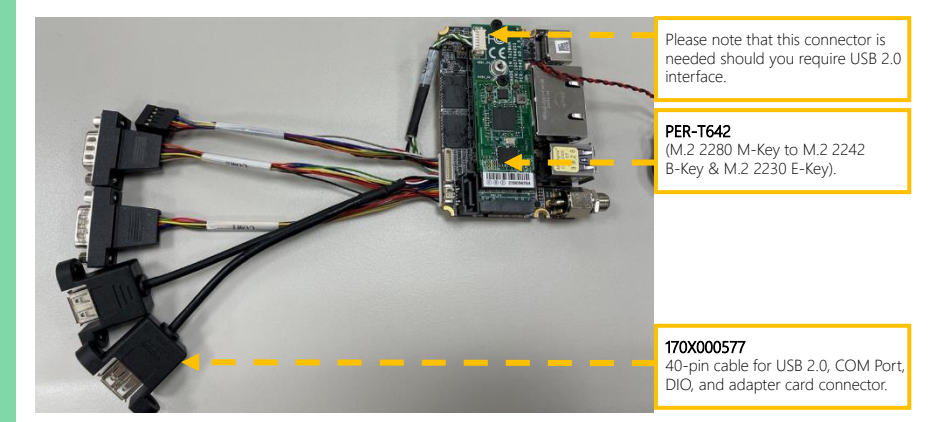

Step 2: Check the BIOS setup option as "M2M1 Port as "PCIE Controller is two x1".

| JM2M1 Port | PCIE Controller are two x1 |                                   |
|------------|----------------------------|-----------------------------------|
| Select     | PCIE Controller is one x2  | Optimal Default, Failsafe Default |

| System 1/0<br>• PCI Express Configuration<br>• HO Audio Configuration<br>• Digital ID Port Configuration<br>• Legacy Logical Devices Configurati<br>• Serial Port Console Redirection | DU                                                                                                    | PCI Express Configuration<br>settings<br>++: Select Screen<br>T1: Select Item<br>Enter: Select Item<br>Enter: Select<br>+/-: Change Opt.<br>F1: General Help<br>F2: Previous Values<br>F3: Optimized Defaults<br>F4: Save & Exit<br>ESC: Exit |
|----------------------------------------------------------------------------------------------------|----------------------------------------------------------------------------------------------------|----------------------------------------------------------------------------------------------------|
|                                                                                                    |                                                                                                    |                                                                                                    |
| Version                                                                                                    | 2.21.1278 Copyright (C) 200                                                                                                    | 21 AMI                                                                                                    |
|                                                                                                    |                                                                                                    |                                                                                                    |
|                                                                                                    |                                                                                                    |                                                                                                    |
|                                                                                                    | Aptio Setup - AMI                                                                                                    |                                                                                                    |
| System I/O                                                                                                    | Aptio Setup - AMI                                                                                                    |                                                                                                    |
| System I/O                                                                                                    | Aptio Setup - AMI                                                                                                    | PCIF Controller Selection                                                                                                    |
| System I/O<br>PCH PCIe Configuration<br>JH2H1 Fort Select                                                                                                    | Aptio Setup - AMI<br>[PCIE Controller is                                                                                                    | PCIE Controller Selection                                                                                                    |
| System 1/0<br>PCH PCIe Configuration<br>JM2H1 Port Select                                                                                                    | Aptio Setup - AMI<br>(PCIE Controller is<br>one x2)<br>(forblot)                                                                                                    | PCIE Controller Selection                                                                                                    |
| System I/O<br>PCH PCIe Configuration<br>JM2M1 Port Select<br>JM2M1 Port-1<br>PCIe Speed                                                                                               | Aptio Setup - AMI<br>[PCIE Controller is<br>one x2]<br>[Enabled]<br>[Auto]                                                                                                    | PCIE Controller Selection                                                                                                    |
| System I/O<br>PCH PCIe Configuration<br>JM2H1 Port Select<br>JM2H1 Port-1<br>PCIe Speed<br>Hot Plug                                                                                   | Aptio Setup - AMI<br>[PDIE Controller is<br>one x2]<br>[Ensbled]<br>[Auto]<br>[Disabled]                                                                                                    | PCIE Controller Selection                                                                                                    |
| System 1/0<br>PCH PCIe Configuration<br>JH2H1 Port Select<br>JH2H1 Port-1<br>PCIe Speed<br>Hot Plug<br>JPCIE FPC1 Port                                                                | Aptio Setup - AMI<br>[PCIE Controller is<br>one x2]<br>[Ensbled]<br>[Auto]<br>[Disabled]<br>[Ensbled]                                                                                          | PCIE Controller Selection                                                                                                    |
| System 1/0<br>PCH PCIe Configuration<br>JM2M1 Port Select<br>JM2M1 Port-1<br>PCIe Speed<br>Hot Plug<br>JPCIE_FPC1 Port<br>PCIe Speed                                                  | Aptio Setup - AMI<br>[PCIE Controller is<br>one x2]<br>[Enabled]<br>[Auto]<br>[Disabled]<br>[Enabled]<br>[Auto]                                                                                | PCIE Controller Selection                                                                                                    |
| System 1/0<br>PCH PCIe Configuration<br>JM2M1 Port-Select<br>JM2M1 Port-1<br>PCIe Speed<br>Hot Plug<br>JPCIE_FPC1 Port<br>PCIe Speed<br>Hot Plug                                      | Aptio Setup - AMI<br>[PCIE Controller is<br>one x2]<br>[Enabled]<br>[Auto]<br>[Disabled]<br>[Enabled]<br>[Auto]<br>[Disabled]                                                                  | PCIE Controller Selection                                                                                                    |
| System 1/0<br>PCH PCIe Configuration<br>JM2M1 Port Select<br>JM2M1 Port-1<br>PCIe Speed<br>Hot Plug<br>JPCIE_FPC1 Port<br>PCIe Speed<br>Hot Plug<br>I225 LAN Port                     | Aptio Setup - AMI<br>[PCIE Controller is<br>one x2]<br>[Enabled]<br>[Auto]<br>[Disabled]<br>[Enabled]<br>[Auto]<br>[Disabled]<br>[Enabled]                                                     | PCIE Controller Selection                                                                                                    |
| System 1/0<br>PCH PCIe Configuration<br>JM2M1 Port Select<br>JM2M1 Port-1<br>PCIe Speed<br>Hot Plug<br>JPCIE_FPC1 Port<br>PCIe Speed<br>Hot Plug<br>I225 LAN Port<br>PCIE Speed       | Aptio Setup - AMI<br>[PCIE Controller is<br>one x2]<br>[Enabled]<br>[Auto]<br>[Enabled]<br>[Auto]<br>[Disabled]<br>[Enabled]<br>[Enabled]<br>[Auto]                                            | PCIE Controller Selection                                                                                                    |
| System 1/0<br>PCH PCIe Configuration<br>JH2H1 Port Select<br>JM2H1 Port-1<br>PCIe Speed<br>Hot Plug<br>JPCIE_FPC1 Port<br>PCIe Speed<br>Hot Plug<br>1225 LAN Port<br>PCIe Speed       | Aptio Setup - AMI<br>[PCIE Controller is<br>one x2]<br>[Enabled]<br>[Auto]<br>[Disabled]<br>[Enabled]<br>[Auto]<br>[Enabled]<br>[Enabled]<br>[Auto]                                            | PCIE Controller Selection ++: Select Screen 14: Select Item                                                                                                    |
| System 1/0<br>PCH PCIE Configuration<br>JH2H1 Port Select<br>JM2H1 Port-1<br>PCIE Speed<br>Hot Plug<br>JPCIE_FPC1 Port<br>PCIE Speed<br>Hot Plug<br>1225 LAN Port<br>PCIE Speed       | Aptio Setup - AMI<br>[PDIE Controller is<br>one x2]<br>[Enabled]<br>[Auto]<br>[Disabled]<br>[Enabled]<br>[Disabled]<br>[Enabled]<br>[Enabled]<br>[Auto]                                        | PCIE Controller Selection  ++: Select Screen 14: Select Item Enter: Select                                                                                                    |
| System 1/0<br>PCH PCIE Configuration<br>JH2H1 Port Select<br>JM2H1 Port-1<br>PCIE Speed<br>Hot Plug<br>JPCIE_FPC1 Port<br>PCIE Speed<br>Hot Plug<br>1225 LAN Port<br>PCIE Speed       | Aptio Setup - AMI<br>[PDIE Controller is<br>one x2]<br>[Enabled]<br>[Auto]<br>[Disabled]<br>[Enabled]<br>[Auto]<br>[Disabled]<br>[Enabled]<br>[Auto]<br>[Auto]                                 | PCIE Controller Selection<br>++: Select Screen<br>14: Select Item<br>Enter: Select<br>+/-: Change Opt.<br>F1: General Help                                                                                                    |
| System 1/0<br>PCH PCIe Configuration<br>JH2HI Port Select<br>JM2HI Port-1<br>PCIe Speed<br>Hot Plug<br>JPCIE_FPC1 Port<br>PCIE Speed<br>Hot Plug<br>I225 LAN Port<br>PCIe Speed       | Aptio Setup - AMI<br>[PDIE Controller is<br>one x2]<br>[Enabled]<br>[Auto]<br>[Disabled]<br>[Enabled]<br>[Auto]<br>[Disabled]<br>[Enabled]<br>[Auto]                                           | PCIE Controller Selection<br>++: Select Screen<br>11: Select Item<br>Enter: Select<br>+/-: Change Opt.<br>F1: General Help<br>F2: Previous Values                                                                                             |
| System 1/0<br>PCH PCIe Configuration<br>JM2M1 Port Select<br>JM2M1 Port-1<br>PCIe Speed<br>Hot Plug<br>JPCIE_FPC1 Port<br>PCIe Speed<br>Hot Plug<br>1225 LAN Port<br>PCIe Speed       | Aptio Setup - AMI<br>[PDIE Controller is<br>one x2]<br>[Enabled]<br>[Auto]<br>[Disabled]<br>[Enabled]<br>[Auto]<br>[Disabled]<br>[Enabled]<br>[Auto]                                           | PCIE Controller Selection<br>++: Select Screen<br>11: Select Item<br>Enter: Select<br>+/-: Change Opt.<br>F1: General Help<br>F2: Previous Values<br>F3: Optimized Defaults<br>F4: Save & Exit                                                |
| System 1/0<br>PCH PCIe Configuration<br>JM2M1 Port-1<br>PCIe Speed<br>Hot Plug<br>JPCIE_FPC1 Port<br>PCIe Speed<br>Hot Plug<br>1225 LAN Port<br>PCIe Speed                            | Aptio Setup - AMI<br>[PCIE Controller is<br>one x2]<br>[Enabled]<br>[Auto]<br>[Disabled]<br>[Enabled]<br>[Auto]<br>[Disabled]<br>[Enabled]<br>[Auto]                                           | PCIE Controller Selection<br>++: Select Screen<br>11: Select Item<br>Enter: Select<br>+/-: Change Opt.<br>F1: General Help<br>F2: Previous Values<br>F3: Optimized Defaults<br>F4: Save & Exit<br>ESC: Exit                                   |
| System 1/0<br>PCH PCIe Configuration<br>JM2M1 Port-1<br>PCIe Speed<br>Hot Plug<br>JPCIE_FPC1 Port<br>PCIe Speed<br>Hot Plug<br>1225 LAN Port<br>PCIe Speed                            | Aptio Setup - AMI<br>[PCIE Controller is<br>one x2]<br>[Enabled]<br>[Auto]<br>[Disabled]<br>[Enabled]<br>[Enabled]<br>[Enabled]<br>[Enabled]<br>[Auto]                                         | PCIE Controller Selection<br>++: Select Screen<br>14: Select Item<br>Enter: Select<br>+/-: Change Opt.<br>F1: General Help<br>F2: Previous Values<br>F3: Optimized Defaults<br>F4: Save & Exit<br>ESC: Exit                                   |
| System 1/0<br>PCH PCIe Configuration<br>JM2M1 Port-1<br>PCIe Speed<br>Hot Plug<br>JPCIE_FPC1 Port<br>PCIe Speed<br>Hot Plug<br>1225 LAN Port<br>PCIe Speed                            | Aptio Setup - AMI<br>[PCIE Controller is<br>one x2]<br>[Enabled]<br>[Auto]<br>[Disabled]<br>[Enabled]<br>[Auto]<br>[Disabled]<br>[Enabled]<br>[Auto]                                           | PCIE Controller Selection<br>++: Select Screen<br>14: Select Item<br>Enter: Select<br>+/-: Change Opt.<br>F1: General Help<br>F2: Previous Values<br>F3: Optimized Defaults<br>F4: Save & Exit<br>ESC: Exit                                   |
| System 1/0<br>PCH PCIe Configuration<br>JM2M1 Port-1<br>PCIe Speed<br>Hot Plug<br>JPCIE_FPC1 Port<br>PCIe Speed<br>Hot Plug<br>1225 LAN Port<br>PCIe Speed                            | Aptio Setup - AMI<br>[PCIE Controller is<br>one x2]<br>[Enabled]<br>[Auto]<br>[Disabled]<br>[Enabled]<br>[Auto]<br>[Disabled]<br>[Enabled]<br>[Auto]                                           | PCIE Controller Selection<br>++: Select Screen<br>14: Select Item<br>Enter: Select<br>+/-: Change Opt.<br>F1: General Help<br>F2: Previous Values<br>F3: Optimized Defaults<br>F4: Save & Exit<br>ESC: Exit                                   |
| System 1/0<br>PCH PCIe Configuration<br>JM2H1 Port Select<br>JM2H1 Port-1<br>PCIe Speed<br>Hot Plug<br>JPCIE_FPC1 Port<br>PCIe Speed<br>Hot Plug<br>I225 LAN Port<br>PCIe Speed       | Aptio Setup - AMI<br>[PCIE Controller is<br>one x2]<br>[Enabled]<br>[Auto]<br>[Disabled]<br>[Enabled]<br>[Auto]<br>[Disabled]<br>[Enabled]<br>[Auto]<br>[Auto]<br>2.21, 1278 Converget (0, 200 | PCIE Controller Selection<br>++: Select Screen<br>14: Select Item<br>Enter: Select<br>+/-: Change Opt,<br>F1: General Help<br>F2: Previous Values<br>F3: Optimized Defaults<br>F4: Save & Exit<br>ESC: Exit<br>2: AMI                         |

Aptio Setup - AMI

Appendix C – Peripheral Device Installation

## C.2 PER-T643 Installation (M.2 2280 M-Key to 2242 B-Key/3052 B-Key)

#### Step 1: Cable & Adapter Card Installation

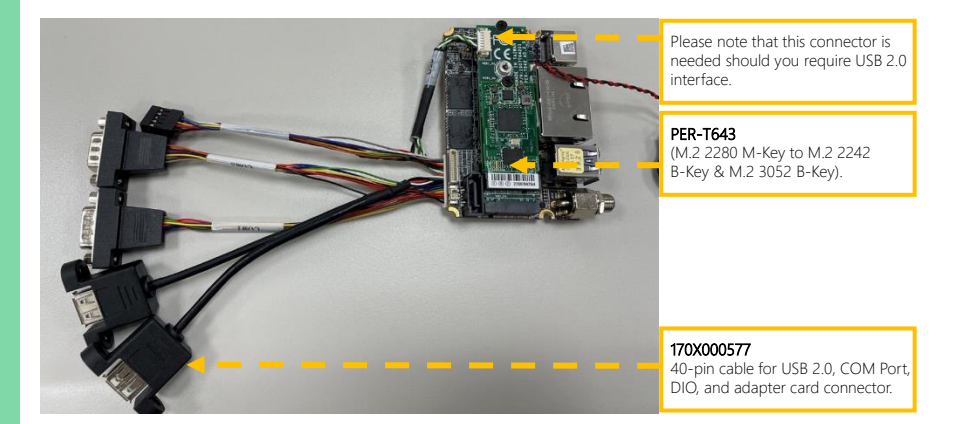

Step 2: Check the BIOS setup option as "M2M1 Port as "PCIE Controller is two x1"

| JM2M1 Port<br>Select | PCIE Controller are two x1 |                                   |
|----------------------|----------------------------|-----------------------------------|
|                      | PCIE Controller is one x2  | Optimal Default, Failsafe Default |
| Aptio Setup – AMI<br>Main Advanced System 1/0 Security Boot Save & Exit |                                                                                                    |
|-------------------------------------------------------------------------|----------------------------------------------------------------------------------------------------|
| nation<br>n                                                             | PCI Express Configuration<br>settings                                                                                                    |
|                                                                         | ++: Select Screen<br>14: Select Item<br>Enter: Select<br>+/-: Change Opt.<br>F1: General Help<br>F2: Previous Values<br>F3: Optimized Defaults<br>F4: Save & Exit<br>ESC: Exit                                                                                       |
| sion 2.21.1278 Copyright (C) 2                                          | 021 AMI                                                                                                    |
| Aptio Setup - AMI                                                       |                                                                                                    |
| [PCIE Controller is<br>one x2]<br>[Enabled]<br>[Auto]<br>[Disabled]     | PCIE Controller Selection                                                                                                    |
| [Enabled]<br>[Auto]<br>[Disabled]                                       |                                                                                                    |
| [Enabled]<br>[Auto]                                                     | ++: Select Screen<br>14: Select Item<br>Enter: Select<br>+/-: Change Opt.                                                                                                    |
|                                                                         | ecurity Boot Save & Exit<br>ration<br>n<br>sion 2.21.1278 Copyright (C) 2<br>Aptio Setup - AMI<br>[PCIE Controller is<br>one x2]<br>[Enabled]<br>[Auto]<br>[Disabled]<br>[Auto]<br>[Disabled]<br>[Enabled]<br>[Auto]<br>[Disabled]<br>[Auto]<br>[Disabled]<br>[Auto] |

## C.3 PER-R41P Installation (PER-R41P.PCIe[x4] Adapter Kit)

**Note:** Please follow the directions and ensure the direction of the adaptor kit corresponds to the pictures below prior to powering up your de next-TGU8 board. Any installation error will cause critical damage to both the board and adapter kit.

Step 1: Flip up the black plastic on the right-hand edge of the PER-R41P adapter card.

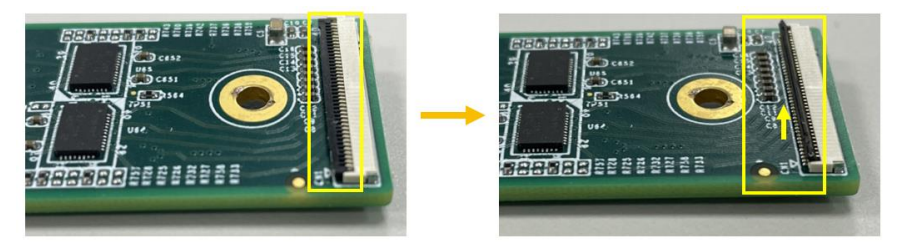

Step 2: Plug the FPC cable (GF1) into the connector, and return the black plastic to its original position.

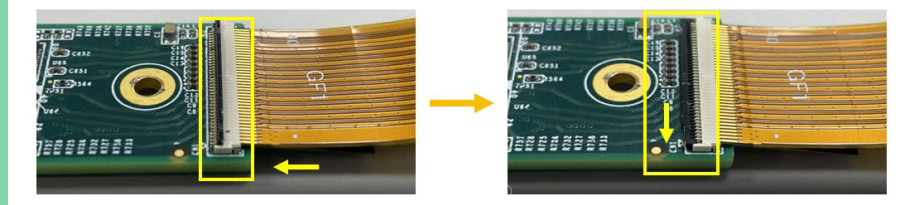

## Step 3: First, flip up the black plastic on your de next-TGU8 board.

Next, plug the FPC cable (GF2) into the connector on your de next-TGU8 board and return the black plastic to its original position on the board to affix the FPC cable.

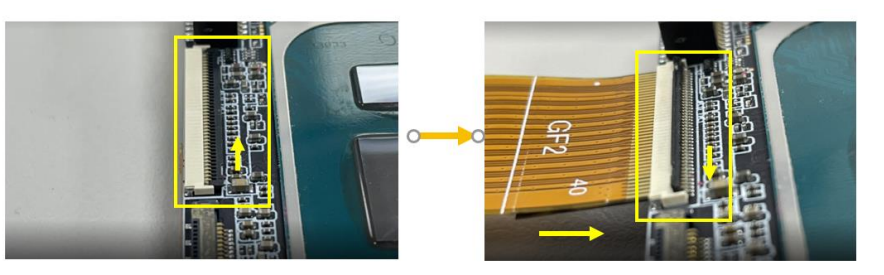

Step 4: Ensure the FPC cable installation outcome resembles the picture below, then power up the board.

## Top Side:

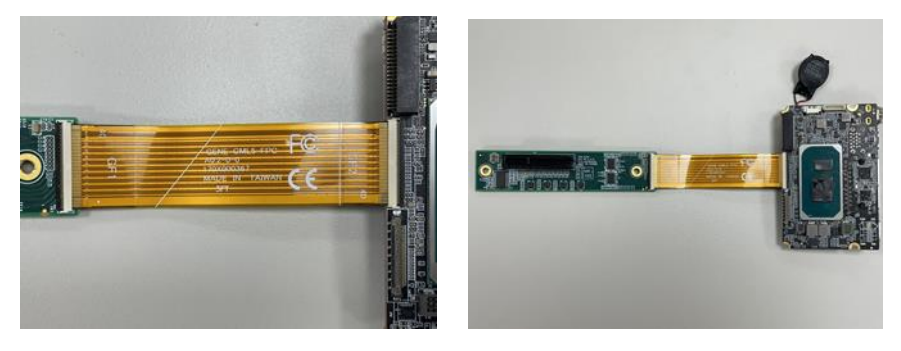

## Bottom Side:

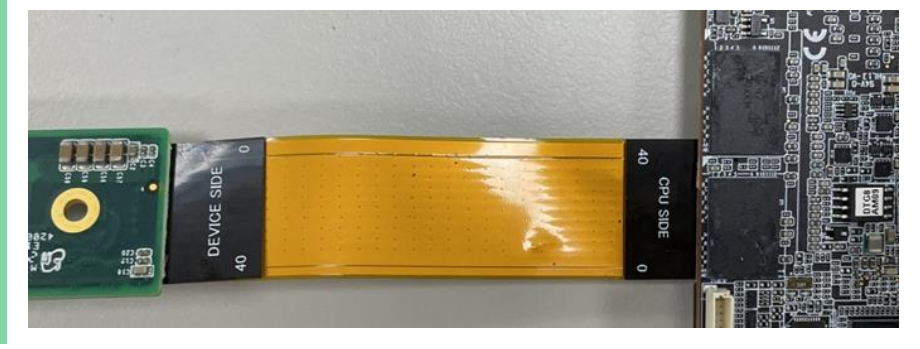